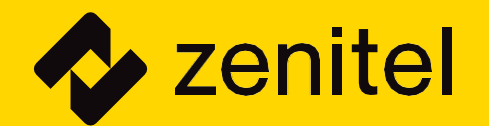

# MASTER CLOCK SYSTEM TECHNICAL & USER MANUAL

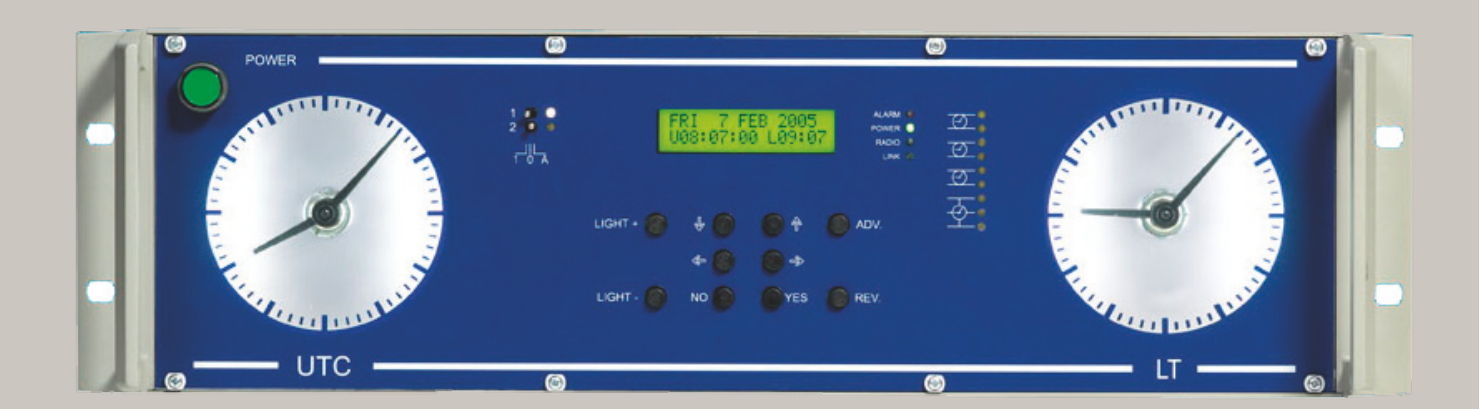

# **Document Scope**

This document describes the installation and programming of the following products:

| Product Description                                       | Item No. |
|-----------------------------------------------------------|----------|
| Marine Master Clock 70000                                 |          |
| Marine Master Clock<br>70000L with Network Time<br>Server |          |
| Analog NTP Clock with PoE connection                      |          |

# **Revision Information**

| Rev.  | Date       | Author | Description                                                                                          |
|-------|------------|--------|----------------------------------------------------------------------------------------------------|
| V1.0  | 26.05.2013 | SEN    | Final                                                                                                |
| V1.1  | 13.04.2013 | SEN    | Updated 1717en13 to1717en16                                                                          |
| V1.2  | 25.07.2013 | SEN    | Added doc.A100K11451 cable<br>calculation. New rev. of cable<br>connection diagram<br>A100K10836     |
| V1.3  | 16.06.2015 | SEN    | Masterclock; Protection changed to IP-22, page 8                                                     |
| V1.4  | 25.11.2015 | SEN    | Updated cable connection<br>diagram A100K10836                                                       |
| v1.5  | 12.05.2016 | SEN    | Updated cable connection<br>diagram A100K10836                                                       |
| v1.6  | 24.08.2016 | SEN    | Updated A100K10836,<br>changes on term.block 6                                                       |
| V1.7  | 13.11.2018 | HKL    | New manual versions 1717en19 -<br>1795en03 - 9539en14                                                |
| V1.8  | 17.6.2019  | HKL    | Power supply 50/60 Hz                                                                                |
| V1.9  | 08.09.2022 | ASK    | New Manual version Document<br>11018en02 added                                                       |
| V1.10 | 19.12.2023 | CV/ASK | New manual version Document<br>1717en21 and Document<br>DOK1086en01 to replace previous<br>versions. |

# **Related Documentation**

For further information, refer to the following documentation:

| Doc.no.           | Documentation                                |
|-------------------|----------------------------------------------|
| A100K10836 Rev.02 | Autocad dwg cable connection diagram         |
| A100K10838        | Autocad dwg dimension drawing 70000 & 70000L |

### Note: Autocad drawings and datasheets are available for all slave clocks

# Contents

User Manual Marine Master Clock

Document:1717en21.doc Date: 2022-06-22 57 Pages

Technical Manual Wired DCF Time Code-Clock

Document: 1785en03.doc Date: 2009-11-04 5 pages

3.

1.

2.

**Option Ethernet Marine Master Clock** 

Document: DOK11086en01 Date: 2021-06-16 21 Pages

Manual Analog NTP Clock with PoE connection

Document 11018en02 Date: 2020-09-24 21 Pages

5.

6.

4.

### **Technical Specification Marine Master Clock**

Document: 9539en14 Date: 2018-08-15 5 Pages

### Cable Connection

- Cable Connection Diagram Document: A100K10836 (1 Page)
   Cable Calculation
  - Document: A100K11451 (1 Page)
- Dimensions Drawing
   Document: A100K10838 (1 Page)

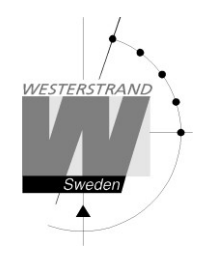

Document: 1717en21.doc Author: PM Date: 2022-06-22 Page: 1 of 57

# User Manual Marine Master Clock

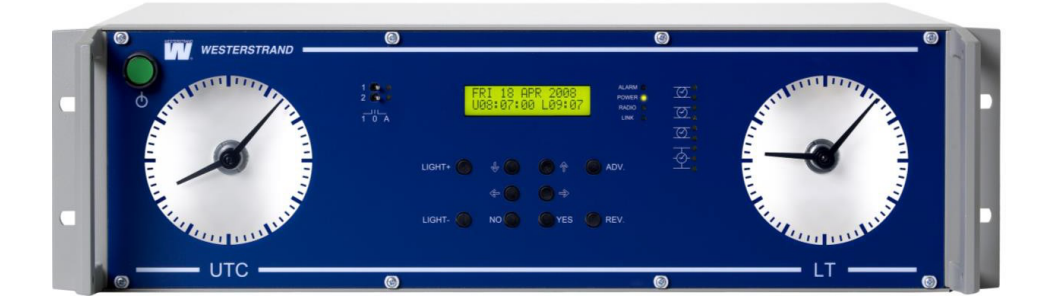

**User Manual** 

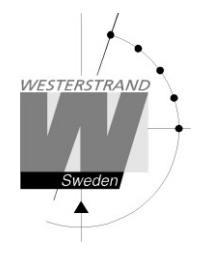

### **Copyright Notice**

Copyright © 2012 Westerstrand Urfabrik AB All rights reserved. Reproduction without permission is prohibited.

### Trademarks

Westerstrand Urfabrik AB is a registered trademark. All other trademarks or registered marks in this manual belong to their respective manufacturers.

### Disclaimer

Information in this document is subject to change without any notice and does not represent a commitment on part of Westerstrand Urfabrik AB.

Westerstrand Urfabrik AB provides this document "as is," without any warranty of any kind, expressed or implied, including, but not limited to, its particular purpose. Westerstrand Urfabrik AB reserves the right to make improvements and/or changes to this manual, or to the products and/or the programs described in this manual, at any time.

Information provided in this manual is intended to be accurate and reliable. However, Westerstrand Urfabrik AB assumes no responsibility for its use, or for any infringements on the rights of third parties that may result from its use.

This product might include unintentional technical or typographical errors. Changes are periodically made to the information herein to correct such errors, and these changes are incorporated into new editions of the publication.

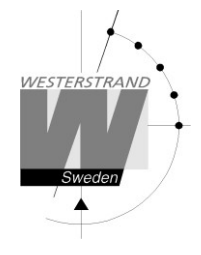

### Important Safeguards

Read all these instructions and save them for later use

- Do not place this product on an unstable cart, stand or table. The product may fall, causing serious damage to the product and/or person.
- Slots and openings in the cabinet and the back are provided for ventilation to ensure reliable operation of the product and to protect it from overheating, these openings must not be blocked or covered. This product should never be placed near or over a heat source. This product should not be placed in a built-in installation unless proper ventilation is provided.
- Never push objects of any kind into this product through cabinet slots as they may touch dangerous voltage points or short out parts that could result in a risk of fire or electric shock.
- Installation must only be done by appropriately skilled personnel.
- Except as explained elsewhere in the operating manual, do not attempt to service this product yourself. Removing covers may expose you to dangerous voltage points or other risks. Refer all servicing in those compartments to a service technician.
- This product is to be connected to mains as a permanent installation and shall be connected by a readily accessible safety switch, mains and/or 24V DC.
- Installation and maintenance of this equipment should only be carried out by qualified personnel.

**CAUTION:** this equipment must be serviced by an approved technician. The guarantee shall be cancelled if any modifications are made to this product.

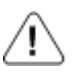

General warning (refer to accompanying documents)

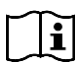

Consult instruction for use

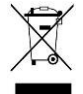

This symbol means that according to local laws and regulations your product shall be disposed of separately from household waste. When this product reaches its end of life, take it to a recycling center designated by local authorities.

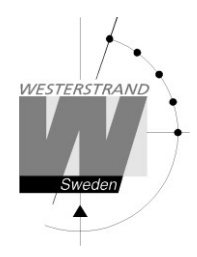

### List of contents

| TECHNICAL SPECIFICATIONS                       | 6                                     |
|------------------------------------------------|---------------------------------------|
| GENERAL                                        | 6                                     |
| SLAVE CLOCK OUTPUT                             |                                       |
| RELAY OUTPUT                                   |                                       |
| Alarmoutput                                    |                                       |
| Serial Ports                                   | 7                                     |
| Serial output                                  | 7                                     |
| Serial input                                   | 7                                     |
| GENERAL DESCRIPTION                            |                                       |
| FRONT PANEL DESCRIPTION                        |                                       |
| Keyboard                                       |                                       |
| RELAY OUTPUT CONTROL SWITCHES                  |                                       |
| STATUS MONITORING LED:S                        |                                       |
| Output line monitoring LED:s                   |                                       |
| INSTALLATION                                   |                                       |
| CONNECTION DIAGRAM                             |                                       |
|                                                |                                       |
| PROGRAMMING                                    |                                       |
| General                                        |                                       |
| Running mode                                   |                                       |
| STARTUP PROCEDURE                              |                                       |
| 1. Startup questions (this page)               |                                       |
| 2. Output configuration / Setup (page 14)      |                                       |
| 3. Enter time of Slave Clocks (page 16)        |                                       |
|                                                |                                       |
|                                                |                                       |
| SET LOCAL TIME WHEN IN OPERATION               |                                       |
|                                                | lb<br>17                              |
|                                                |                                       |
| ALARMO                                         | IO<br>10                              |
| Example 1, uispiay alamis                      | 10<br>10                              |
| Alarm list                                     |                                       |
| Mannist                                        |                                       |
| Concent description                            | ـــــــــــــــــــــــــــــــــــــ |
| Week Program example 1 (New program)           | 23                                    |
| Wook Program overhold 2 (Chango program)       | 24                                    |
| Week Program, example 2 (Change program)       |                                       |
| Week Program example ( (Astronomical function) |                                       |
| Week Program example 5 (Block program)         |                                       |
| Week Program example 6 (Mask program)          | ייידע 21<br>אר                        |
| Date Program example (New program)             | 20<br>20                              |
| DISPLAY PROGRAM                                | 29<br>20                              |
| TEMPORARY PROGRAM EXAMPLE                      |                                       |
| GROUP => PERIOD                                | 32                                    |
| SpecFunctions                                  |                                       |
|                                                |                                       |

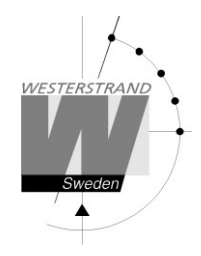

| Language          |          |
|-------------------|----------|
| Setup             |          |
| Software version  |          |
| Default LT adjust |          |
| Display format    | 51       |
| PROGRAMMING FORM  | 52       |
| FAULT TRACING     | 53       |
|                   |          |
| ALARM OUTPUT      | 54       |
| ALARM OUTPUT      | 54<br>55 |

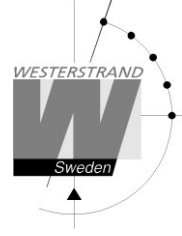

# **Technical specifications**

### General

| 4,915200 MHz.                                                |
|--------------------------------------------------------------|
| 0,1 sec./24 hours (at +20°C).                                |
| HD6412394.                                                   |
| 100 - 240V 50/60 Hz and. 24 V DC -5% +20 %.                  |
| 0,7V RMS.                                                    |
| 65 W (max)                                                   |
| Between 0° C and +50°C.                                      |
| Max.85%non-condensing.                                       |
| IP20                                                         |
| 5.6 kg.                                                      |
| Emission acc. to EN61000-6-3, Immunity acc. to. EN61000-6-2. |
|                                                              |

# Slave Clock output

| Output 1, 2 and 3:      |                                                                                     |
|-------------------------|-------------------------------------------------------------------------------------|
| Impulse system:         | 1/1 minute, 1/2 minute, second, Time Code (TC)                                      |
| Type of time:           | LT, UTC                                                                             |
| Impulse length:         | Minute 0.1-9.9 sec. Second 0.1-1 sec.                                               |
| Output 4:               |                                                                                     |
| Impulse system:         | 2-wire: 1/1 minute, 1/2 minute, second, Time Code (TC).                             |
|                         | 3-wire for Forward/Reverse movement: 1/1-minute alt. 1/2-minut.                     |
| Type of time:           | LT, UTC                                                                             |
| Impulse duration:       | Minute 0.1-9.9 sec. Second 0.1-1 sec.                                               |
| Impulse voltage:        | 24VDC                                                                               |
| Maximum load / output:  | 2A (The output is equipped with short circuit protection that resets automatically) |
| Total load all outputs: | 2.5A                                                                                |
|                         |                                                                                     |
|                         |                                                                                     |

# **Relay output**

| Relay outputs:             | 2 closing potential-free |
|----------------------------|--------------------------|
|                            | contacts.                |
| Max. load/relay output:    | 24 VDC/AC 2A.            |
| Program memory:            | 100 years (EEPROM)       |
| Number of control function | is: 800.                 |

# Alarm output

| Number of outputs:                                           | 2 Changeover potential-free contacts.                               |
|--------------------------------------------------------------|---------------------------------------------------------------------|
| Max. load/relay output:<br>Type of alarms                    | 24VDC/AC 2A.                                                        |
| Output no. 1 (general alarm):<br>Output no. 2 (power alarm): | Overload / short circuit, synchronization alarm Power failure alarm |

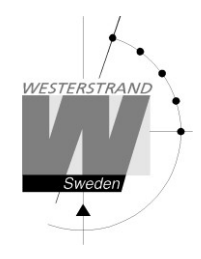

# **Serial ports**

Type of protocol:

The Master Clock is equipped with two serial ports, one RS232 and one RS422/485. Both ports can be used either as input or output for serial time messages. If programmed as output the port can be used to send out time to external equipment such as computers etc. If programmed as input the port can be used to synchronize the master clock with an external time source provided with RS232 or RS485 output. The purpose of this is to achieve higher accuracy.

Protocol, data format and baud rate are selectable for respective serial port.

| Serial output                                                                                                    |                                                                                                    |
|----------------------------------------------------------------------------------------------------|----------------------------------------------------------------------------------------------------|
| Baud rate (selectable):                                                                                          | 300, 600, 1200, 2400, 4800, 9600, 19200 baud.                                                                     |
| Data format (selectable)<br>No. of data bits:<br>Type of parity:<br>No. of stop bits:<br>Selectable data format: | 7N1, 7N2, 7O1, 7O2, 7E1, 7E2, 8N1, 8N2, 8O1, 8O2, 8E1, 8E2<br>7 or 8.<br>None, odd or even.<br>1 or 2.            |
| Available protocols                                                                                              | - ZDA Time string, NMEA 0183<br>- Westerstrand protocol no. 2, 3, 5, 7 etc.<br>(Automatic time message protocols) |
| Type of time (selectable):                                                                                       | UTC, LT                                                                                                    |
| Serial input                                                                                                    |                                                                                                    |
| Baud rate:<br>Data format:                                                                                       | 4800 baud.<br>8N1                                                                                                 |

ZDA Time string, NMEA 0183

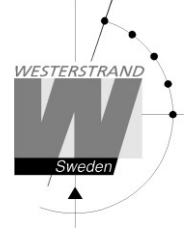

# **General description**

Westerstrand Marine Master Clock is the ideal solution for distribution of both Local and UTC time on board ships.

The Master Clock is equipped with several outputs and inputs for control of Slave Clocks as well as distribution of time to computers and other equipment needing correct time. The four Slave Clock outputs can be individually programmed for different types of clocks. External radio receivers / time synchronization sources can be connected when higher accuracy is needed.

For control and regulation of various energy consumers such as electrical striking plates, buzzers for pause signaling etc, the master Clock has a built-in yearly programmer with two relay outputs.

The Master Clock is equipped with 10 buttons and a 2 x 16 character LCD. To facilitate the change of time zone two of the buttons are dedicated for this purpose. A light dimmer makes it possible to adjust the background illumination to the surrounding light level.

The front mounted power switch is an all-pole switch and controls both AC and DC

power. Position IN = Power ON.

Position OUT = Power OFF. (

# Front panel description

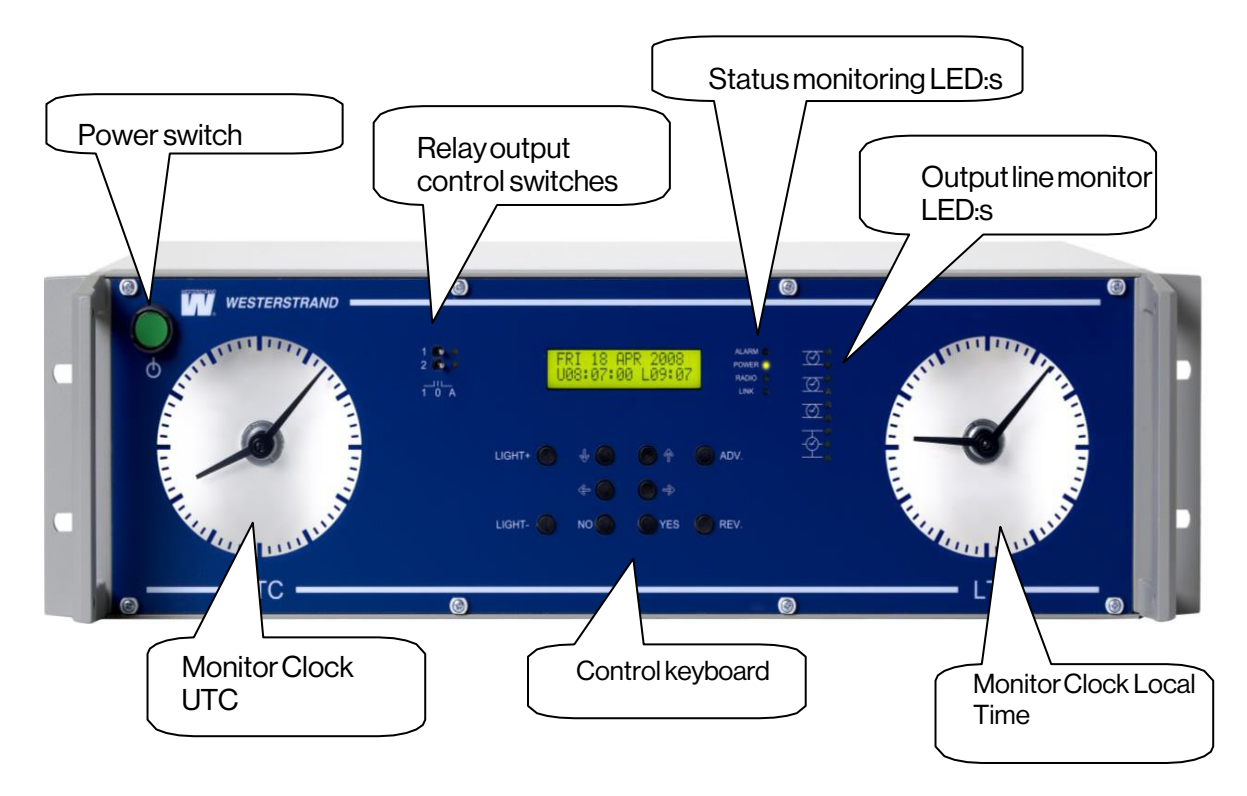

### WESTERSTRAND URFABRIK AB

### **User Manual**

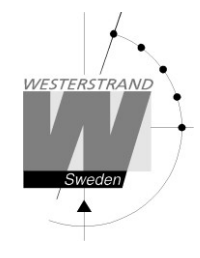

# Keyboard

| Increase LED backlight level<br>Decrease LED backlight level |
|--------------------------------------------------------------|
| Select function / Change and scroll                          |
| Move left / Cancel / Leave programming mode                  |
| Moveright                                                    |
| Decline                                                      |
| Accept / Enter programming mode                              |
| Advance Local Time                                           |
| Reverse Local Time                                           |
|                                                              |

### **Relay output control switches**

- 1 Always ON
- 0 Always OFF
- A Automatic position, ON/OFF according to program.

### Status monitoring LED:s

| Alarm | An alarm has occurred, for instance short circuit on one of the output lines. |
|-------|-------------------------------------------------------------------------------|
| Power | Power is ON.                                                                  |
| Radio | Indicating signal coming from an external radio receiver.                     |
| Link  | Indicating Ethernet LAN connection. (option)                                  |

# Output line monitoring LED:s

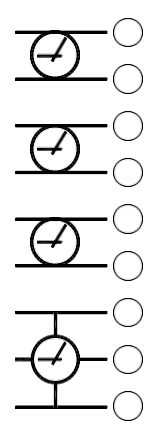

Output line no. 1

Output line no. 2

Output line no. 3

Output line no. 4

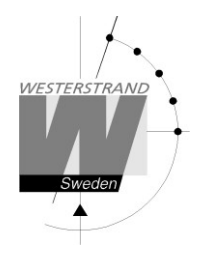

# Installation

 $\triangle$ 

Installation and maintenance of this equipment should only be carried out by qualified personnel.

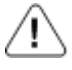

This product is to be connected to mains as a permanent installation and shall be connected by a readily accessible safety switch. Make sure the mains are securely installed.

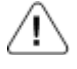

This product must be connected to protective earth (PE).

The Marine Master Clock is intended for stand or cabinet mounting. For connections, see diagram on next page.

- 1. Mount the Master Clock.
- 2. Before connecting the slave clock lines, check the wires for short circuit, faulty connections etc.
- 3. Connect the slave clock lines.
- 4. Connect the signal and alarm relays (if used).
- 5. Connect, if included, other accessories/options such as radio synchronization, RS232 etc.
- 6. Connect the supply voltage and press the power switch.
- 7. Proceed to "Startup procedure" page 13.

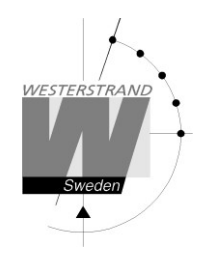

# Connection diagram

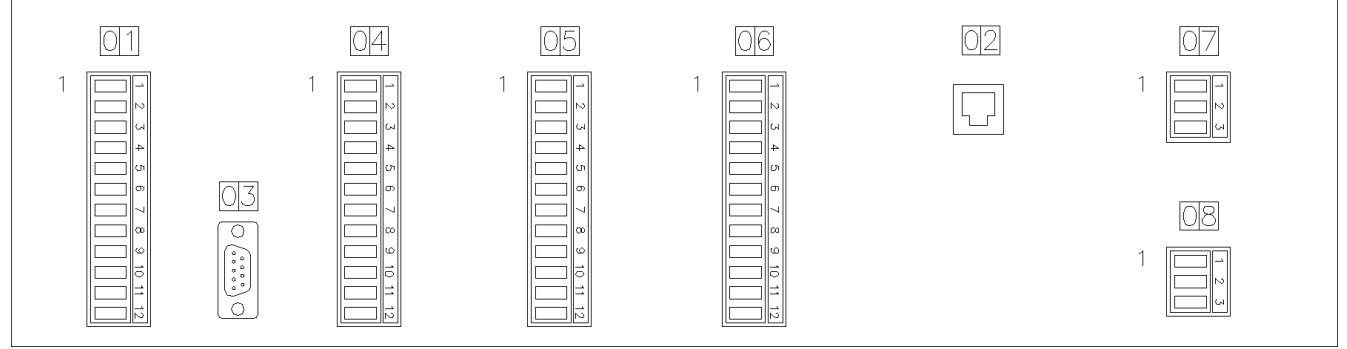

#### The impulse output voltage is 24V DC and max current is 2A.

| 01      |             |                | 04             |            |                         | 05 (2-WIRE)     |               | 05 (3-WIRE)     |            |
|---------|-------------|----------------|----------------|------------|-------------------------|-----------------|---------------|-----------------|------------|
| PIN NO. | SIGNAL      | REMARK         | PIN NO. SIGNAL |            | REMARK                  | IMPULSE OUTP. 4 |               | IMPULSE OUTP. 4 |            |
| 1       | CHASSIS GND |                | 1              | IMPULSE 1A |                         | PIN NO.         | SIGNAL        | PIN NO.         | SIGNAL     |
| 2       | -Rx RS485   | NMEA INPUT     | 2              | IMPULSE 1B | IMPULSE OUTPUT<br>NO. 1 | 1               | IMPULSE 4A    | 1               | LT FORWARD |
| 3       | +Rx RS485   | -              | 3              | IMPULSE 1A |                         | 2               | IMPULSE 4B    | 2               | LT COMMON  |
| -       | CHASSIS GND |                | -              |            |                         | 3               | NO CONNECTION | 3               | LT REVERSE |
|         |             |                | -              |            |                         | 4               | IMPULSE 4A    | L+              | LT FORWARD |
| 2       | -1x RS405   | KS405 UUIPUI   | 5              | IMPULSE ZA |                         | 5               | IMPULSE 4B    | 5               | LT COMMON  |
| 6       | +1x R5485   |                | 6              | IMPULSE 2B | IMPULSE OUTPUT          | 6               | NO CONNECTION | 6               | LT REVERSE |
| 7       | NC          | NO CONNECTION  | 7              | IMPULSE 2A | NO. 2                   | 7               | IMPULSE 4A    | 7               | LT FORWARD |
| 8       | GND         |                | 8              | IMPULSE 2B |                         | 8               | IMPULSE 4B    | 8               | LT COMMON  |
| 9       | +           | GPS RECEIVER   | 9              | IMPULSE 3A |                         | 9               | ΝΟ ΓΟΝΝΕΓΤΙΟΝ | 9               | LT REVERSE |
| 10      | DCF         |                | 10             | IMPULSE 3B | IMPULSE OUTPUT          | 10              | IMPULSE 4A    | 10              | LT FORWARD |
| 11      | +24         | 24.VDC OUTPUT  | 11             | IMPULSE 3A | NO. 3                   | 11              | IMPULSE 4B    | 11              | LT COMMON  |
| 12      | 0V          | MAX. LOAD 0.2A | 12             | IMPULSE 3B | 1                       | 12              | NO CONNECTION | 12              | LT REVERSE |

| 02                        |        | 03      |                          |           | 06            |        |                 | 07                    |                    | 08             |        |
|---------------------------|--------|---------|--------------------------|-----------|---------------|--------|-----------------|-----------------------|--------------------|----------------|--------|
| ETHERNET 100BASET PIN NO. |        | PIN NO. | SIGNAL                   | REMARK    | PIN NO.       | SIGNAL | REMARK          |                       |                    |                |        |
| PIN NO.                   | SIGNAL | 2       | Rx RS232                 |           |               | 24VDC  | 24VDC -5% +20%  |                       | 100-240VAC 50/60HZ |                |        |
| 1                         | RX+    | 3       | Tx RS232                 | OUTPUT    | 2             |        |                 | OUTPUT MAX. POWER 65W |                    | MAX. POWER 65W |        |
| 2                         | RX-    | 5       | GND RS232                | SIGN. GND | 3             |        | (24 V AL/UL ZA) |                       | SIGNAL             |                | SIGNAL |
| 3                         | TX+    | 1 5     |                          |           | 4 1           |        | 1 11 110.       | SIGNAL                | T IN NO.           | SIGNAL         |        |
| 6                         | TX-    |         |                          | 5         | 5             |        | OUTPUT          | 1                     | +24                | 1              | L      |
| 2 4 6 8<br>1 3 5 7        |        |         |                          |           | 6<br>7<br>2   | 2      | (24VAC/DC 2A)   | 2                     | 0V                 | 2              | Ν      |
|                           | RJ45   |         | RJ45<br>9-POL D-SUB MALE |           | 8             |        | POWER FAILURE   | 3                     | PE                 | 3              | PE     |
|                           |        |         |                          | 9         | ┝             | OUTPUT |                 |                       |                    |                |        |
|                           |        |         | 10                       |           | (24VAC/DC 2A) |        |                 |                       |                    |                |        |
|                           |        |         |                          |           | 11            |        |                 |                       |                    |                |        |

12

# WESTERSTRANDURFABRIKAB P.O. Box 133 Tel. +46 506 48000 SE-545 23 TÖREBODA Fax. +46 506 48051

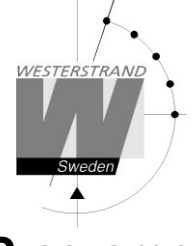

# Programming

### General

Using 6 buttons and a 2-row 16-character display carries out all programming. Programming is self-instructive and to simplify the dialogue Yes/No questions are used.

### **Running mode**

When the Time Base module is in operation it shows date and time in the display.

This is called running mode in this documentation.

| MON 28 MAR 2022  | 2 |
|------------------|---|
| U10:11:35 L12:11 |   |

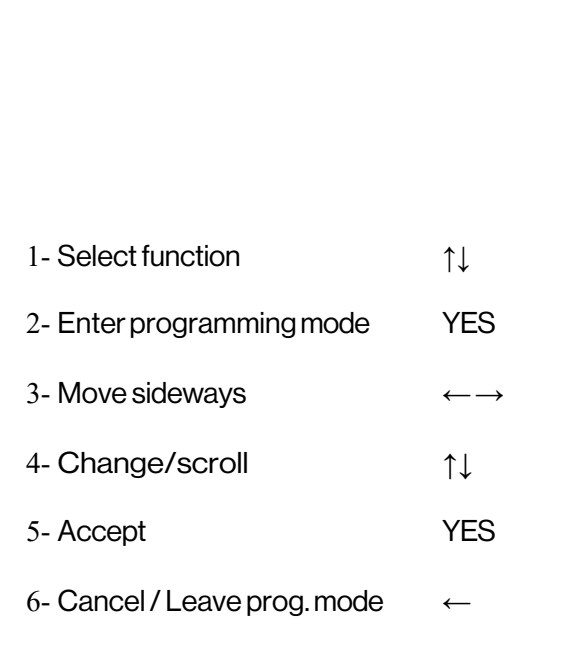

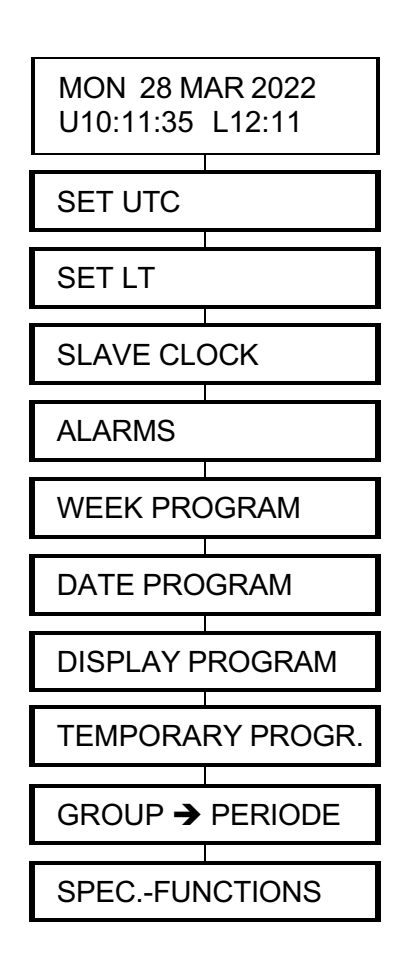

# Start up procedure

- 1. Startup questions (this page)
- 2. Output configuration / Setup (page 14)
- 3. Enter time of Slave Clocks (page 16)

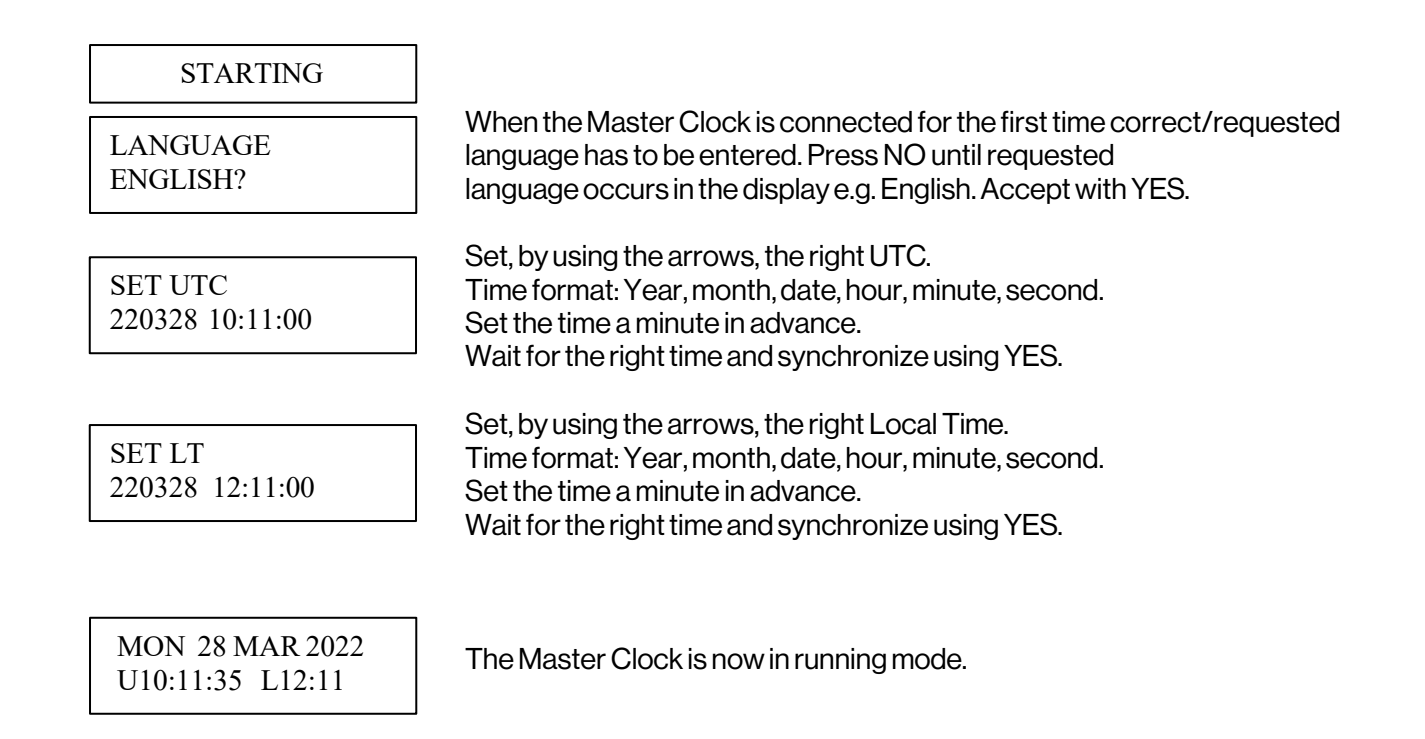

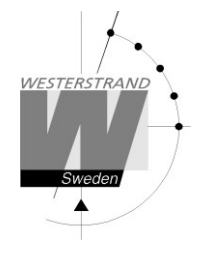

# Output configuration / Setup

Each output can be individually configured regarding different parameters. The setup is done from the special function Setup. If the default setup is used no configuration is needed.

### Default setup:

| Slave Clock output no. 1                        | Impulse system:                                     | 1/1 minute                                                       |  |
|-------------------------------------------------|-----------------------------------------------------|------------------------------------------------------------------|--|
|                                                 | Type of time:                                       | UTC                                                              |  |
|                                                 | Impulse length:                                     | 2 sec.                                                           |  |
| Slave Clock output no. 2                        | Impulse system:<br>Type of time:<br>Impulse length: |                                                                  |  |
| Slave Clock output no. 3                        | Impulse system:<br>Type of time:<br>Impulse length: |                                                                  |  |
| Slave Clock output no. 4                        | Impulse system:<br>Type of time:<br>Impulse length: | 3-wire for Forward/Reverse, 1/1-minute.<br>Local time.<br>2 sec. |  |
| Synchronization source<br>NMEA RS485            | (NMEA 0183ZDA 1                                     | -ime string)                                                     |  |
| RS232 output<br>NMSE (NMEA 0183ZDA Time string) |                                                     |                                                                  |  |

RS485 output NMSE

(NMEA 0183ZDA Time string)

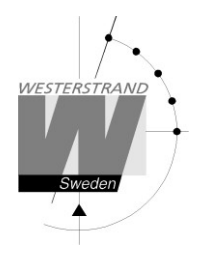

# Set UTC when in operation

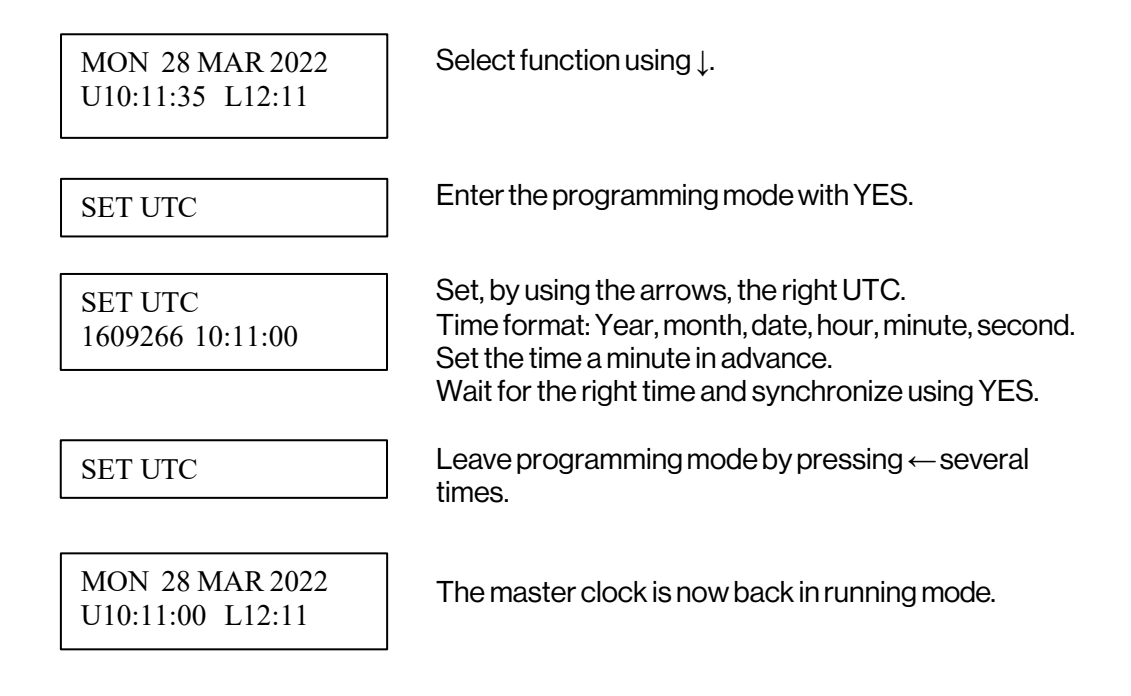

# Set Local Time when in operation

Remark: To do normal Time Zone adjustments use the buttons, ADV and REV.

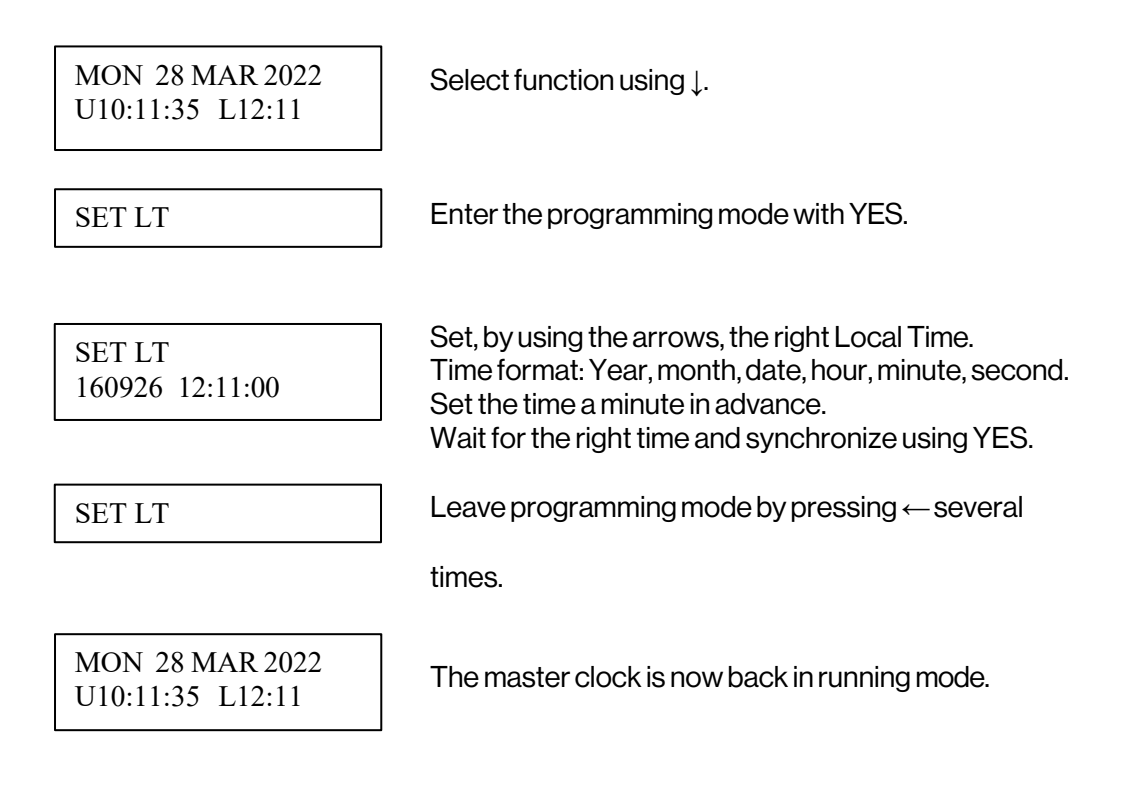

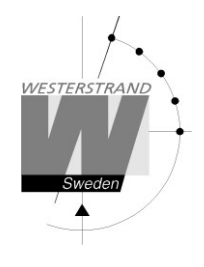

### **Slave Clock**

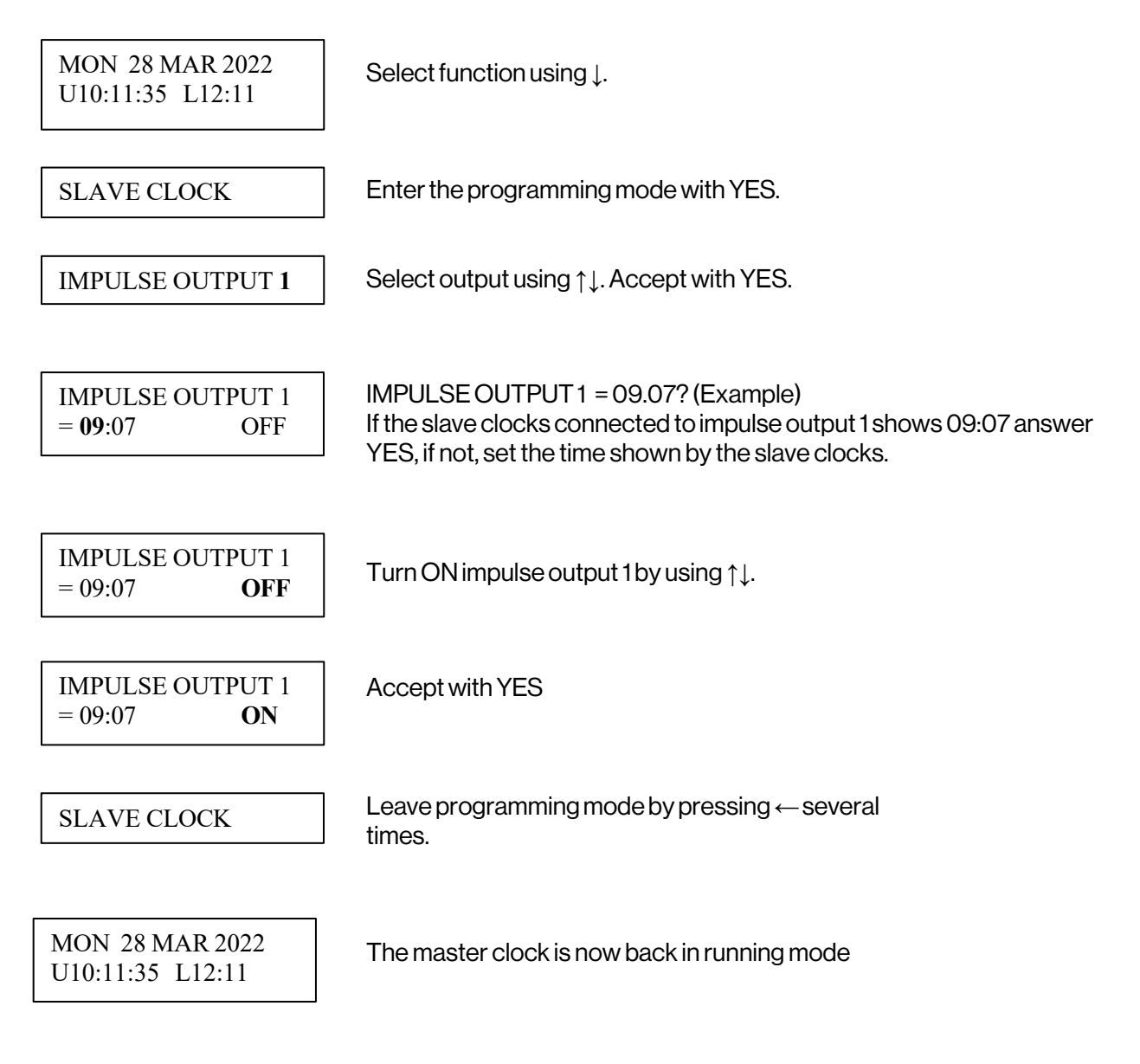

### NOTE! If a slave clock runs out by a minute, its cabling must be pole changed and the slave clock to be corrected manually.

NOTE! If the time of the slave clocks is ahead of correct/present time the Master Clock will wait until correct time corresponds with the slave clocks.

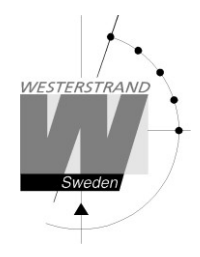

# Time zone adjustment

To change Local Time zone two buttons are used. The buttons are named ADV and REV. To advance the Local Time slave clocks to a new time zone press button ADV.

Example:

| MON 28 MAR 2022<br>U10:11:35 L12:11 | Press button ADV.                                                                      |
|-------------------------------------|----------------------------------------------------------------------------------------|
| LOCAL TIME ADJ.<br>60m ?            | Use the default value or change by pressing ADV.<br>Accept with YES.                   |
| LOCAL TIME ADJ. !                   | The Local Time slave clocks will now advance 60 minutes.                               |
| MON 28 MAR 2022<br>U10:11:35 L13:11 | When the correction is finished the display is automatically returned to running mode. |

To reverse the Local Time slave clocks to a new time zone press button REV. Example:

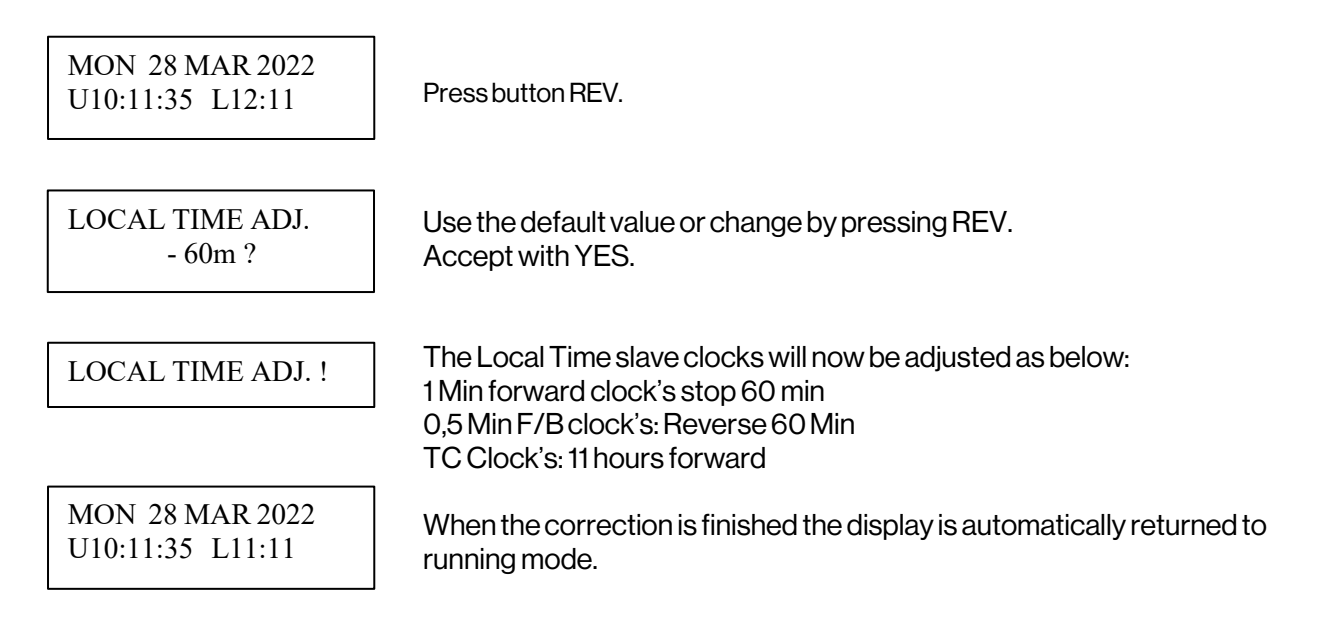

Remark: To interrupt a time zone adjustment in progress press button  $\leftarrow$  and YES.

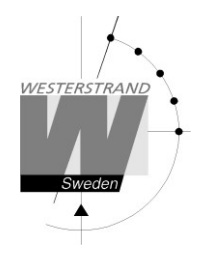

### Alarms

This function is used to display and erase the different alarms in the master clock.

ALARMS-DISPLAY

To show the alarms

ALARMS-ERASE

To erase the alarms

### Example 1, display alarms

| MON 28 MAR 2022<br>U10:11:35 L12:11 | Select function using $\uparrow \downarrow$ .                                             |
|-------------------------------------|-------------------------------------------------------------------------------------------|
| ALARMS                              | Accept with YES.                                                                          |
| ALARMS- DISPLAY                     | Press NO until the wished function is shown.<br>Accept with YES.                          |
| 09AUG 15:52<br>NO RADIO 30          | The alarm is displayed.<br>Press ↑↓ to see next alarm.<br>Return to running mode press ←. |
| ALARMS- DISPLAY                     | ←.                                                                                        |
| ALARMS                              | ] ←.                                                                                      |
| MON 28 MAR 2022<br>U10:11:35 L12:11 |                                                                                           |

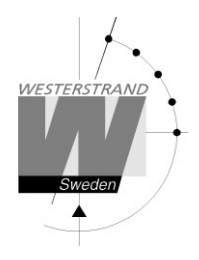

### Example 1, erase alarms

| MON 28 MAR 2022<br>U10:11:35 L12:11 | Select function using ↑↓.                                        |
|-------------------------------------|------------------------------------------------------------------|
| ALARMS                              | Accept with YES.                                                 |
| ALARMS- ERASE                       | Press NO until the wished function is shown.<br>Accept with YES. |
| 09 AUG 15:52<br>NO RADIO            | The alarm is displayed.<br>Press YES to erase the alarm.         |
| ERASE?                              | Accept with YES.                                                 |
| ALARMS- ERASE                       | Return to running mode press ←.                                  |
| ALARMS                              | ←.                                                               |
| MON 28 MAR 2022<br>U10:11:35 L12:11 |                                                                  |

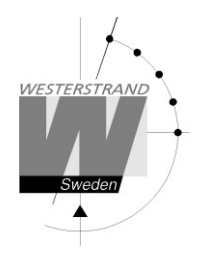

### Alarm list The following alarms are available

| Type of alarm | Alarm code | Indication                                                                                                    | Reason for alarm                                                            | Action                                                                                                    |
|---------------|------------|----------------------------------------------------------------------------------------------------|-----------------------------------------------------------------------------|----------------------------------------------------------------------------------------------------|
| NO RADIO      | 30         | Red alarm LED lit.<br>General alarm relay activated.                                                                              | The Master Clock<br>has not been<br>synchronized within<br>the alarm limit. | Check the external<br>synchronization source. If<br>no external source is used<br>inactivate the alarm. See<br>special function/ setup<br>sync. source page 36. |
| UFLOW         | 52         | Red alarm LED lit.<br>General alarm relay activated.                                                                              | Impulse voltage below<br>alarm limit.                                       | Remove connected clocks<br>and clear the alarm. If OK,<br>check clocks and wiring.                                                                              |
| SHORT CIRCUIT | 53         | Red alarm LED lit.<br>General alarm relay activated.                                                                              | Short circuit on impulse amplifier.                                         | Remove short circuit.<br>If OK, clear the alarm.                                                                                                    |
| CURRENTLOW    | 61         | Red alarm LED lit.<br>General alarm relay activated.                                                                              | Impulse current on<br>output no. 1 is below<br>alarm limit.                 | Checkoutput<br>connections. If OK, clear<br>the alarm.                                                                                                    |
| CURRENTLOW    | 62         | Red alarm LED lit.<br>General alarm relay activated.                                                                              | Impulse current on<br>output no. 2 is below<br>alarm limit.                 | Checkoutput<br>connections. If OK, clear<br>the alarm.                                                                                                    |
| CURRENTLOW    | 63         | Red alarm LED lit.<br>General alarm relay activated.                                                                              | Impulse current on output no. 3 is below alarm limit.                       | Checkoutput<br>connections. If OK, clear<br>the alarm.                                                                                                    |
| CURRENTLOW    | 64         | Red alarm LED lit.<br>General alarm relay activated.                                                                              | Impulse current on<br>output no. 4 is below<br>alarm limit.                 | Checkoutput<br>connections. If OK, clear<br>the alarm.                                                                                                    |
| CURRENT HIGH  | 71         | Red alarm LED lit.<br>General alarm relay activated.                                                                              | Impulse current on<br>output no. 1 is above<br>alarm limit.                 | Check output load.<br>If OK, clear the alarm.                                                                                                    |
| CURRENTHIGH   | 72         | Red alarm LED lit.<br>General alarm relay activated.                                                                              | Impulse current on output no. 2 is above alarm limit.                       | Check output load.<br>If OK, clear the alarm.                                                                                                    |
| CURRENTHIGH   | 73         | Red alarm LED lit.<br>General alarm relay activated.                                                                              | Impulse current on output no. 3 is above alarm limit.                       | Check output load.<br>If OK, clear the alarm.                                                                                                    |
| CURRENT HIGH  | 74         | Red alarm LED lit.<br>General alarm relay activated.                                                                              | Impulse current on output no. 4 is above alarm limit.                       | Check output load.<br>If OK, clear the alarm.                                                                                                    |
| CURRENT HIGH  | 75         | Red alarm LED lit.<br>General alarm relay activated.<br>(Remark: Alarm 75 is only used<br>in a 3-wire Forward/Reverse<br>system.) | Impulse current on<br>output no. 4 is above<br>alarm limit.                 | Check output load.<br>If OK, clear the alarm.                                                                                                    |

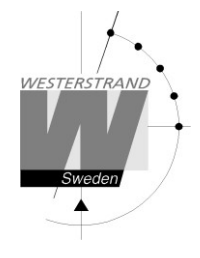

## Week Program & Date Program

Using these two functions, programming of the outputs is made.

| Concept description |                                                                                                    |
|---------------------|----------------------------------------------------------------------------------------------------|
| Program             | A "program" refers to programming an output to a certain time. The word program represents a single time event, and several programs are defined as a group of programs.                                                                                                    |
|                     | For example: output 2 switches on every working day (Monday-Friday) at 8.00.                                                                                                    |
| Week program        | A week program is a program, which is repeated every week. You can for<br>each program choose for which days of the week it shall be valid:<br>Individual or block programming.<br>M = Monday<br>T = Tuesday<br>W = Wednesday<br>T = Thursday<br>F = Friday<br>S = Saturday<br>S = Sunday                                                                                                    |
| Dateprogram         | A date program is a program, which is valid for a specific date.                                                                                                    |
| Group               | A group of programs, signal events.                                                                                                    |
| Type of signals     | There are some different kinds of signals, depending on how the relay output is to be used.                                                                                                    |
| ON/OFF              | Is used when a longer lasting switching ON is required, e.g. for controlling fans, door locks, lighting etc.                                                                                                    |
| 01s                 | Is used when a short pulse is required, e.g. for bells/buzzers.<br>Pulse duration selectable from 1-99 seconds.                                                                                                    |
| Astr.               | Astr. (Twilight) is a function which closes/opens a predestined relay at sunrise<br>resp. sunset. Which day and month of the year it is, and where the Time Central<br>programmer is located geographically, define the time of the sunrise resp.<br>sunset. The sunrise resp. sunset are calculated in the software of the Y8<br>module. The geographic position of the Time Central is entered at starting up. A<br>map indicating latitude (°north) and longitude (°east) is enclosed. |
| Mask                | A program that is repeated f. ex every hour is easily entered by the use of<br>mask program.<br>XX.15.00; the program is repeated every hour at minute 15.<br>08.XX.00; the program is repeated every minute between 08.00 and 09.00.<br>XX.XX.00; The program is repeated every minute.                                                                                                    |

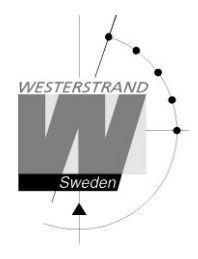

To simplify programming 3 sub menus are used:

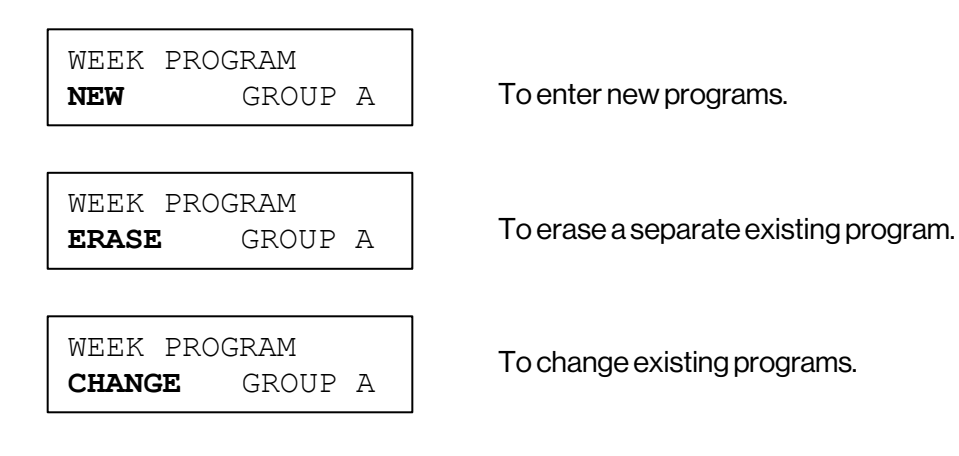

Week Program, example 1 (New program)

Example: Outputs No. 2 shall switch on Monday - Friday at 09.00 and off at 17.00.

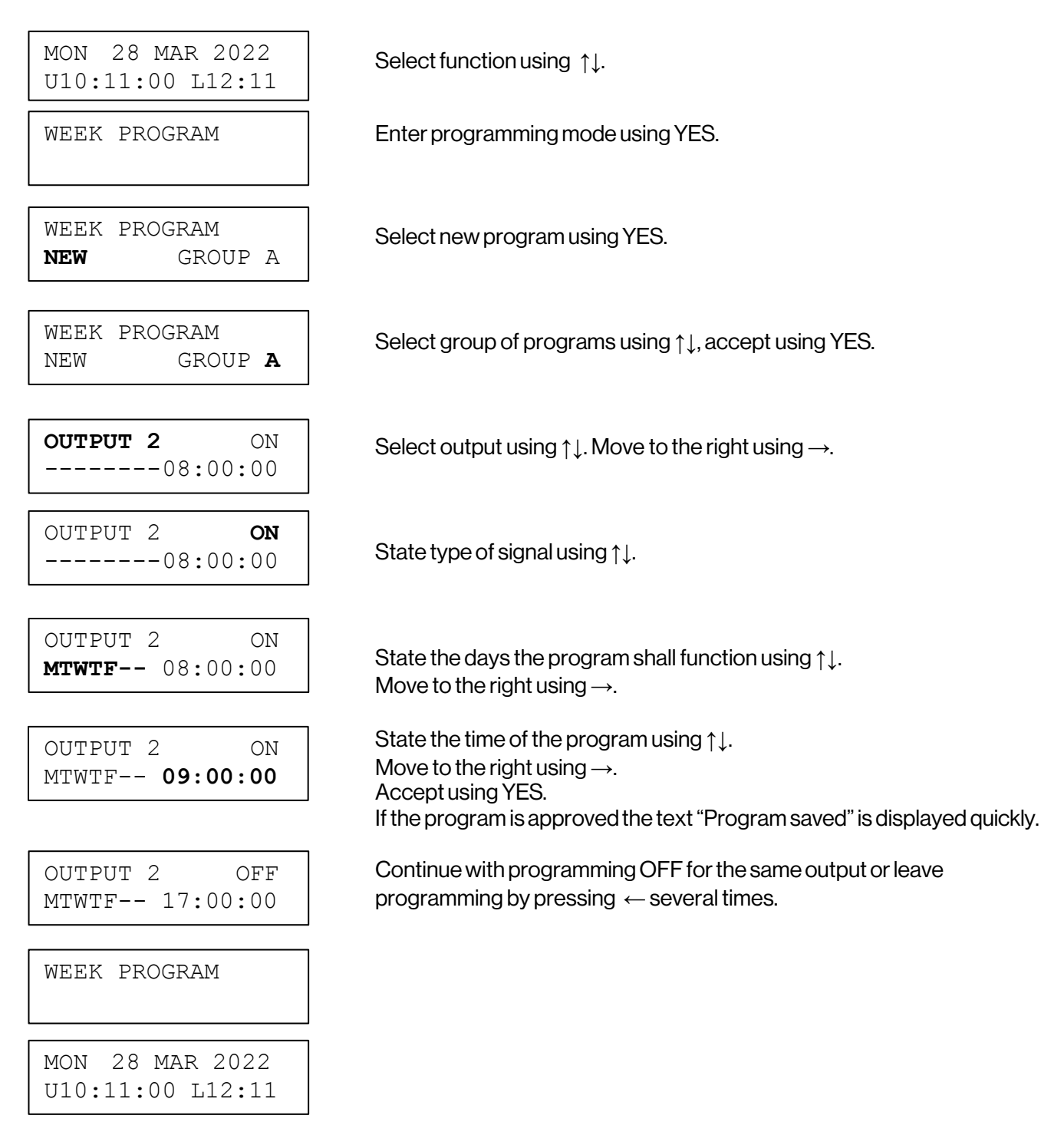

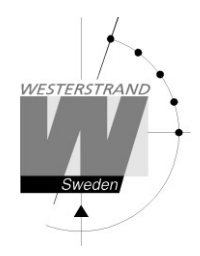

Week Program, example 2 (Change program)

Example: A signal on output 1, Monday – Friday at 08.00, shall be changed to 08.15. Signal length is 5 seconds.

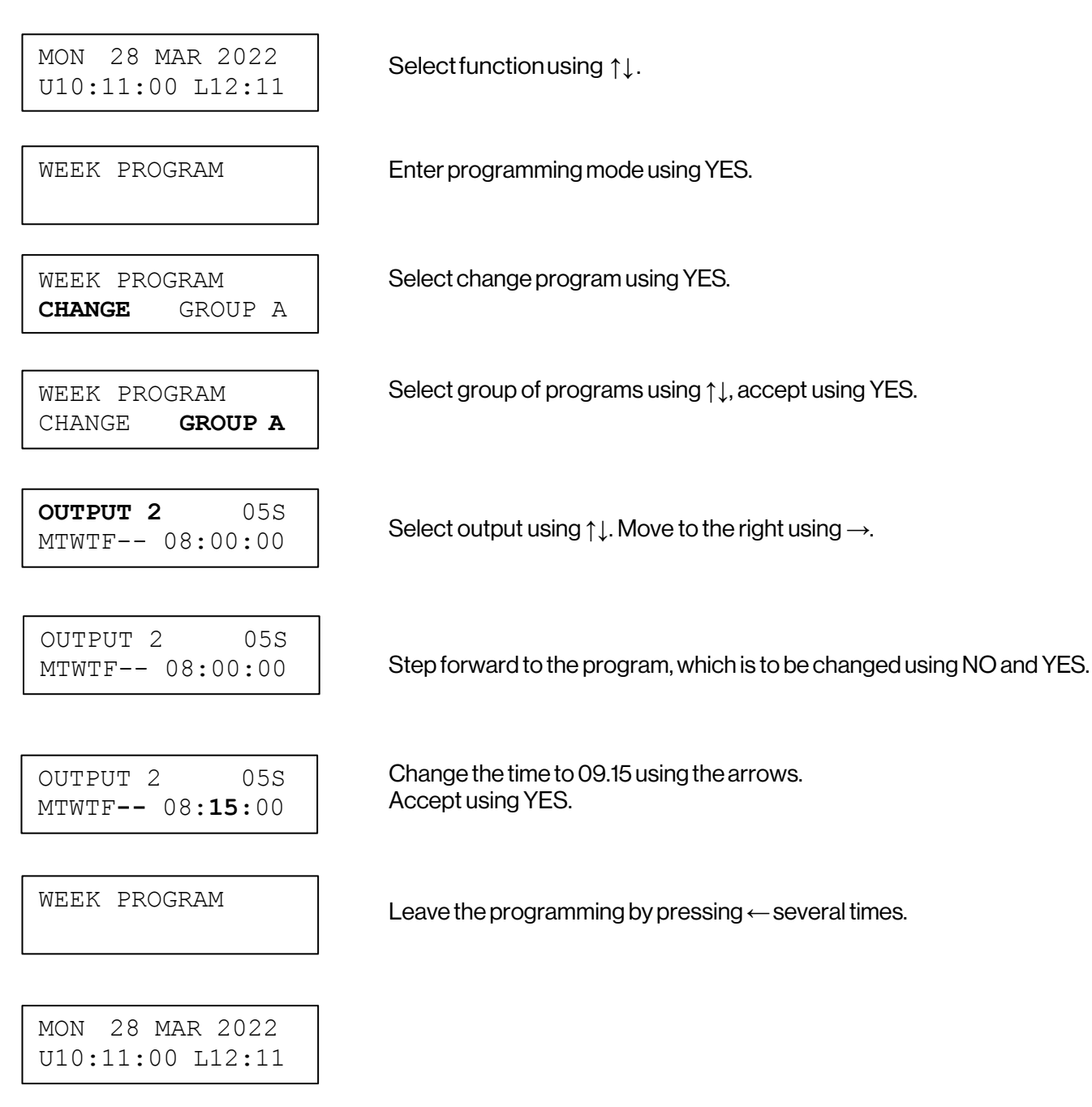

### Week Program, example 3 (Erase program)

Example: A signal on output 1, Fridays at 16.30 shall be deleted. Signal length is 5 seconds.

MON 28 MAR 2022 U10:11:00 L12:11

Select function using  $\uparrow\downarrow$ .

WEEK PROGRAM

WEEK PROGRAM

ERASE

Enter programming mode using YES.

GRAM Select erase program using YES.

Select group of programs using  $\uparrow\downarrow$ , accept using YES.

WEEK PROGRAM ERASE **GROUP A** 

Select output using  $\uparrow \downarrow$ . Move to the right using  $\rightarrow$ .

**OUTPUT 1** ON MTWTF-- 09:00:00

OUTPUT 1 05S ----F-- 16:30:00 Step forward to the program that is to be erased using NO and YES. Accept using YES.

WEEK PROGRAM

Leave the programming by pressing  $\leftarrow$  several times.

MON 28 MAR 2022 U10:11:00 L12:11

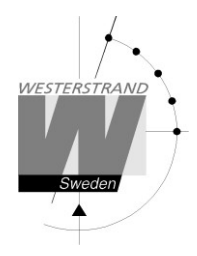

Week Program, example 4 (Astronomical function)

Example: Output No. 1 shall switch ON all sunset All days and switch OFF at sunrise.

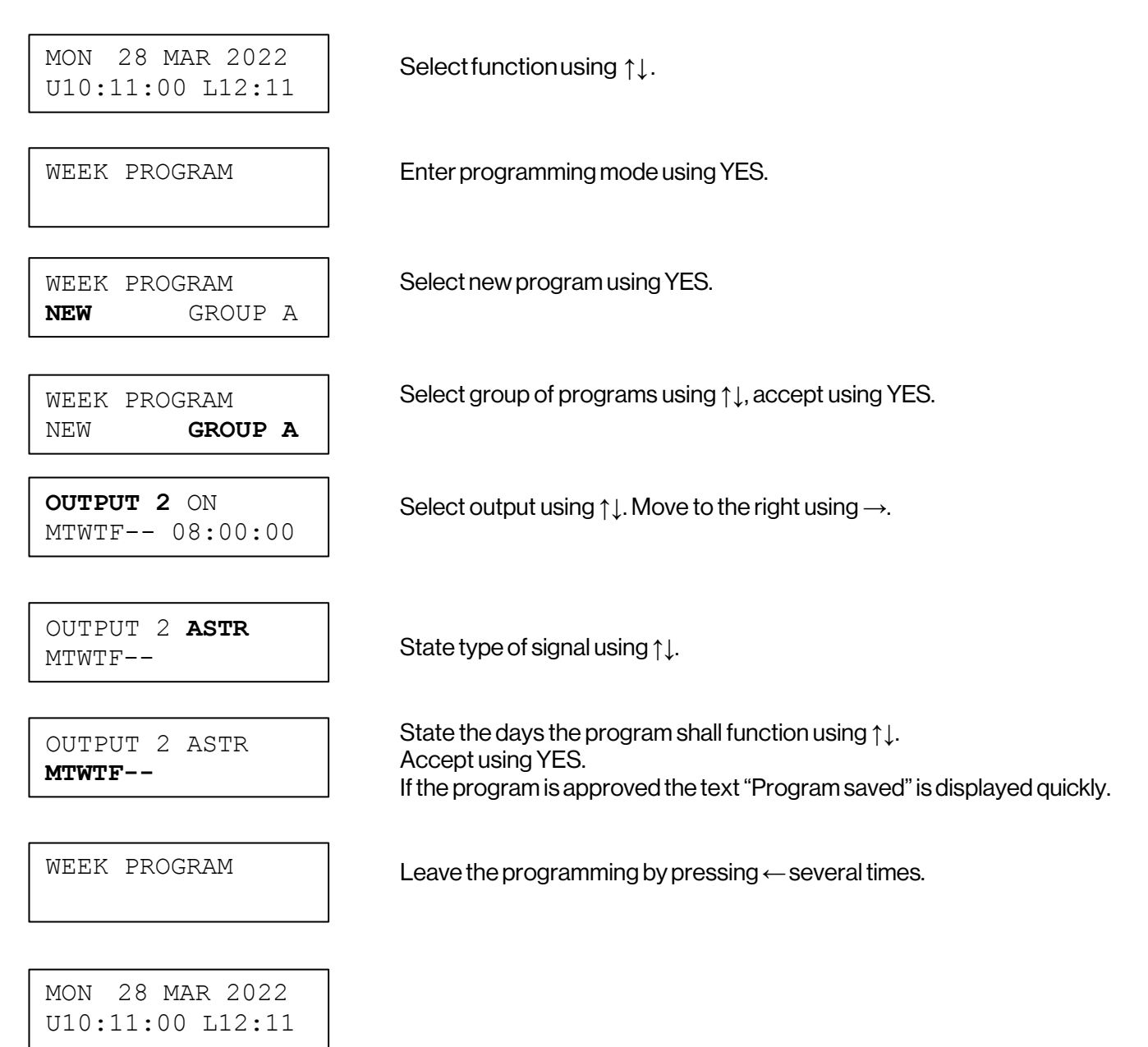

### Week Program, example 5 (Block program)

Example: Outputs No. 2 shall switch on Monday, Wednesday and Friday at 09.00.

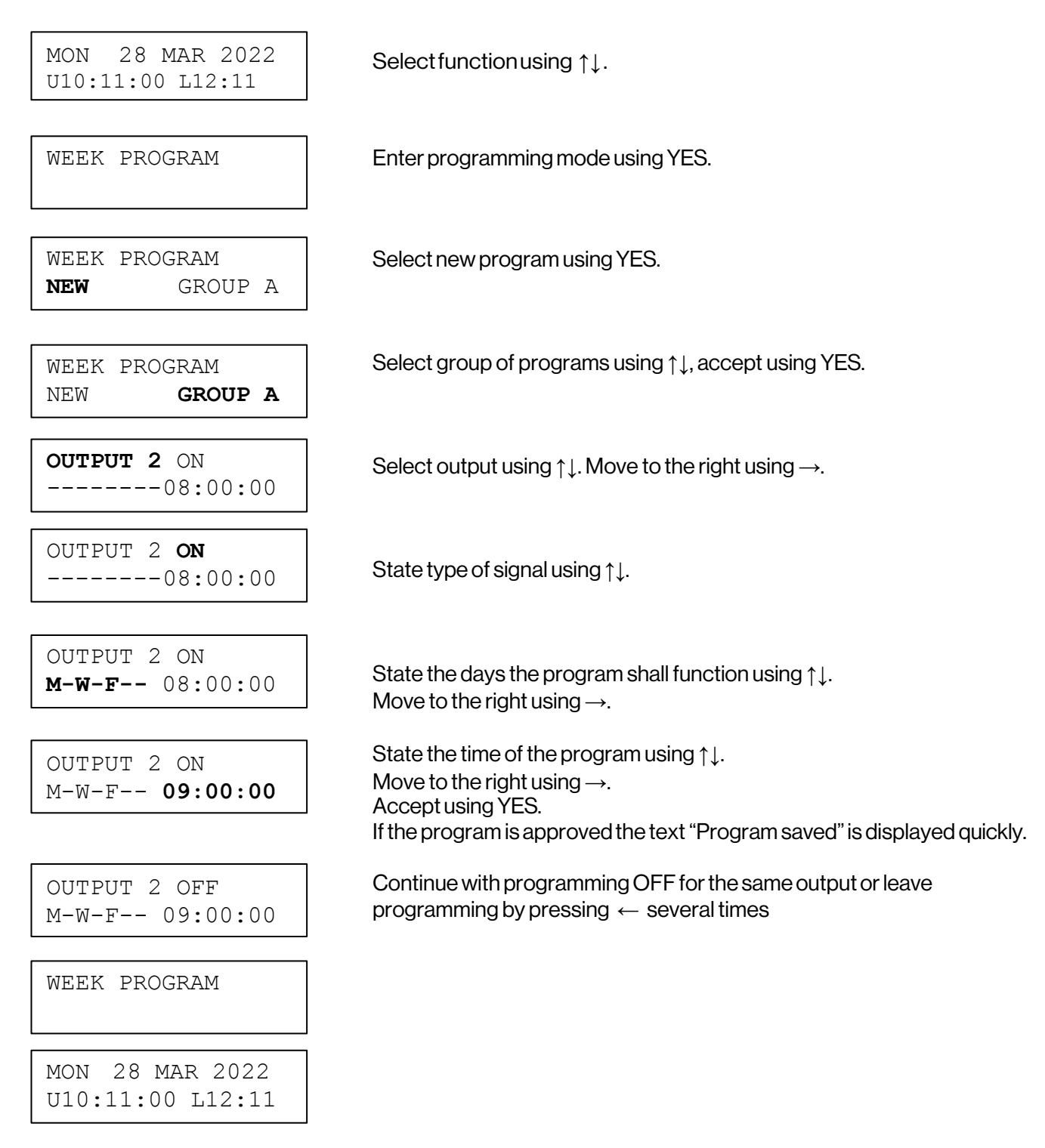

### Week Program, example 6 (Mask program)

Example: Outputs No. 2 shall switch on for 5 seconds every hour at minute 15, all days in the week.

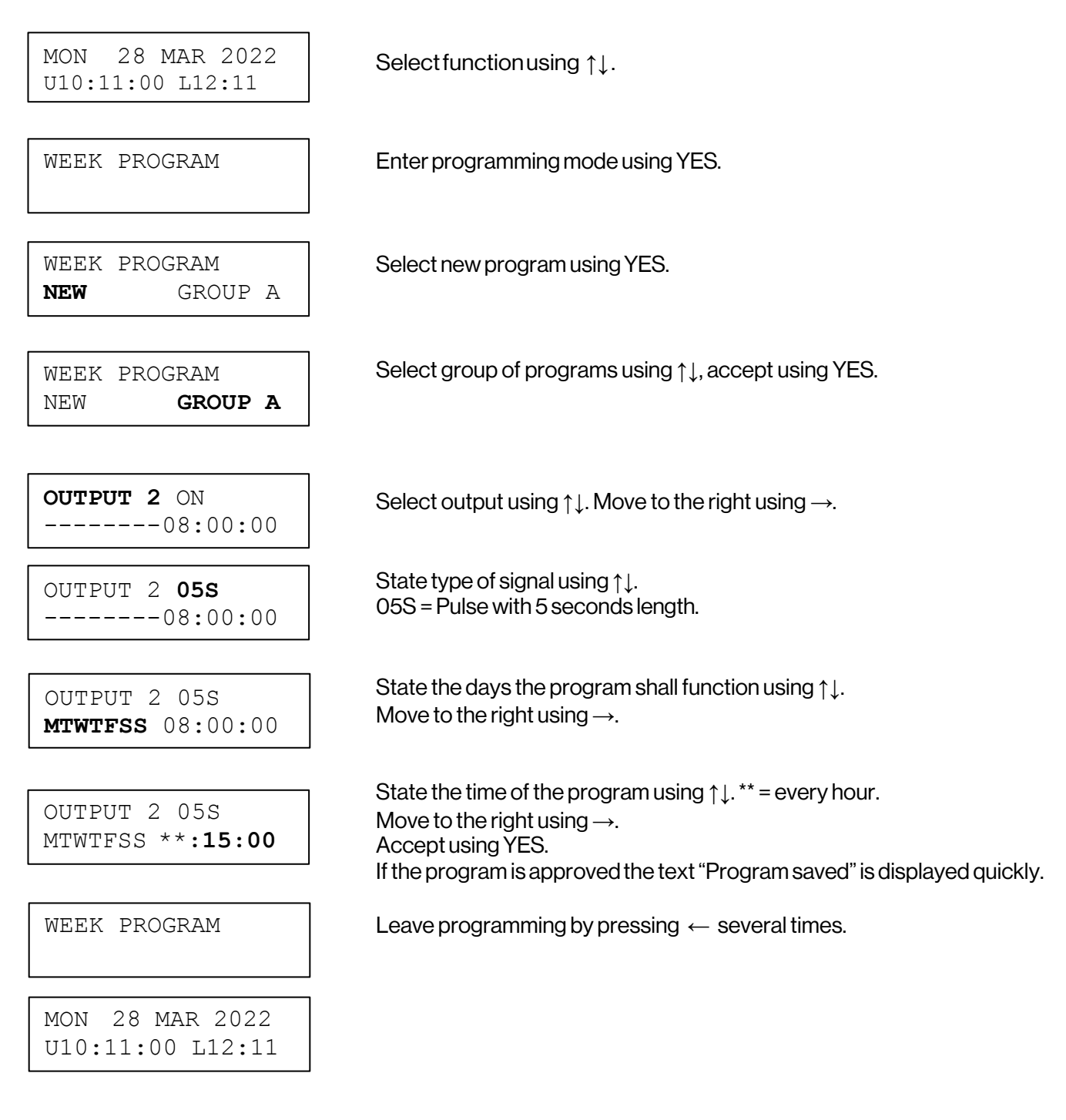

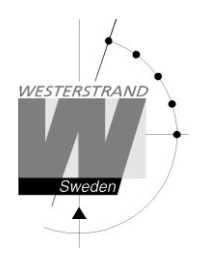

### Date Program, example (New program)

Example: Outputs No. 1 shall switch on the 1st of August at 12.00.

MON 28 MAR 2022 U10:11:00 L12:11

Select function using  $\uparrow\downarrow$ .

DATE PROGRAM

Enter programming mode using YES.

Select new program using YES.

State type of signal using  $\uparrow \downarrow$ .

DATE PROGRAM NEW

**OUTPUT 1** ON AUG 01 08:00:00 Select output using  $\uparrow \downarrow$ . Move to the right using  $\rightarrow$ .

OUTPUT 1 **ON** AUG 01 08:00:00

OUTPUT 1 ON AUG 01 08:00:00

OUTPUT 1 ON AUG 01 **12:00:00** 

OUTPUT 1 OFF AUG 01 12:00:00

DATE PROGRAM

MON 28 MAR 2022 U10:11:00 L12:11

State the date the program shall function using  $\uparrow\downarrow$ . Move to the right using  $\rightarrow$ .

State the time of the program using  $\uparrow\downarrow$ . Move to the right using  $\rightarrow$ . Accept using YES. If the program is approved the text "Program saved" is displayed quickly.

Continue with programming OFF for the same output or leave programming by pressing  $\leftarrow$  several times.

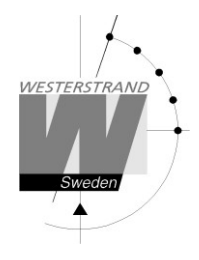

### **Display Program**

MON 28 MAR 2022 U10:11:00 L12:11

DISPLAY PROGRAM

Select function using  $\uparrow\downarrow$ .

Enter display program using YES.

DISPLAY PROGRAM GROUP **A**  Select program group using  $\uparrow\downarrow$ , accept with YES.

GROUP A OUTPUT **ALL**  Select output to be displayed using  $\uparrow\downarrow$ , accept with YES.

OUTPUT 2 ON MTWTF-- 08:00:00

Step forwards alt. Backwards using  $\uparrow\downarrow$ .

DISPLAY PROGRAM

Leave the function display program by pressing  $\leftarrow$  several times.

MON 28 MAR 2022 U10:11:00 L12:11

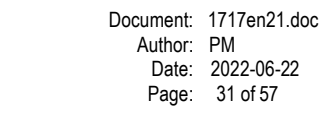

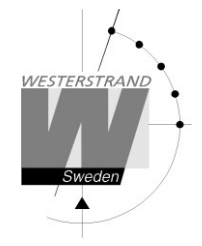

## Temporary Program, example

Example: Outputs No. 2 shall switch on immediately 15.35.00 and turn off according to normal week program. The temporary program will automatically be erased when the event has been affected.

Select function using  $\uparrow \downarrow$ .

| MON   | 28   | MAR   | 2022 |
|-------|------|-------|------|
| U10:1 | 1:00 | ) L12 | 2:11 |

TEMPORARY PROGR.

OUTPUT 2 ON 15:35:00

OUTPUT 2 ON 15:35:00

Enter programming mode using YES.

Select output using  $\uparrow \downarrow$ . Move to the right using  $\rightarrow$ .

State type of signal using  $\uparrow \downarrow$ . Accept using YES

OUTPUT 2 ON 15:35:00

Accept using YES or change the time of the program using  $\uparrow \downarrow$ .

TEMPORARY PROGR.

MON 28 MAR 2022 U10:11:00 L12:11 Leave the programming by pressing "several times.

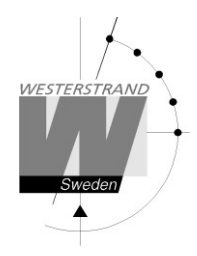

# Group => Period

Each program group can be associated to one or several time periods. A time period can consist of one or several dates. Maximum 99 time periods can be used. Program group A is as default associated to a time period covering the complete year, 1/1-31/12.

### Example:

A school has one group of programs that are used during the school season and another used during school holidays. School season = Group A, School holidays = Group B.

The school holidays are at the following dates: 1/5, 10/6-15/8, 23/9 and so on...

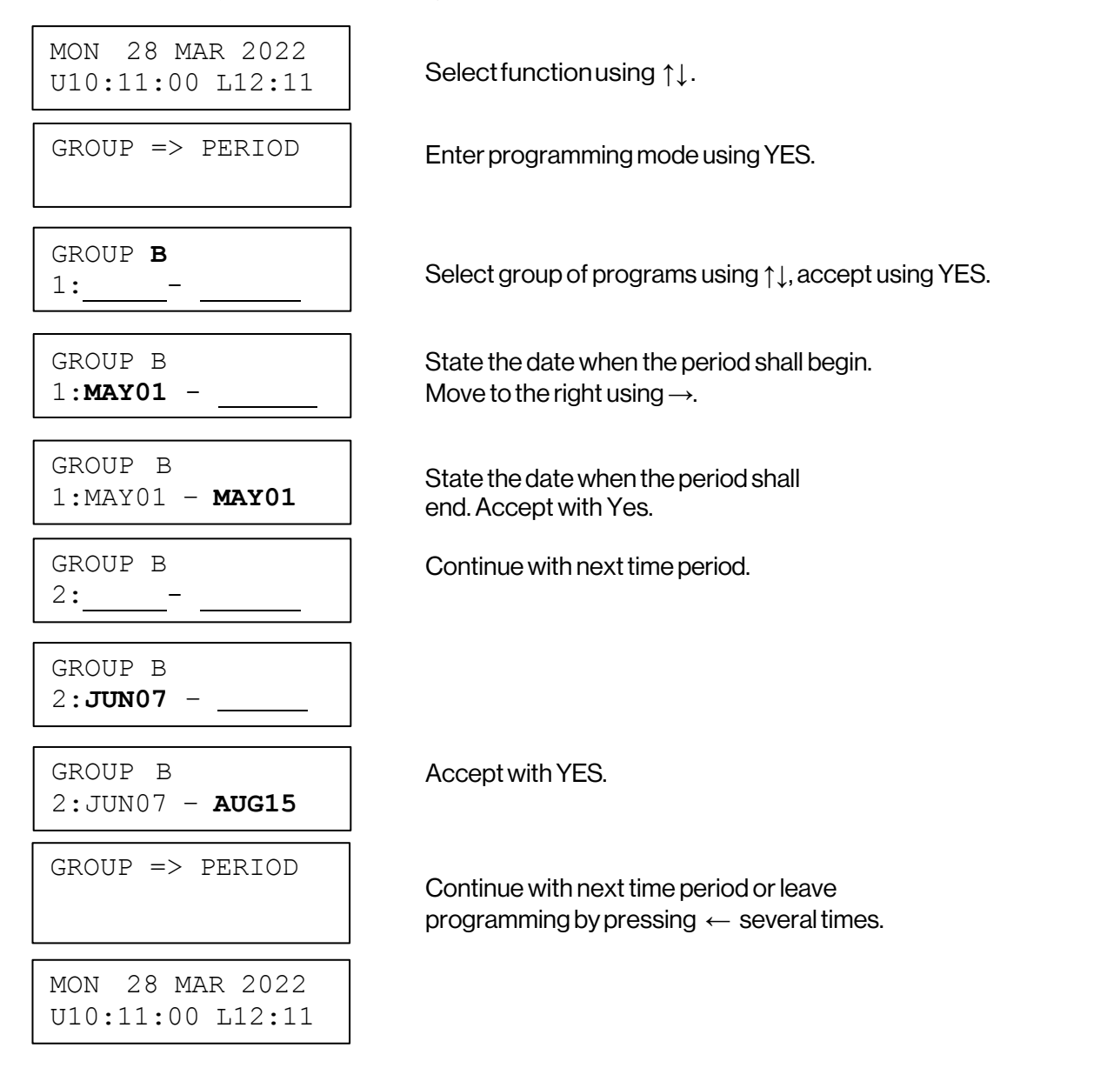

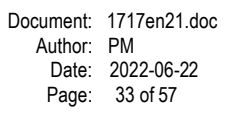

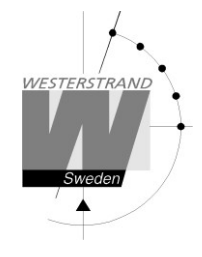

### Spec.-Functions

The special functions contain functions used during setup and configuration of the Master Clock. If the default settings are used no configuration is needed.

| MON 28 MAR 2022<br>U10:11:35 L12:11 | Select function using $\downarrow$ .                                                |
|-------------------------------------|-------------------------------------------------------------------------------------|
| SPECFUNCTIONS                       | Accept with YES.                                                                    |
| SPECFUNCTIONS<br>STATUS             | Press NO until wished function is shown.<br>Accept with YES.                        |
| STATUS                              | Show status information of the different output/input in the Master Clock.          |
| LANGUAGE                            | Language selection.                                                                 |
| SETUP                               | Setup / configuration of the different impulse system, type of synchronization etc. |
| DISPLAY FORMAT                      | Display format in running mode.                                                     |
| SOFTWARE VERSION                    | Present software version.                                                           |
| DEFAULT LT ADJ.                     | Default value used when pressing button ADV or REV.                                 |
| SPECFUNCTIONS<br>STATUS             | Return to running mode press ←.                                                     |
| MON 28 MAR 2022                     |                                                                                     |

U10:11:35 L12:11
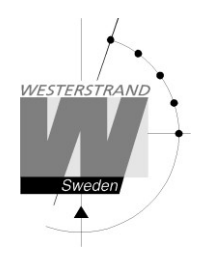

### Status

With this function each input/output status can be checked.

Example: Check the status of the synchronization source receiver.

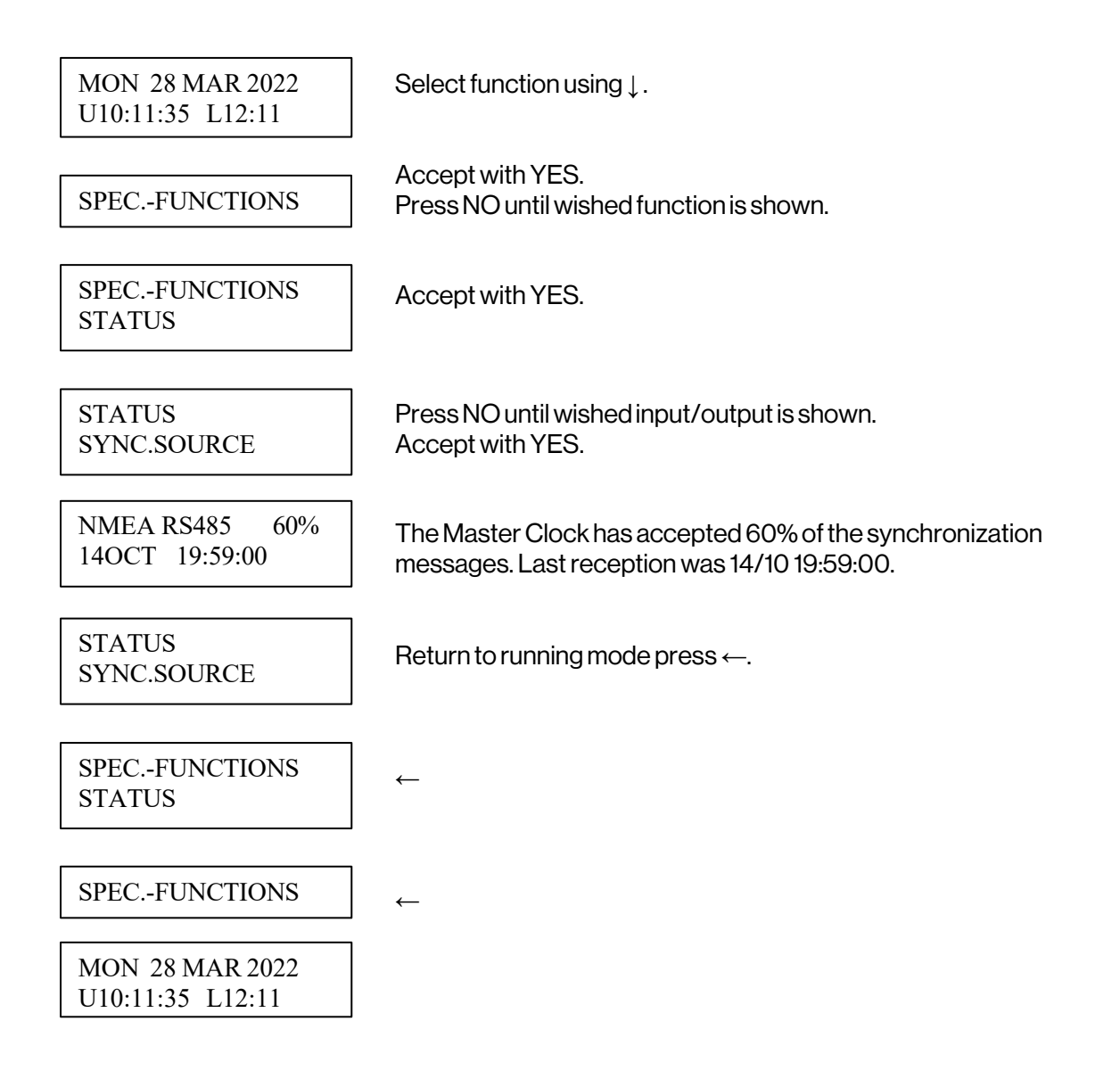

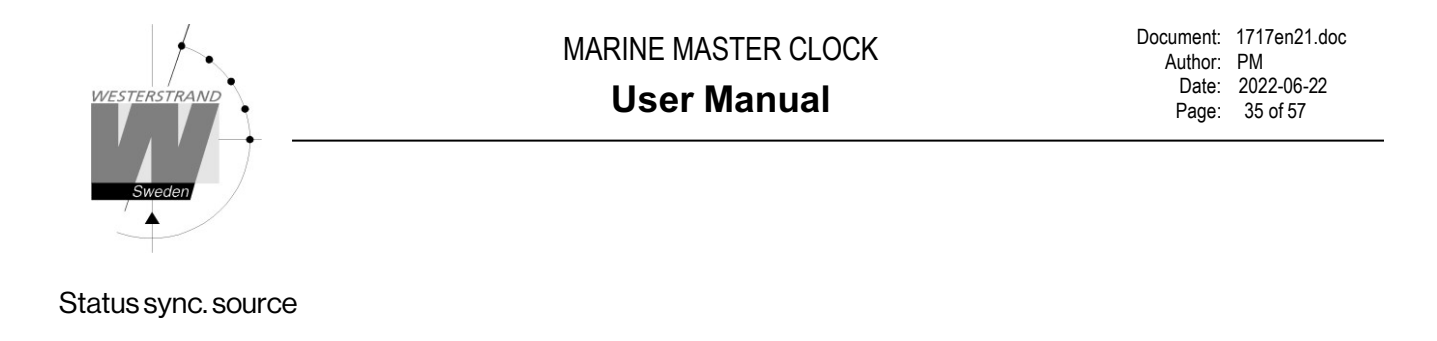

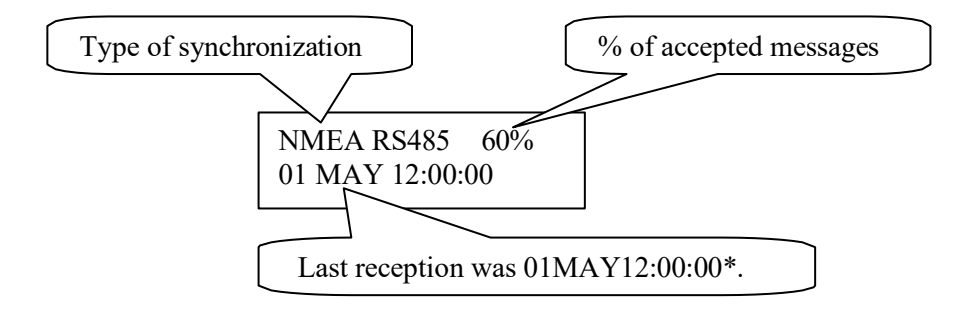

\*Remark: For W-GPS the marked position always shows the actual second. This information is updated every other second.

Status impulse output

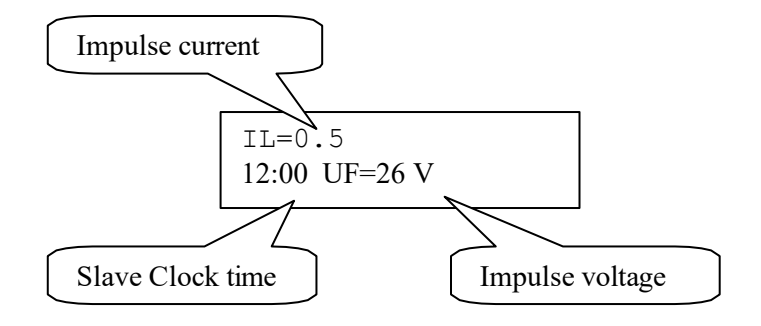

### Language

With this function the language will be selected.

Example:

| MON 28 MAR 2022<br>U10:11:35 L12:11 | Select function using $\downarrow$ .                                  |
|-------------------------------------|-----------------------------------------------------------------------|
| SPECFUNCTIONS                       | Accept with YES.<br>Press NO until wished function is shown.          |
| SPECFUNCTIONS<br>LANGUAGE           | Accept with YES.                                                      |
| LANGUAGE<br>ENGLISH?                | Select, by using the arrows, the wished language.<br>Accept with YES. |
| SPECFUNCTIONS<br>LANGUAGE           | Return to running mode press ←.                                       |
| MON 28 MAR 2022                     |                                                                       |
| U10:11:35 L12:11                    |                                                                       |

Setup

With this function the different output and input can be configured. If the default setup is used no configuration is needed.

Example:

Set the alarm limit for synchronization source alarm to 1 hour. (Default setting is 12 hours.)

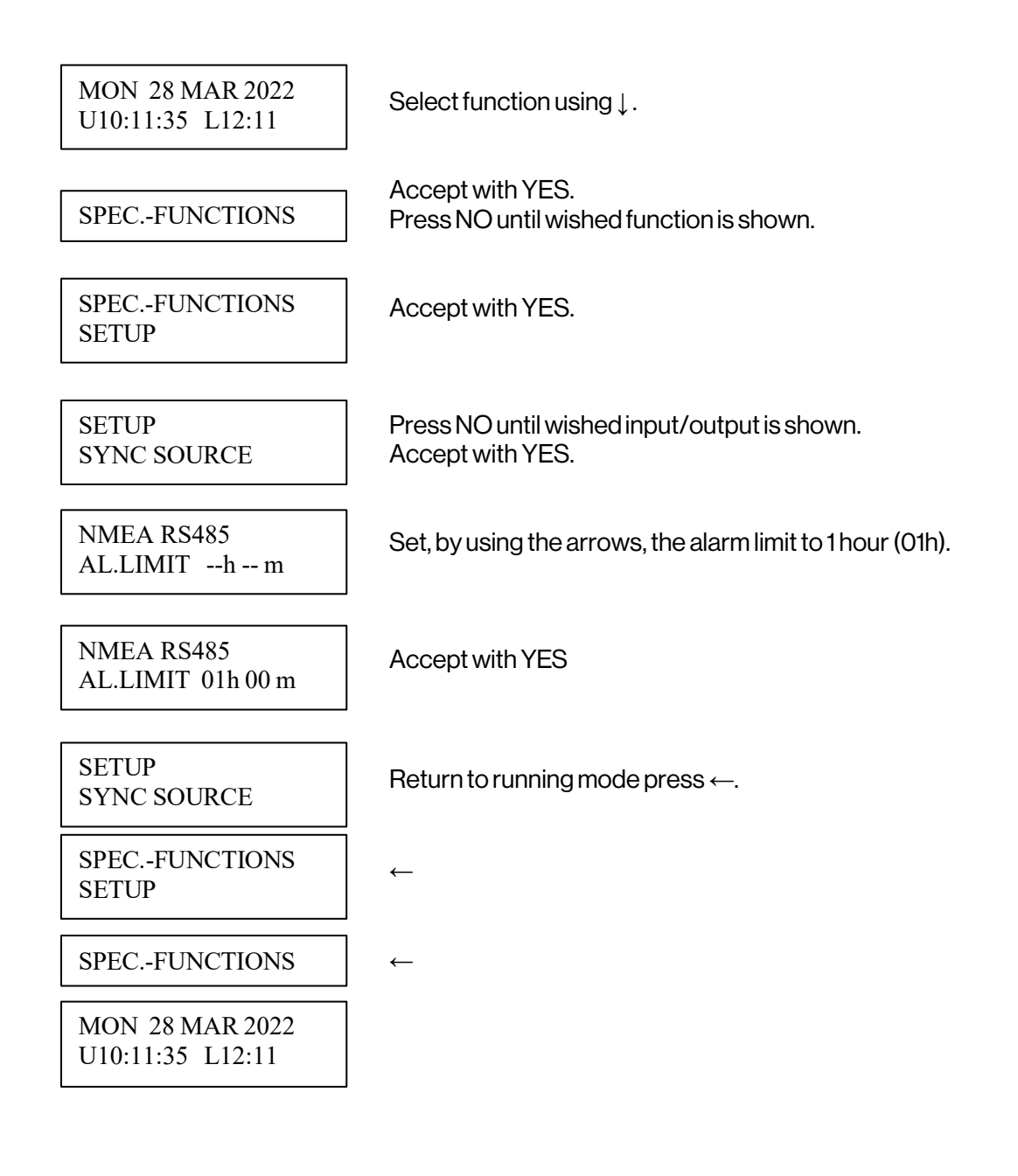

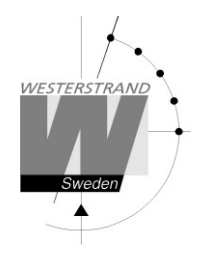

Setup sync. source

Below is a description of the different configuration parameters available in the setup menu for sync. source. Please remark that if default settings are used no configuration is needed.

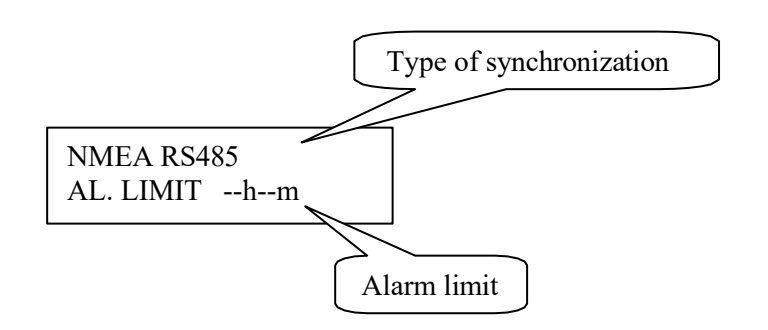

Type of synchronization

State type of external synchronization. The following time sources can be selected:

| NMEA RS485 (default) | Synchronization using RS485 input and NMEA ZDA protocol. |
|----------------------|----------------------------------------------------------|
| NMEA RS232           | Synchronization using RS232 input and NMEA ZDA protocol. |
| W-GPS                | Radio synchronization GPS type Westerstrand.             |
| DCF77                | Radio synchronization DCF77.                             |
| ТС                   | Time code type hard wired DC                             |
|                      | No external synchronization                              |

Alarm limit

The configuration parameter Alarm limit specifies the time delay before the radio alarm is activated. Default setting is that the radio alarm is inactivated, AL.LIMIT --h--m.

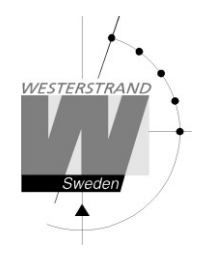

Setup impulse output

Below is a description of the different configuration parameters available in the setup menu for impulse output. Please remark that if default settings are used no configuration is needed.

Impulse type

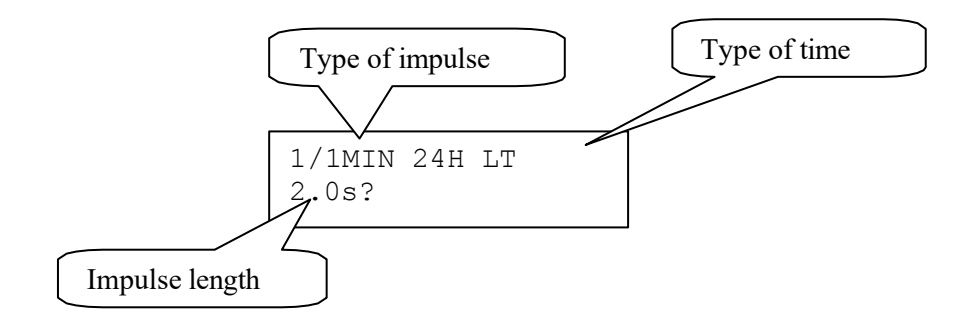

Type of impulse

Selection of impulse type. The following types are available.

| 1/1M-24H<br>1/1M-12H | Polarized 1/1-minute impulse with 24 hours resetting<br>Polarized 1/1-minute impulse with 12 hours resetting. |
|----------------------|----------------------------------------------------------------------------------------------------|
| 1/2M-24H             | Polarized 1/2-minute impulse with 24 hours resetting                                                          |
| 1/2M-12H             | Polarized 1/2-minute impulse with 12 hours resetting.                                                         |
| SEC-12H              | Polarized Second impulses with 12 hours resetting.                                                            |
| SEC-60S              | Polarized Second impulses with 60 seconds resetting.                                                          |
| 1/2-SEC              | Polarized Second impulses with 60 seconds resetting.                                                          |
| TCmarine             | Time Code marine                                                                                              |
| TC-ext               | Time Code marine for TC-Clocks diameter 600-900mm.                                                            |
| FW/RW                | 3-wire for Forward/Reverse, 1/1-minute.                                                                       |
| FW/RW1/2             | 3-wire for Forward/Reverse, 1/2-minute.                                                                       |
| 1/1M-SS              | Polarized 1/1-minute impulse for analogue clocks with sweeping second                                         |
|                      | hand. (2 seconds pulse length in normal mode and 0.5 seconds during                                           |
|                      | correction)                                                                                                   |
| 1/2M-12B             | Clock signal to Telegraph Logger                                                                              |
|                      | No impulse system.                                                                                            |

Type of time

LT = Local Time. UTC = Universal Time Coordinated.

### WESTERSTRANDURFABRIKAB

| P.O. Box 133      | Tel. +46 506 48000 |
|-------------------|--------------------|
| SE-54523 TÖREBODA | Fax. +46 506 48051 |

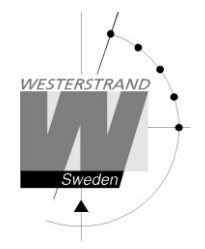

Impulse length Configuration of impulse length.

| 1/1 and 1/2 -minute impulse: | 0.1s-9.9s  |
|------------------------------|------------|
| Second impulses:             | 0.1–1.0 s. |

Alarm limits

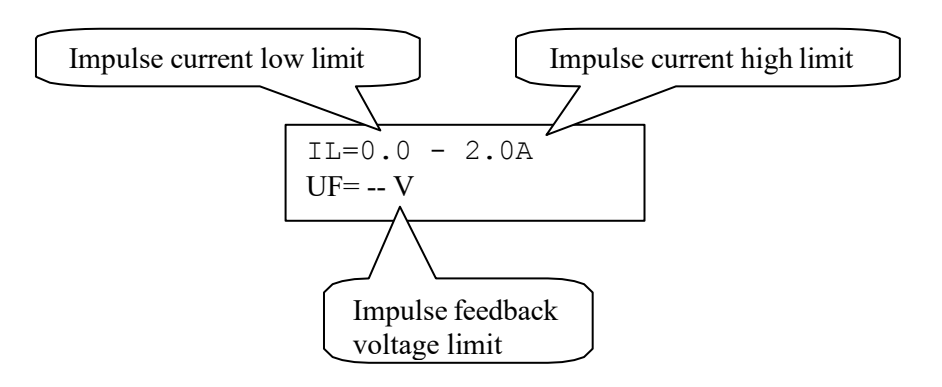

Impulse current low limit Alarm limit for low current (minimum load). The minimum load can be set from 0A up to 2.0A.

Impulse current high limit

Alarm limit for high current (maximum load). The maximum load can be set from OA up to 2.0A.

Impulse feedback voltage limit Alarm limit for feedback impulse voltage.

-- : No limit (default).

01-99 : Limit in volts, V.

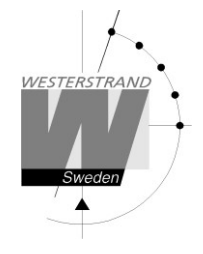

### Setup RS232 and RS485/422 output / input

Below is a description of the different configuration parameters available in the setup menu for the RS232 and RS485 input/output.

Please remark that if default settings are used no configuration is needed. The RS485/422 input protocol is always fixed to NMEA ZDA Time string and cannot be changed.

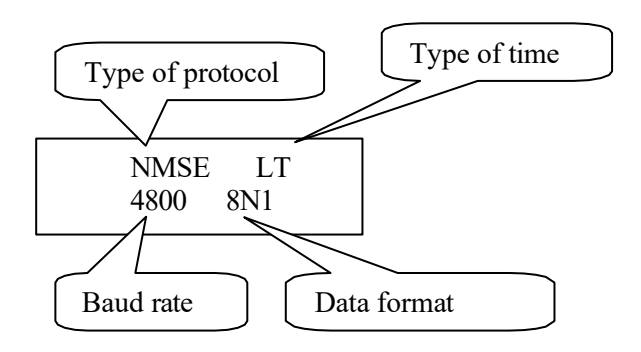

### Type of protocol

Name of the transmission / reception protocol used in the module. The following protocols are available.

### NMEA output from Master Clock

| NMMI:         | NMEA 0183, ZDA Time string, minute update, without hundreds of      |
|---------------|---------------------------------------------------------------------|
| seconds NMSE: | NMEA 0183, ZDA Time string, second update, without hundreds of      |
| seconds NMMC: | NMEA 0183, ZDA Time string, minute update, with hundreds of seconds |
| NMSC:         | NMEA 0183, ZDA Time string, second update, with hundreds of seconds |

NMin NMEA 0183, ZDA Time string, (input to Master Clock)

Other protocols

1: General <u>2-way</u>-communication protocol. 2, 3, 5, 7, 16 etc.: Automatic time message protocols.

Type of time Type of time received or transmitted. LT = Local Time. UTC = Universal Time Coordinated.

Baudrate Available speeds: 300, 600, 1200, 2400, 4800, 9600 baud.

Data format Data format of message received or transmitted. No. of data bits, 7 or 8. Type of parity, none, odd or even.

### WESTERSTRANDURFABRIK AB

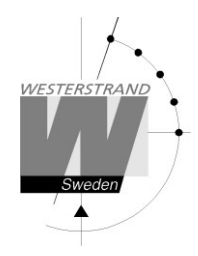

No. of stop bits, 1 or 2.

Available formats: 7N1, 7N2, 7O1, 7O2, 7E1, 7E2, 8N1, 8N2, 8O1, 8O2, 8E1, 8E2,

Protocol description

ZDA - Time & Date - UTC, Day, Month, Year and Local Time Zone

| 1                                                      | 2 | 3 | 4 | 56 | 7 |
|--------------------------------------------------------|---|---|---|----|---|
|                                                        |   |   |   |    |   |
| \$ZDA,hhmmss.ss,xx,xx,xxxx,xx,xx*hh <cr><lf></lf></cr> |   |   |   |    |   |

### Field Number:

- 1) Universal Time Coordinated (UTC)
- 2) Day, 01 to 31
- 3) Month, 01 to 12
- 4) Year
- 5) Local zone description, 00 to +- 13 hours
- 6) Local zone minutes description, same sign as local hours
- 7) Checksum

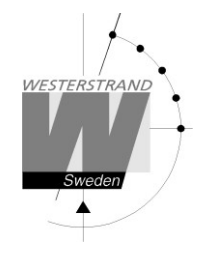

### Protocol 2

The message has length 20 bytes according to:

### STXFGW20YYMMDDHHMMSSETXBCC

| F - Flag bits<br>7<br>6<br>5<br>4<br>3<br>2 | =0<br>=1<br>=0<br>=0 Winter time, =1 summer time<br>=1 Synced from Radio source, e.g. DCF77<br>=1 Synched from timeserver |
|---------------------------------------------|----------------------------------------------------------------------------------------------------|
| 1 0                                         | Type of time                                                                                                    |
| OFF OFF                                     | UTC                                                                                                    |
| OFF ON                                      | LOC                                                                                                    |
| ON OFF                                      | NOR                                                                                                    |

Example:

Assume wintertime time, synched from radio source, synchronized from timeserver, local time: Bits 6, 3, 2 and 0 are set:  $0100 \ 1101 = 4Dh = 'M'$ 

G - UTC offset during wintertime from letter 'P' in 1/2 hour steps. Example: Germany  $2 \times 1/2 = 1$  hour, so 'P'+2 = 'R'

| W   | Weekday                   | '1' Monday '7' Sunday |
|-----|---------------------------|-----------------------|
| YY  | Year                      | '00''99'              |
| MM  | Month                     | '01''12'              |
| DD  | Day of month              | '01''31'              |
| HH  | Hour                      | '00''23'              |
| MM  | Minute                    | '00''59'              |
| SS  | Second                    | '00''59'              |
| ETX | 03h                       |                       |
| BCC | Exclusive or of bytes FET | X                     |

The message is transmitted each second

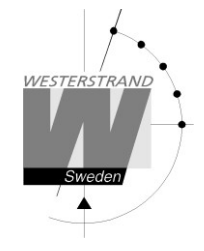

Protocol 3 At second 56 this message will be transmitted:

HH:MM:00 SP DD/MN/YY SP NNN SP W CR LF (25 bytes)

| HH =Hour               | '00' <i>–</i> '23'.      |
|------------------------|--------------------------|
| : = 3AH<br>MM = Minute | '∩∩' – '59'              |
| SP = Blank 20H.        | 00 00.                   |
| DD = Date              | '01' – '31'.             |
| MN = Month             | 'O1'–'12'.               |
| YY = Year              | 'OO' <i>–</i> '99'.      |
| NNN = Daynumber        | '001' – '365' (3 bytes). |
| W = Weekday            | ʻ1'–ʻ7'.                 |
| CR =0DH.               |                          |
| LF = OAH.              |                          |
|                        |                          |

At second 60 (0) a synchronization sign SUB (1AH) is transmitted.

Remark: The message transmitted at second 56 is *next* minute. Example: At 09:07:56 is a message transmitted. The time included in this message will be 09:08:00.

Protocol 5 T:YY:MN:DD:WW:HH:MM:SSCRLF (24 bytes)

| Т  | = T              |      |
|----|------------------|------|
| :  | = 3AH            |      |
| YΥ | = Year           | 0099 |
| MN | = Month          | 0112 |
| DD | = Day            | 0131 |
| WW | = Day of week    | 0107 |
| ΗH | = Hour           | 0023 |
| mm | = Minutes        | 0059 |
| SS | = Seconds        | 0059 |
| CR | = Carrige return | 0Dh. |
| LF | = Line feed 0Ah. |      |

The time message is sent out each minute or each second.

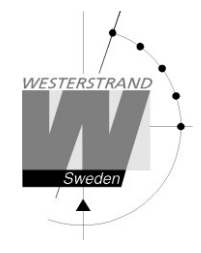

### Protocol 7

STX WW VV YYYY MN DD HH MM SS F G BCC ETX

(24 bytes)

STX = 02h(1byte).

| WW   | = Week number '01'- | '53'        |
|------|---------------------|-------------|
| VV   | = Weekday           | '01'-'07'   |
| YYYY | =Year               | '2003-2099' |
| MN   | = Month             | '01'-'12'   |
| DD   | = Day               | '01'-'31'   |
| HH   | = Hour              | '00'-'23'   |
| MM   | = Minute            | '00'-'59'   |
| SS   | = Second            | '00'-'59'   |

F = '0' Winter-time. = '1' Summer-time.

G = Offset to UTC for winter-time according to (1 byte): ',' (2Ch) -2 hours, '.' (2Eh) -1 hour,

'0' (30h) 0 hour.

BCC = Checksum; Exclusive OR of bytes WW..FG in hexadecimal ascii format (2 bytes). Byte STX is NOT included!.

ETX = 03h (1byte).

This message is sent out each second.

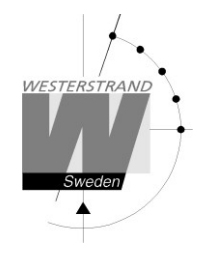

### Protocol 16\*

### $\mathsf{STC}\,\mathsf{HH}\,\mathsf{MM}\,\mathsf{SS}\,\mathsf{DD}\,\mathsf{MO}\,\mathsf{MO}\,\mathsf{YY}\,\mathsf{HL}\,\mathsf{HL}\,\mathsf{ML}\,\mathsf{ML}\,\mathsf{ECT}$

| Code description |                              | Hex value |
|------------------|------------------------------|-----------|
| STC              | Start Transmission Character | 02        |
| Н                | Ten UTC hours                | 30-32     |
| Н                | Unit UTC hours               | 30-39     |
| М                | Ten UTC minutes              | 30-35     |
| М                | Unit UTC minutes             | 30-39     |
| S                | Ten UTC seconds              | 30-35     |
| S                | Unit UTC seconds             | 30-39     |
| D                | Ten date UTC                 | 30-33     |
| D                | Unit date UTC                | 30-39     |
| MO               | Ten month UTC                | 30-31     |
| MO               | Unit month UTC               | 30-39     |
| Y                | Ten year UTC                 | 30-39     |
| Y                | Unit year UTC                | 30-39     |
| HL               | Ten LT hours                 | 30-32     |
| HL               | Unit LT hours                | 30-39     |
| ML               | Ten LT minutes               | 30-35     |
| ML               | Unit LT minutes              | 30-39     |
| ECT              | End transmission character   | 03        |

\* Protocol 16M = Message transmitted each minute.

\* Protocol 16S = Message transmitted each second.

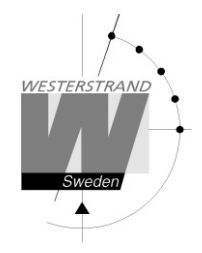

Setup special pulse

Relay output no. 2 can be dedicated to send out a special pulse. When this function is enabled the relay is activated every day for 5 seconds at 02.00 UTC.

Use the procedure below to enable the special pulse.

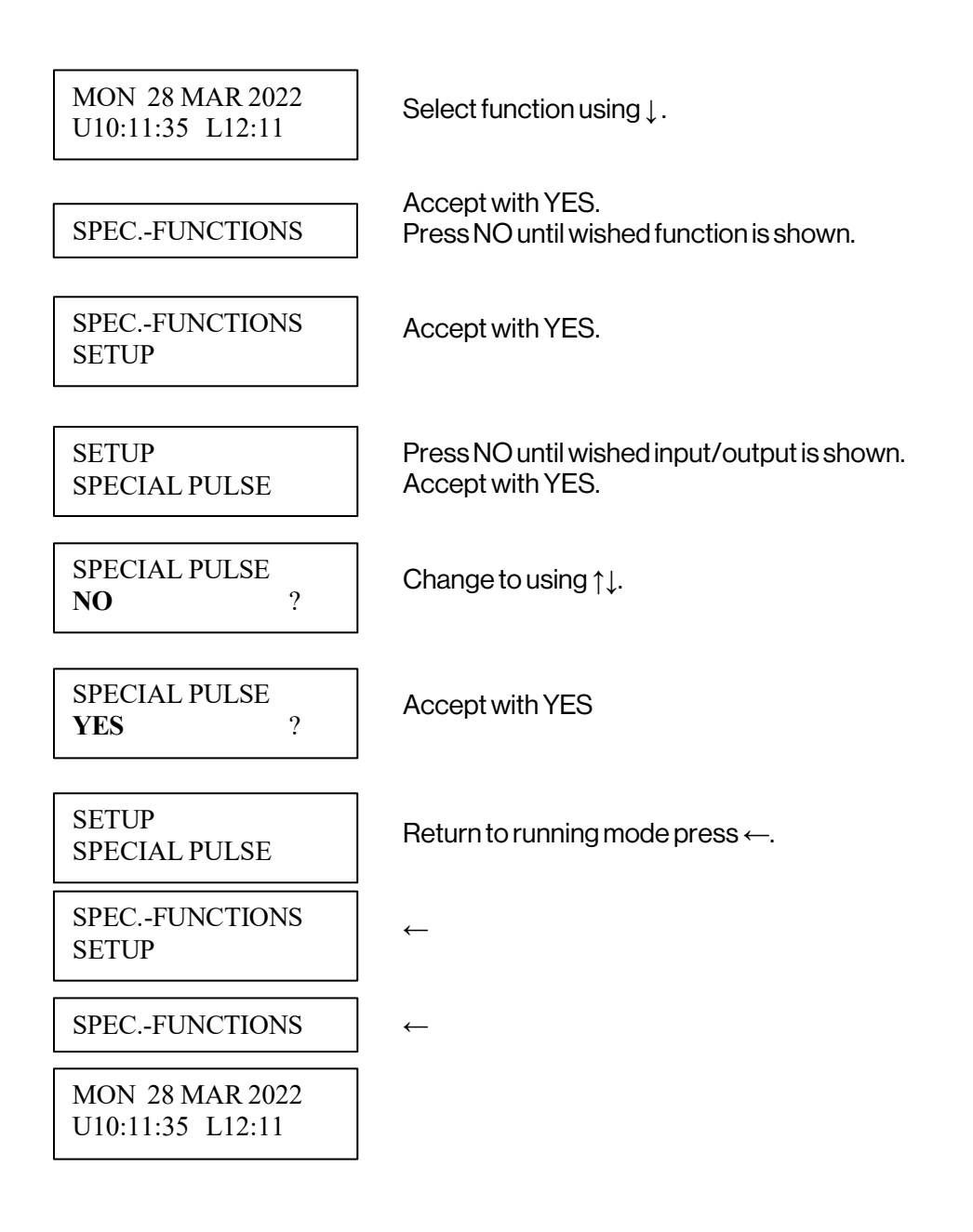

### **User Manual**

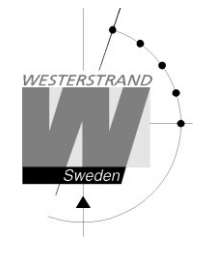

### Setup NMEA LT

This function is valid only if the Master Clock is synchronized from an external NMEA source. Special function sync. source must be set to NMEA RS485 or NMEA RS232.

With this function it can be selected if the Master Clock should use the Local Time (LT) information included in the NMEA time message. The Master Clocks LT will be set to the nearest time with respect to the default value entered in the special function DEFAULT LT ADJ.

Example:

DEFAULT LT ADJ is set to 20 minutes. Local Time is 15:30.

- 1. Received LT is changed 5 minutes to 15:35, which is closer to 15:30 than 15:50; Master Clock LT will stay on 15:30.
- 2. Received LT is changed 10 minutes to 15:40, which is in the middle of 15:30 and 15:50; Master Clock LT will stay on 15:30.
- 3. Received LT is changed 15 minutes to 15:45, which is closer to 15:50 than 15:30; Master Clock LT will change 20 minutes to 15:50.

Default setting is NO, which means that the Local Time information is not used.

Use the procedure below to change the setting.

| MON 28 MAR 2022<br>U10:11:35 L12:11 | Select function using $\downarrow$ .                             |
|-------------------------------------|------------------------------------------------------------------|
| SPECFUNCTIONS                       | Accept with YES.                                                 |
| SPECFUNCTIONS<br>SETUP              | Press NO until wished function is shown.<br>Accept with YES.     |
| SETUP<br>NMEA LT                    | Press NO until wished input/output is shown.<br>Accept with YES. |
| NMEA LTNO?                          | Change to using ↑↓.                                              |
| NMEA LT<br>YES ?                    | Accept with YES                                                  |
| SETUP<br>NMEA LT                    | Return to running mode press ←.                                  |

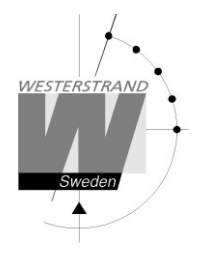

SPEC.-FUNCTIONS SETUP SPEC.-FUNCTIONS MON 28 MAR 2022 U10:11:35 L12:11

### Software version

This function shows the software version for the Time Base module.

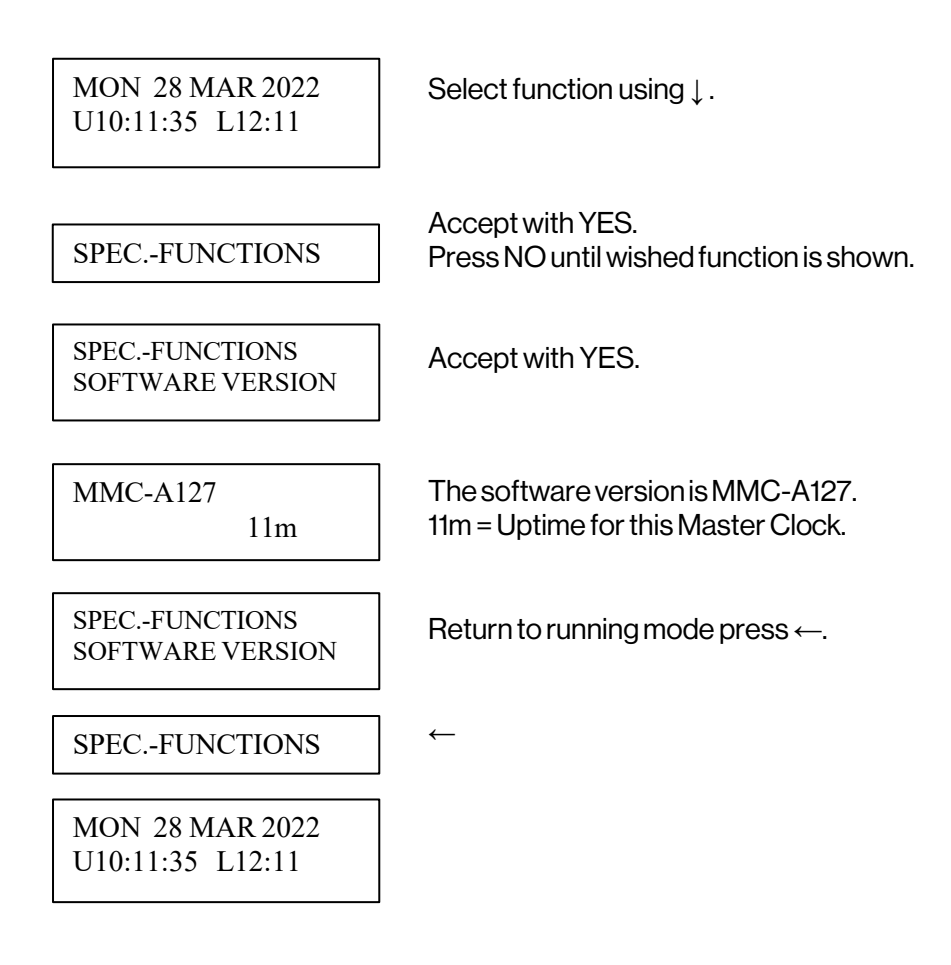

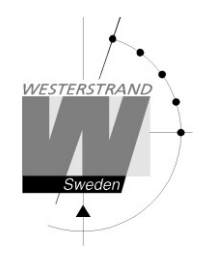

Default LT adjust

This function is used to enter the default value used when pressing button ADV or REV.

Example:

Change default LT adj. from 60 minutes to 20 minutes.

| MON 28 MAR 2022<br>U10:11:35 L12:11 | Select function using $\downarrow$ .                         |
|-------------------------------------|--------------------------------------------------------------|
| SPECFUNCTIONS                       | Accept with YES.<br>Press NO until wished function is shown. |
| SPECFUNCTIONS<br>DEFAULT LT ADJ.    | Accept with YES.                                             |
| DEFAULT LT ADJ.<br>60 m ?           | Change to using ↑↓.                                          |
| DEFAULT LT ADJ.<br>20 m ?           | Accept with YES.                                             |
| SPECFUNCTIONS<br>DEFAULT LT ADJ.    | Return to running mode press ←.                              |
| SPECFUNCTIONS                       | $\leftarrow$                                                 |
| MON 28 MAR 2022<br>U10:11:35 L12:11 |                                                              |

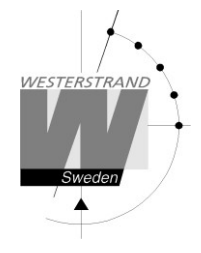

### Display format

With this function the display format in running mode can be selected.

The following three formats can be selected:

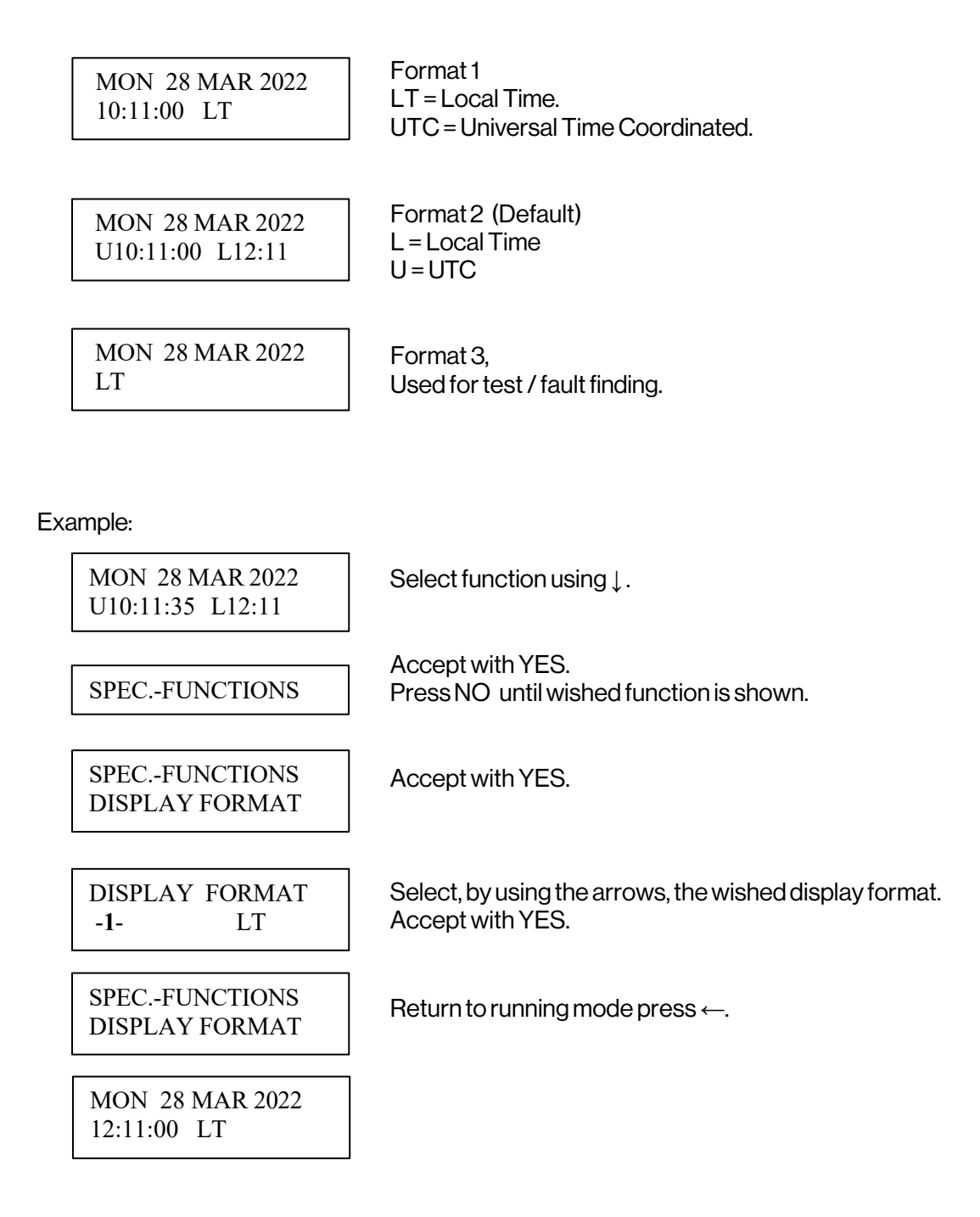

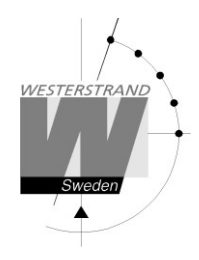

# Programming form

| Function | Group | Output<br>no. | Type of signal | Day/Date | Time |
|----------|-------|---------------|----------------|----------|------|
|          |       |               |                |          |      |
|          |       |               |                |          |      |
|          |       |               |                |          |      |
|          |       |               |                |          |      |
|          |       |               |                |          |      |
|          |       |               |                |          |      |
|          |       |               |                |          |      |
|          |       |               |                |          |      |
|          |       |               |                |          |      |
|          |       |               |                |          |      |
|          |       |               |                |          |      |
|          |       |               |                |          |      |
|          |       |               |                |          |      |
|          |       |               |                |          |      |
|          |       |               |                |          |      |
|          |       |               |                |          |      |
|          |       |               |                |          |      |
|          |       |               |                |          |      |
|          |       |               |                |          |      |
|          |       |               |                |          |      |
|          |       |               |                |          |      |
|          |       |               |                |          |      |
|          |       |               |                |          |      |
|          |       |               |                |          |      |

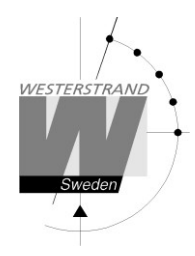

# **Fault tracing**

The display is blank

- A. The green LED "POWER" is light?
- A1. No.
- A1A. Check the supply voltage.
- A1B. Power supply wires connected correctly?
- A2. Yes.
- A2A. Restart the master clock by switching the supply voltage off and on.

After starting up the master clock, no impulses appear (to correct the slave clocks).

B1. The master clock awaits the time shown by the slave clocks. Impulses will be distributed when correct time = the time shown by the slave clocks.

Relay outputs are programmed but nothing happens.

- C1. The switch on the front panel is in position 0. Correct position is A.
- C2. Check that the output is working when the switch is in position 1.
- C3. Different program types have different priority. E.g. a programmed date program overrides a signal point in a week program.
  Priority order (1=highest, 3=lowest):
  1) Date program 2) Group 3) Week program

#### Alarm messages

D1. "Short circuit"

Excessive load on the impulse output. Check the slave clock wiring. Impulses are stored (memorized) during the alarm. When the fault is fixed, all the stored impulses are distributed by rapid impulsing.

D2. "Memory full"

The master clock is out of memory, probably due to incorrect programming. Use week program for repetitive signals or group for a certain period. See the programming instructions in this manual.

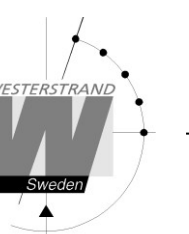

### D3. "Exists"

The signal point is already programmed.

### D4. "Not programmed"

When trying to change a non-existing signal point.

# **Alarm output**

The Master Clock is equipped with two separate alarm relays. One relay for general alarm and one for power failure alarm. See alarm list on page 16 for details.

| General alarm                | 1-2    | 1-3    |  |
|------------------------------|--------|--------|--|
| Normal mode, no alarm        | Open   | Closed |  |
| Overload/short circuit alarm | Closed | Open   |  |
| Synchronizationalarm         | Closed | Open   |  |
|                              |        |        |  |
| Power alarm                  | 8-9    | 8-10   |  |
| Normal mode, no alarm        | Open   | Closed |  |
| Power failure alarm          | Closed | Open   |  |

### General alarm relay

Power alarm relay

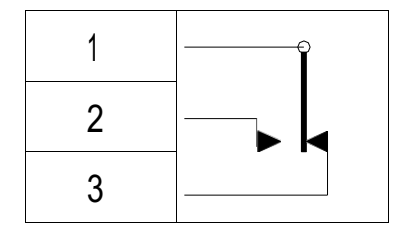

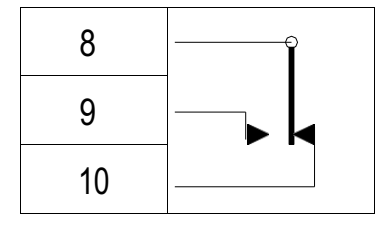

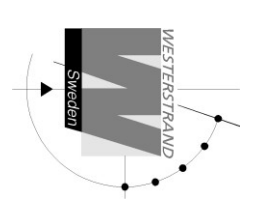

# Connection example

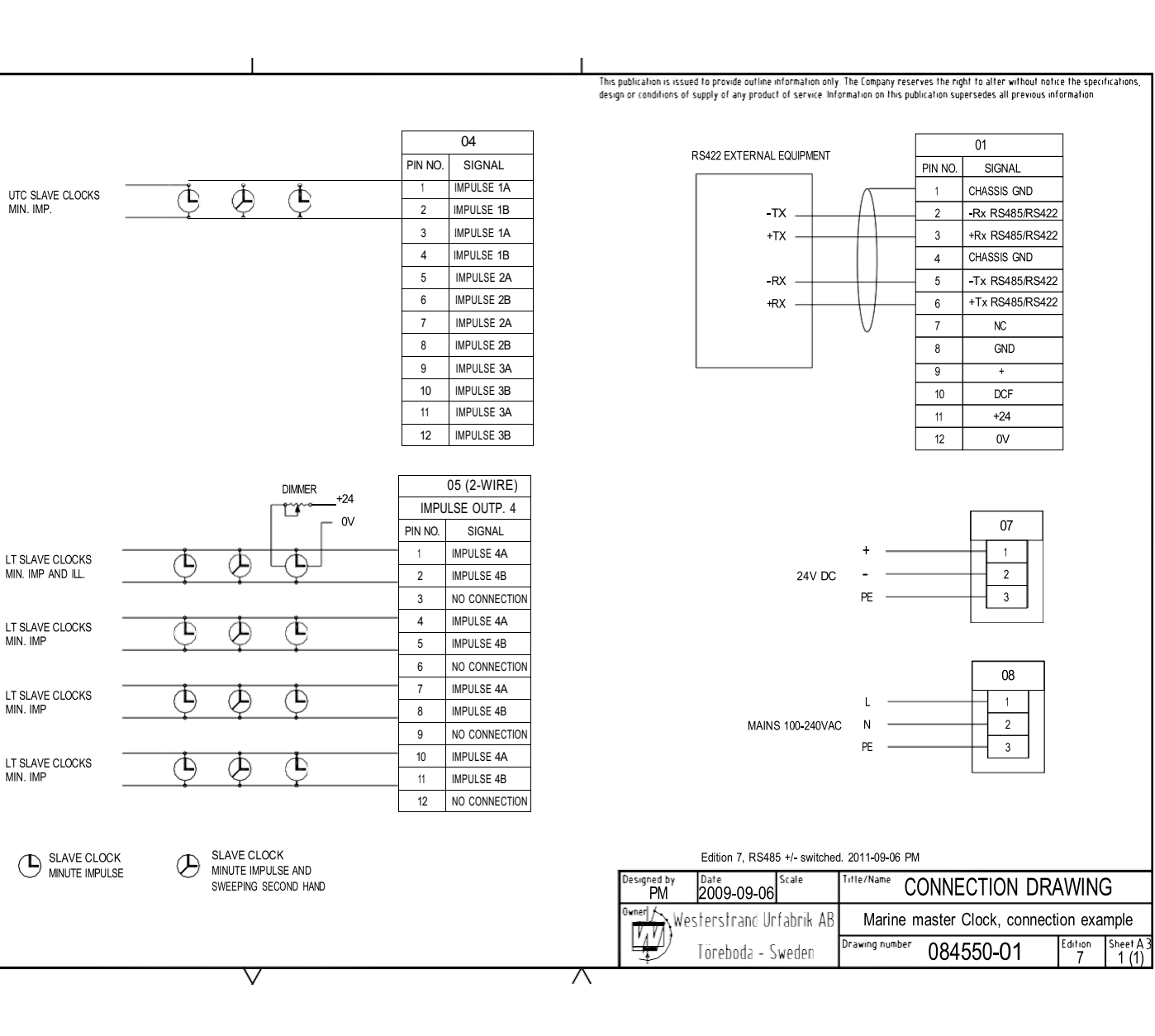

# P.O. Box 133 SE-545 23 TÖREBODA WESTERSTRAND **URFABRIK AB**

Tel. +46 506 48000 Fax. +46 506 48051

Internet: E-mail:

http://www.westerstrand.se info@westerstrand.se

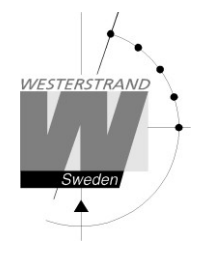

# **Detailed interface data**

Signal directions refer to the master clock.

| Conn no.    | Signal      | Remark        | Description                                     | Signallevel        |
|-------------|-------------|---------------|-------------------------------------------------|--------------------|
| Conn 01     |             |               |                                                 |                    |
| 1           | Chassis GND | RS485         | RS485 input. 300-38400 Baud. Connector: 3-      | -7V to 12V,        |
| 2           | -Rx RS485   | NMEAinput     | polar screw terminal, max. conductor size       | according to RS485 |
| 3           | +Tx RS485   |               | 2.5mm2.                                         | standard.          |
|             |             |               | Output protocol see separate description        |                    |
| 4           | Chassis GND | RS485         | RS485 input. 300-38400 Baud. Connector: 3-      | –7V to 12V,        |
| 5           | -Rx RS485   | NMEA output   | polar screw terminal, max. conductor size       | according to RS485 |
| 6           | +Tx RS485   |               | 2.5mm2.                                         | standard.          |
|             |             |               | Output protocol see separate description        |                    |
| 7           |             | Notused       | No connection                                   |                    |
| 8           | GND         | GPS Receiver  | Connection for the GPS receiver: +24V, 0V, DCF. | 24VDC, max. output |
| 9           | +           |               | Connector: 3-polar screw terminal, max.         | current 0,2A.      |
| 10          | DCF         |               | conductor size 2.5mm <sup>2</sup> .             |                    |
| 11          | +24V        | 24V output    | Connector: Screw terminal, max. conductor size  | 24VDC, max. output |
| 12          | OV          |               | 2.5mm <sup>2</sup> .                            | current 0,5A.      |
|             |             |               |                                                 |                    |
| Conn 02     |             | Ethernet      | RJ45 connector for Ethernet. 10/100BASE-1.      |                    |
|             |             |               | Ethernet Version 2/IEEE 802.3                   |                    |
| Copp 02     |             |               |                                                 |                    |
| 2           | Dv DS030    | PS232 input   | DS 022 in/output 200 28400 Roud                 |                    |
| 2           | Tx DS232    | RS232 output  | DBQ male connector By Ty SC                     | according to PS222 |
| 5           | CND DS232   | Signal GND    | Output protocol soo soparato                    | standard           |
| 5           | 010010202   | Signal CIVD   | description                                     | Standard.          |
|             |             |               |                                                 |                    |
| Conn 04     |             |               |                                                 |                    |
| 1,3         | Impulse 1A  | Impulse       | Impulse output. Connector: Screw terminal. max. | 27Vimpulses.Max.   |
| 2,4         | Impulse 1B  | output no. 1  | conductor size 2.5mm <sup>2</sup> .             | load 2A.           |
| 5,7         | İmpulse 2A  | Impulse       | Connector: Screw terminal. max. conductor size  | 27Vimpulses.Max.   |
| 6,8         | Impulse 2B  | output no. 2  | 2.5mm <sup>2</sup> .                            | load 2A.           |
| 9,11        | Impulse 3A  | Impulse       | Impulse output. Connector: Screw terminal, max. | 27Vimpulses.Max.   |
| 10,12       | Impulse 3B  | output no. 3  | conductor size 2.5mm <sup>2</sup> .             | load 2A.           |
|             | -           |               |                                                 |                    |
| Conn 05     |             |               | Impulse output configured for 2-wire clocks     |                    |
| 1, 4, 7, 10 | Impulse 4A  | Impulse       | Impulse output. Connector: Screw terminal, max. | 27 Vimpulses. Max. |
| 2, 5, 8, 11 | Impulse 4B  | output no. 4  | conductor size 2.5mm <sup>2</sup> .             | load 2A.           |
|             |             |               |                                                 |                    |
| Conn 05     |             |               | Impulse output configured for 3-wire clocks     |                    |
| 1, 4, 7, 10 | Impulse 4A  | Impulse       | Impulse output. Connector: Screw terminal, max. | 27 Vimpulses. Max. |
| 2, 5, 8, 11 | Impulse 4B  | output no. 4  | conductor size 2.5mm <sup>2</sup> .             | load 2A.           |
|             |             |               |                                                 |                    |
| Conn 06     |             |               |                                                 |                    |
| 1           | Common      | Alarmrelay    | Common, NC, NO                                  | Max. load:         |
| 2           | NO          | output        | Connector: 3-polar screw terminal, max.         | 24VAC/DC2A         |
| 3           | NC          |               |                                                 |                    |
| 4           | Common      | Program relay | Common, NC, NO                                  | Max. load:         |

### **WESTERSTRANDURFABRIK AB**

P.O. Box 133 SE-54523 TÖREBODA

Tel. +46 506 48000 Fax.+4650648051

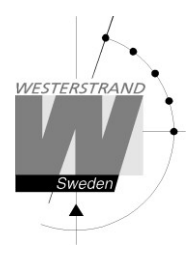

### **User Manual**

| 5       | NO     | output no. 1  | Connector: 3-polar screw terminal, max. conductor size 2.5mm <sup>2</sup> .  | 24VAC/DC2A                    |
|---------|--------|---------------|------------------------------------------------------------------------------|-------------------------------|
| 6       | Common | Program relay | Common, NC, NO                                                               | Max. load:                    |
| 7       | NO     | output no. 2  | Connector: 3-polar screw terminal, max. conductor size 2.5mm <sup>2</sup> .  | 24VAC/DC2A                    |
| 8       | Common | Power alarm   | Common, NC, NO                                                               | Max. load:                    |
| 9       | NO     | relay output  | Connector: 3-polar screw terminal, max. conductor                            | 24VAC/DC2A                    |
| 10      | NC     |               | size 2.5mm².                                                                 |                               |
| 11      |        | Notused       |                                                                              |                               |
| 12      |        | Notused       |                                                                              |                               |
| Conn 07 |        |               |                                                                              |                               |
| 1       | +24V   | DC input      | 24VDC input. +, 0V and protective earth.                                     | 24VDC -5% +20%,.              |
| 2       | OV     |               | Connector: 3-polar screw terminal, max. conductor                            | Power consumption             |
| 3       | PE     |               | size 2.5mm².                                                                 | 65W max.                      |
| Conn 08 |        |               |                                                                              |                               |
| 1       | L      | AC input      | Mains input. Phase, neutral and protective ground.                           | 100-240VAC                    |
| 2       | N      |               | Connector: 3-polar screw terminal, max. conductor<br>size 2 5mm <sup>2</sup> | 50/60Hz.<br>Power consumption |
| 3       | PE     |               |                                                                              | 65W max.                      |
|         |        |               |                                                                              |                               |

# WESTERSTRAND URFABRIK AB P.O. Box 133 Tel. +46 506 48000 SE-545 23 TÖREBODA Fax. +46 506 48051

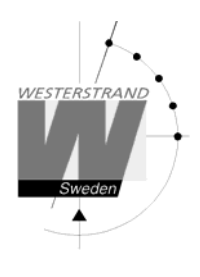

# WIRED DCF

# TIME CODE-CLOCK

Max. 400 mm in diameter for Time zone adjustment

### **TECHNICAL MANUAL**

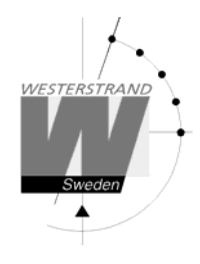

### General

Westerstrand analogue clock for wired DCF Time-Code from Marine Master Clock provides the possibility to create a time distribution system, with high accuracy and high reliability.

The clock is intended for connection to a 2-wire bus which combines power supply and serial Time-Code A built-in microprocessor receives the Time Code, reads the position of the hands, and sets the clock to correct time. The Time-Code, built up according to the DCF-format, contains information about year, month, day hour and minute. At each minute shift seconds are synchronized as well. The transmission speed is 1 bit/second. 24VDC power supply for the built in electronics is combined with the Time-Code. The clock is intended for time zone adjustment from a Marine master clock.

### Installation

Connect Time code to time code input, connection movement.

The hands will step forward to 12 position and wait there for correct time message.

The speed is approx. 1 step/sec. When an accepted Time message the hands will step forward to correct time.

If the Marine master clock sends out a special time message (Time zone adjustment), the hands will step forward rapidly to correct time.

The speed of the hands is 10 steps/sec.

### **Synchronization**

When the clock has received and accepted a correct time code message, the hands will step forward rapidly. If the Marine master clock sends out a special time message (Time zone adjustment), the hands will step forward rapidly to correct time. The speed of hands is 10 steps/ sec.

Automatic feedback control of the hands at 12:00 and 00:00.

If the time code would disappear, the clock continues by means of the built-in quartz crystal.

During a power failure, the clock is temporarily stopped. After the restoration of power, the hands steps forward to the 12.00-position and waits, for a Time-Code to be received.

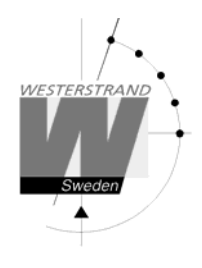

### **Technical data**

Art.no Connection Connection voltage

Type of time code Microcontroller Temperature range Power consumption 113160-20,113160-22.113163-20,113163-22 2-wire 24VDC combined with serial Time-Code

DCF-format with Time zone adjustment. PIC16F628 -20 C to +50 C 20 mA. (113160-20,113160-22) 30 mA. (113163-20,113163-22)

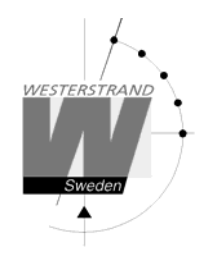

113160-20

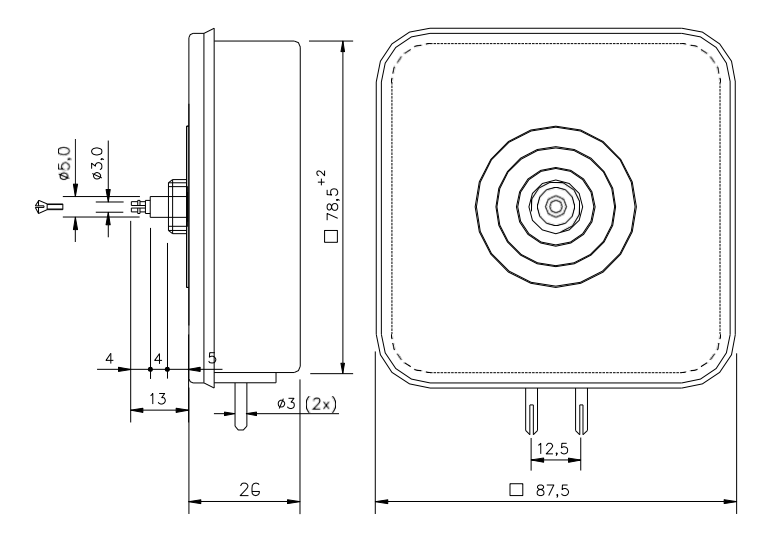

113160-22

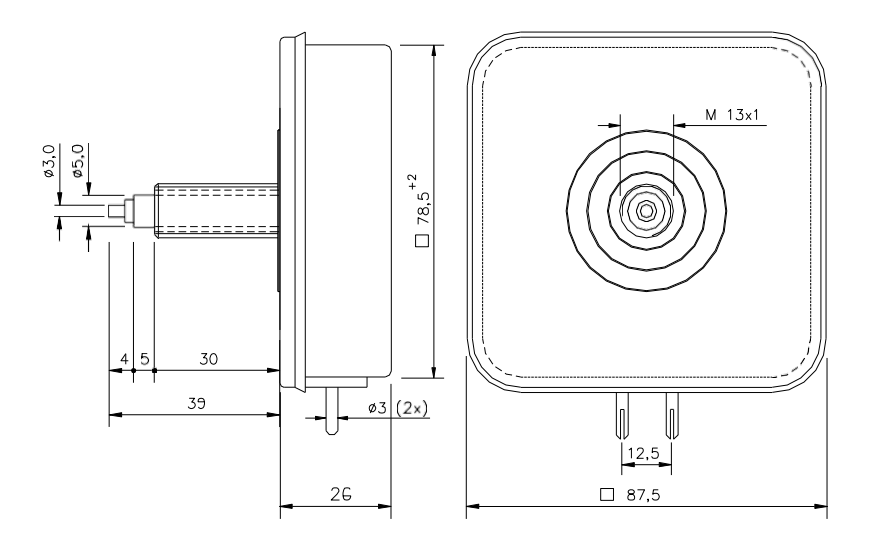

#### WESTERSTRANDURFABRIK AB Box 133 Tel.

Box 133 545 23 TÖREBODA Tel. 0506 48000 Fax. 0506 48051 Internet: http://www.westerstrand.se E-mail: info@westerstrand.se

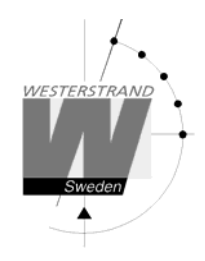

113163-20

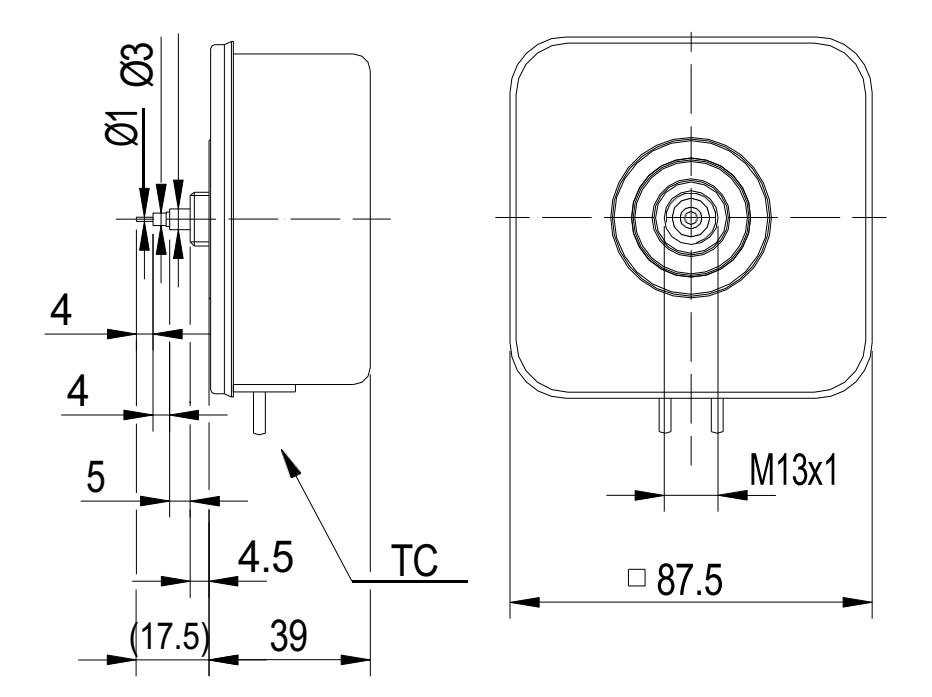

113163-22

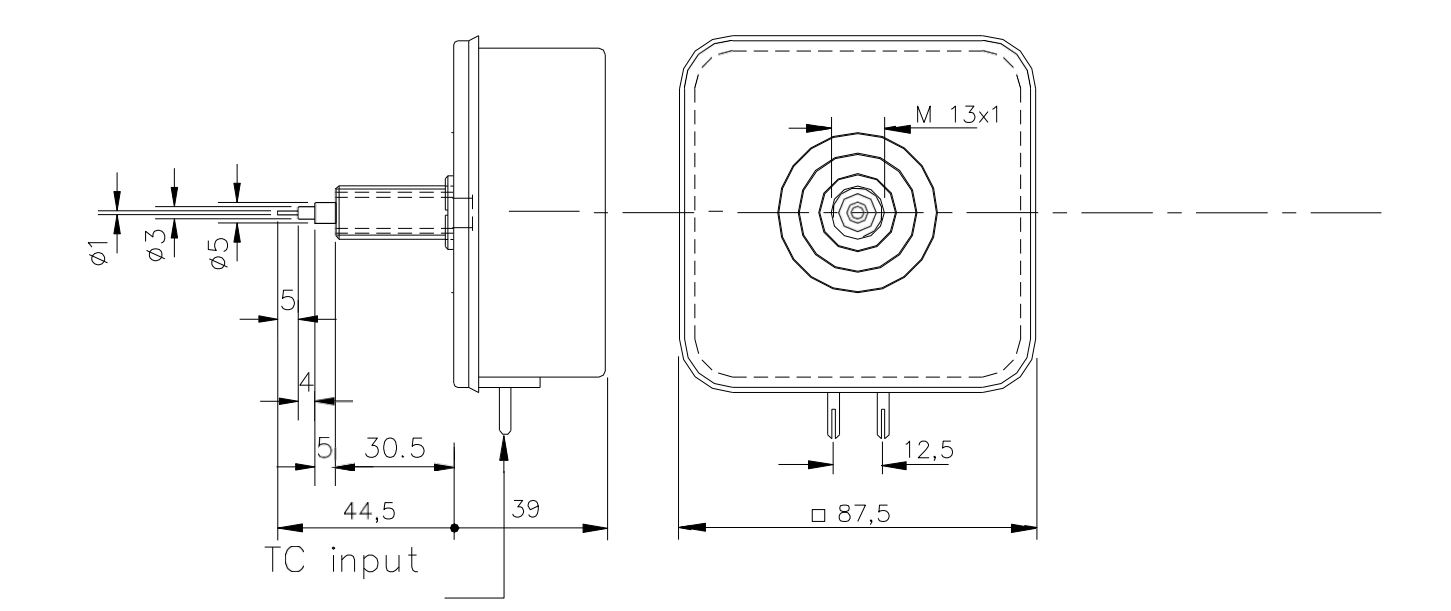

| WESTERSTRAND URFABRIK AB |      |  |
|--------------------------|------|--|
| Box 133                  | Tel. |  |
| 54523 TÖREBODA           | Fax. |  |

0506 48000 0506 48051 Internet: http://www.westerstrand.se E-mail: info@westerstrand.se

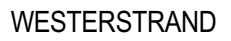

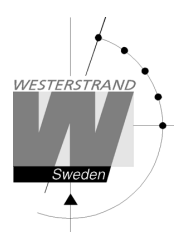

# Option

# Ethernet

# **Marine Master Clock**

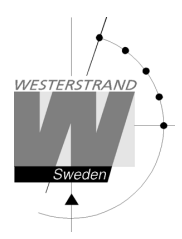

# List of contents

| List of contents                  |                                       |
|-----------------------------------|---------------------------------------|
| General                           | 3                                     |
| Technical data                    |                                       |
| Configuration                     | 4                                     |
| Setun IP                          | ـــــــــــــــــــــــــــــــــــــ |
| Status IP                         |                                       |
| Work mode (NTP Server or Client)  |                                       |
| Configuration using a WEB browser |                                       |
|                                   | 6                                     |
| User name                         |                                       |
| Password                          | 6                                     |
| Status                            |                                       |
| Network                           |                                       |
| DHCP                              |                                       |
| Static IP                         |                                       |
| VLAN                              |                                       |
| Utilities                         |                                       |
| SNMP                              |                                       |
| NTP                               |                                       |
| NTP mode                          |                                       |
| DHCP option 042                   |                                       |
| Broadcast                         |                                       |
| Multicast                         |                                       |
| NTP server                        |                                       |
| Interval                          |                                       |
| NTP Advanced                      |                                       |
| Server                            |                                       |
| Client                            |                                       |
| Remote                            |                                       |
| Remote control                    |                                       |
| General                           |                                       |
| Name                              |                                       |
| Password                          |                                       |
| Lost password                     |                                       |
| Firmware Download                 |                                       |
| Restart                           |                                       |
| Backup/Restore                    |                                       |
| Firmware Download / Wunser        |                                       |
| General                           |                                       |
| Alarm                             |                                       |

### General

The Ethernet module makes it possible to connect a Master Clock to a LAN (Ethernet Local Area Network). The module can be built into a Marine Master Clock.

The module can be used for Master Clock remote control, programming of relay outputs, alarm distribution, supervision and for distribution of correct time. The module can be configured to work as a NTP server or NTP client.

For transmission of correct and accurate time the NTP (Network Time Protocol) is used. NTP is a part of the protocol family UDP/IP.

When using the Ethernet module for time distribution the Master Clock can act as a NTP primary server or as a NTP client.

Units connected to the LAN, supporting NTP, can receive correct time from the Master Clock via the network module.

Included with the Ethernet module is NyToP, Westerstrand NTP-client for Windows XP/7/8/10.

To configure the different parameters such as IP-address, work mode etc. a normal web

browser is used. The front panel of the Marine Master Clock has a Link indicator LED. Link indicator LED ON = Link activated. The Master Clocks is connected to a network. LED OFF = No link activated. The Master Clock is not connected to a network.

### **Technical data**

| Article number:              | 123383-01                                                            |
|------------------------------|----------------------------------------------------------------------|
| Supports application protoco | ls:                                                                  |
| (For time distribution)      | NTP version 1, 2, 3 and 4, RFC5905, SNTPv4, RFC 4330                 |
|                              | Daytime Protocol (RFC867), Time Protocol (RFC 868)                   |
| Other supported protocols:   | SNMPv2c, MIB11 (RFC1155, RFC1157, RFC1213), HTTP,                    |
|                              | HTTPS.                                                               |
| Transport protocol:          | TCP, UDP/IP, ICMP                                                    |
| Internet protocol:           | IPv4, (IPv6 ready)                                                   |
| IP-address assignment        | Dynamic, using DHCP, or fixed IP address.                            |
| VLAN support:                | IEEE standard 802.1Q. The Ethernet port and can be configured to use |
|                              | one                                                                  |
|                              | VLAN ID.                                                             |
| Compatibility:               | Ethernet version 2/IEEE 802.3                                        |
| Ethernet:                    | Supports 10/100BASE-T (RJ45)                                         |
|                              | connections                                                          |
| Device Management:           | Web-Based (requires web browser)                                     |
| NTP client software:         | NyToP, freeware, manual 1672                                         |
| Application software:        | QW3Control art. no. 123396-00, manual 1739                           |

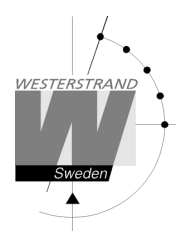

### Configuration

Most of the configuration parameters are set via an external PC by using a Web-browser, but some of the settings can also be done from the Master Clock.

The following parameters can be set from the Master Clock by using the special function setup.

IPaddress

The following parameters can be viewed from the Master Clock by using the special function status.

IPaddress

Setup IP Example: Give the module IP-address 192.168.1.66

| MON 14 OCT 2021<br>09:07:00 LTw | Select function by using                                                       |
|---------------------------------|--------------------------------------------------------------------------------|
|                                 | -                                                                              |
| SPECFUNCTIONS                   | Accept using YES.<br>Press NO until wished function is                         |
| SPECFUNCTIONS SETUP             | displayed.                                                                     |
|                                 | Accept using YES.                                                              |
| SETUP<br>IP                     | Press NO until the text IP is displayed.<br>Accept using YES.                  |
| IP<br>192.168.001.066?          | Set, by using the arrows, the IP-address<br>192.168.001.066. Accept using YES. |
| SETUP<br>IP                     | Return to running mode by using 🗲                                              |
| SPECFUNCTIONS<br>SETUP          |                                                                                |
| SPECFUNCTIONS                   | $\Leftarrow$                                                                   |
| MON 14 OCT 2021<br>09:07:00 LTw |                                                                                |

### WESTERSTRAND URFABRIK AB

P.O.Box133 Tel.+4650648000 SE-54523 TÖREBODA Fax.+4650648051

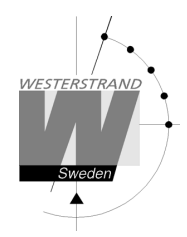

Status IP

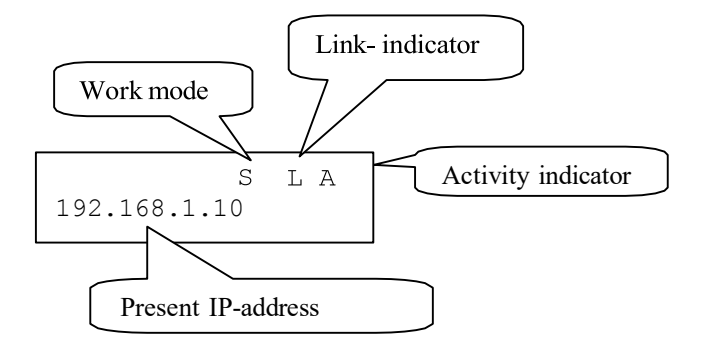

| Work mode | S=Server. The Master Clock works as a NTP time  |
|-----------|-------------------------------------------------|
|           | server. C = Client. The Master Clock works as a |
|           | NTP time client.                                |

Link indicator L = Link activated. The Master Clocks is connected to a network. = No link activated. The Master Clock is not connected to a network.

Activity indicator A = Showing the network traffic from / to the Master Clock.

### Workmode (NTPServer or Client)

The network module can work in two different modes

Server:

The Master Clock works as a NTP time server answering to NTP requests from NTP clients.

### Client/Server:

The Master Clock is both NTP client and NTP server. The work mode is set from the Master Clock, SPEC.-FUNKTIONS/SETUP/SYNC.SOURCE.

SYNC.SOURCE = NTP CLIENT The Master Clock acts as a NTP-client receiving its time from an external NTP server.

SYNC.SOURCE = GPS, RDS, DCF etc.; The Master Clock acts as a NTP server providing connected external clients with correct time.

### WESTERSTRAND URFABRIK AB

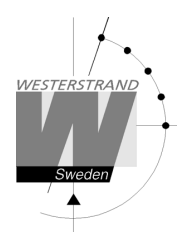

# Configuration using a WEB browser

### Login

It is possible to login as administrator or guest. The administrator has the rights to read and to write/change configuration. A guest can read only.

|                                         | No. 100 (1990)                                          |
|-----------------------------------------|---------------------------------------------------------|
| <u>U</u> ser name:<br><u>P</u> assword: | <ul> <li>☑ I</li> <li>☑ Remember my password</li> </ul> |
|                                         | OK Cancel                                               |

User name admin or guest.

Password Enter a password. Default password is password. After login a menu is displayed:

### Status

| Status Network NTP Remote General             |         |
|-----------------------------------------------|---------|
|                                               | Defrech |
| Name Marine Master Clock                      | Keiresn |
| UTC 2021-08-17 09:20:21, week 33 Tue          |         |
| LT 2021-08-17 11:20:21, week 33 Tue           |         |
| Timezone UTC+02:00, no DST (MLT)              |         |
| IP 192.168.13.74 (Static)                     |         |
| Netmask 255.255.240.0                         |         |
| Gateway 192.168.1.1                           |         |
| DNS 192.168.1.13                              |         |
| MAC 00-07-09-10-29-28                         |         |
| Status Synchronized                           |         |
| NTP NTP Server                                |         |
| Alarms No alarms                              |         |
| Uptime 16 min, 5 sec                          |         |
| Firmware MEC-B115 (Aug 16 2021). BOOTK64-X151 |         |
|                                               |         |
| © 2021 Westerstrand Urfabrik AB               |         |

| @ 2021 Westerstia | © 2021 Westerstrand Urfabrik AB                                                           |  |
|-------------------|-------------------------------------------------------------------------------------------|--|
|                   |                                                                                           |  |
| Name              | Symbolic name of the Master Clock. This is set in function General.                       |  |
| UTC/LT            | Current time, UTC and Local Time                                                          |  |
| Timezone          | Time zone offset to UTC                                                                   |  |
| IP                | Shows the IP address of unit                                                              |  |
| Netmask           | Shows the netmask setting                                                                 |  |
| Gateway           | Shows the IP address of the gateway                                                       |  |
| DNS               | Shows the IP address of the DNS server                                                    |  |
| MAC               | Shows the MAC address of the unit in format 00-07-09-xx-xx-xx                             |  |
| NTP               | Workmode                                                                                  |  |
|                   | NTPServer = The Master Clock is working as NTPServer only.                                |  |
|                   | NTPClient + Server = The Master Clock is working as both Server and Client.               |  |
| Status            | NotSynchronized                                                                           |  |
|                   | The Master Clock has never been synchronized.                                             |  |
|                   | Synchronized                                                                              |  |
|                   | The Master Clock has been synchronized at some point, either through manual               |  |
|                   | timing or via an external time source.                                                    |  |
|                   | Synchronized in holdover                                                                  |  |
|                   | The main clock works as an NTP client and has received time from an external time         |  |
|                   | server but has lost contact with the server and has therefore switched to using its built |  |
|                   | in oscillator as a reference.                                                             |  |

### WESTERSTRAND URFABRIK AB
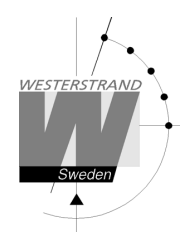

|          | Synchronized: (192.168.3.7), Stratum=1, Answers=16<br>The Master Clock is synchronized and gets its time from an NTP server with IP address<br>192.168.3.7. This NTP server has stratum level 1 and the main clock has received<br>responses to 16 NTP requests.                                                                                                    |
|----------|----------------------------------------------------------------------------------------------------|
| Alarms   | Shows if the Master Clock has any alarms. Example:<br>No Alarms = The Master Clock is OK.<br>No Radio = The watch has lost synchronization for a long time.<br>5-minute limit = Received time message is more than 5 minutes incorrect in relation to<br>the clock's internal time. The message is not accepted.<br>Authentication = MD5 authentication failed.<br>See also section Alarm further down in this document |
| Uptime   | Uptime for the Master Clock since last power failure                                                                                                    |
| Firmware | Program version                                                                                                    |

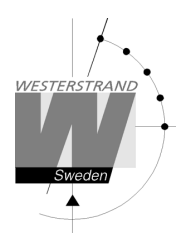

### Network

| J                    |                  |  |  |
|----------------------|------------------|--|--|
| Status Network NT    | P Remote General |  |  |
| DHCP                 |                  |  |  |
| Use DHCP             | 0                |  |  |
| Fallback             | 192.168.3.10     |  |  |
| Static IP            |                  |  |  |
| Use static IP        | ۲                |  |  |
| Address              | 192.168.13.101   |  |  |
| Subnetmask           | 255.255.240.0    |  |  |
| Gateway              | 192.168.1.1      |  |  |
| DNS 1                | 192.168.1.13     |  |  |
| DNS 2                |                  |  |  |
| VLAN                 |                  |  |  |
| Enable VLAN          |                  |  |  |
| VLAN tag (0-4094)    | 0                |  |  |
| VLAN prio (0-7)      | 0 🔻              |  |  |
| Utilities            |                  |  |  |
| Syslog               |                  |  |  |
| Identity access      | Normal 👻         |  |  |
| Telnet               |                  |  |  |
| HTTP                 | ۲                |  |  |
| HTTPS                | 0                |  |  |
| SNMP                 | _                |  |  |
| Enable SNMP          |                  |  |  |
| Read community       | public           |  |  |
| Read/write community | private          |  |  |
| Trap address 1       |                  |  |  |
| Trap address 2       |                  |  |  |
| Trap address 3       |                  |  |  |
| Trap type            | v1 🔘 v2 🖲        |  |  |

© 2020 Westerstrand Urfabrik AB

## WESTERSTRAND URFABRIK AB

Tel.+4650648000 Fax.+4650648051

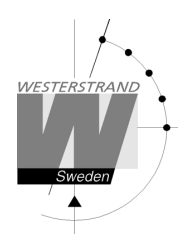

DHCP

Use DHCP Unchecked-Static IP address according to static IP below. Checked-DHCP IP address with fallback according to IP fallback below.

Fallback If DHCP is activated this will be the DHCP fallback address.

Static IP Use

static IP To be checked if static IP address is used.

Address Enter the static IP-address.

Subnetmask Enter the subnetmask. Default 255.255.255.0

Gateway Gateway IP address.

DNS IP address of DNS server. Two different addresses can be entered, DNS1 and DNS2.

VLAN Virtual Local Area Network. The Ethernet port and can be configured to use one IEEE 802.1q VLAN ID

Enable VLAN VLAN is enabled if checked

VLANtag

A 12-bit value specifying a VLAN ID to which a port belongs. VLAN tags from 0-4094 can be entered here. The selected tag is inserted into the data area of an Ethernet packet.

VLAN prio

Priority Values 0 (default, lowest priority) to 7 (highest priority) which can be used to prioritize network traffic for different types of data.

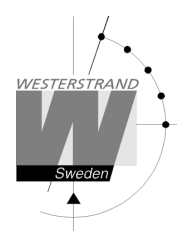

Utilities

Syslog

Syslog server IP address. Send syslog messages if checked.

Identity access

Identify access is used in combination with application software Wunser. Wunser is a PC program that is used for finding and doing light configuration on Westerstrand Ethernet products. Firmware updates are also handled by Wunser.

Wunser uses UDP port 9999 when communicating with other Westerstrand products and UDP port 69 when downloading new firmware. These ports can be open, closed or prepared for encrypted communication.

Identify access = Normal ; port 9999 and port 69 is open. Identify access = Password ; port 9999 and port 69 are using AES encryption. The password used is the same as the administrator login password.

Identify access = Disabled; port 9999 and port 69 is closed.

Telnet

Enable Telnet. Telnet enabled if checked.

Webserver Use of web-browser via HTTP or HTTPS allowed if checked.

HTTP

Use of HTTP (web-browser) if checked

HTTPS

Use of secure communication protocol HTTPS (web-browser) if checked.

#### SNMP

The Simple Network Management Protocol (SNMP) is used in network management systems to monitor status of devices. This function is used to activate the SNMP, enter the address of one or more SNMP servers and to define the SNMP community.

Trap address. The IP address can be specified as an IP address or as a full domain name. Up to three SNMP server addresses can be entered.

Enable SNMP is enabled if checked

Read community: Default public

Read/write Community: Default private

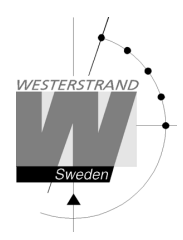

Trap type This function is used to choose SNMP trap version. Trap type v1 = Trap according to SNMPv1 Trap type v2 = Trap according to SNMPv2

NTP NTP settings

#### General description

Westerstrand NTP Servers has several features to achieve a reliable and accurate time service. The configuration of the different facilities is flexible, and the features can be selected or deselected depending on each customer's individual needs.

 $The Server \, can \, work \, as \, NTP \, Server \, only \, or \, as \, both \, NTP \, Server \, and \, NTP \, Client.$ 

When working as NTP Client the unit has three different ways to determine the most accurate and reliable candidates to synchronize the system clock. Which model that is used depends on the specific installation and the customer requirements. The NTP client has also a server list where up to 5 different time servers can be entered.

The three different ways are:

1. FIRST Always use the first server in the list if available. If not available, take next one. This suits installations where it is more important to know exactly from where the clients get time than to have the most accurate time. The other NTP servers in the list will then be more of backup servers.

2. STRATUM Use the NTP server with best stratum. The software sends a request to all servers in the list and uses the time from the one with best stratum. If same stratum it will use the one that is first in the server list. This suits installations where it is important that the time is coming from a time server high up in the pyramid.

3. MEDIAN Send a request to all servers in the list and use the median value (the NTP server that is in the middle). This will filter out all misleading time messages.

In addition to these rules there are some more features such as synchronization limits and a special clock adjusting algorithm where the speed of internal oscillator is increased or decreased depending on the difference between the internal clock and the NTP message. All of this to avoid false and inaccurate time and to give a, when needed, smooth time adjustment without time jumps. A clock discipline algorithm is also included. This algorithm measures the oscillators drift over a longer period and makes compensations for the drift.

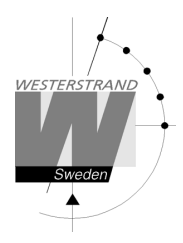

| Status Netwo    | ork NTP Re      | mote General |     |
|-----------------|-----------------|--------------|-----|
| DHCP option 42  | ,               |              |     |
| Drice option 42 | -               |              |     |
| Droadcast       |                 |              |     |
| wulticast       |                 |              | _   |
| NTP 1           | ntp.se          |              |     |
| NTP 2           |                 |              |     |
| NTP 3           |                 |              |     |
| NTP 4           |                 |              |     |
| NTP 5           |                 |              |     |
| Interval        | 1               | minutes      |     |
|                 |                 | S            | ave |
|                 |                 |              | ive |
| NIT Advanced    |                 |              |     |
| © 2020 Westerst | rand Urfabrik A | в            |     |

#### NTPmode

This parameter defines if the unit shall work as an NTPServer only or both NTPClient and NTPServer.

#### DHCP option 042

Ask for time using the server IP addresses received from the DHCP server (DHCP option 0042). Maximum 2 NTP servers are set automatically by option 0042. Network DHCP must also be activated to enable this feature.

#### Broadcast

Accept broadcast/multicast time messages. Broadcast address: 255.255.255.255

#### Multicast Accept multicast time messages. Multicast address: 224.0.1.1

#### NTP server

Select NTP servers, e.g. 192.168.1.237 or as an URL ntp.se. Also see DHCP option 042 above Up to five different NTP servers can be entered. If the first one fails it will automatically go to the next one and so on.

Interval Interval in seconds between NTP requests.

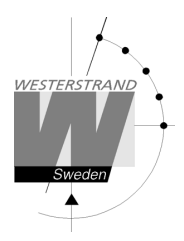

### NTP Advanced Advanced NTP settings

| Status Network NTP Rem          | iote General |                    |
|---------------------------------|--------------|--------------------|
| Server                          |              |                    |
| Server Mode                     | 🖌            | Interval 1 minutes |
| Stratum when no external sync   | 1            |                    |
| Clogging prevention             |              |                    |
| My ID                           | 0            | Кеу                |
| Client                          |              |                    |
| Client Mode                     | First V      |                    |
| 5 minute limit                  |              |                    |
| Only accept Stratum 1           |              |                    |
| Authentication                  |              |                    |
| Server 1 ID                     | 0            | Key                |
| Server 2 ID                     | 0            | Кеу                |
| Server 3 ID                     | 0            | Кеу                |
| Server 4 ID                     | 0            | Кеу                |
| Server 5 ID                     | 0            | Кеу                |
|                                 |              | Save               |
|                                 |              | Save               |
| © 2020 Westerstrand Urfabrik AB |              |                    |

#### Server mode

With this function activated will the server broadcast/multicast NTP messages according to the chosen interval. The server will still answer NTP requests from NTP clients. Broadcast address: 255.255.255.255 Multicast address: 224.0.1.1

#### Interval(s)

NTP broadcast interval in seconds. This function is used if broadcast/multicast server is activated. See above.

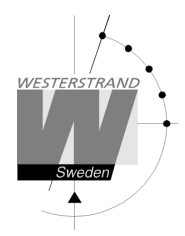

Stratum when no external sync.

With this function it is defined which stratum level the NTP server shall adopt when it has been synchronized but now is working standalone. Synchronized means that the master clock / time central has received correct time, either from an external sync source, GPS or similar, or that the time is set manually.

If the NTP server has never been synchronized it will have stratum value 16 and LI-bits of the NTP message is set to 3 (clock unsynchronized).

### Clogging prevention

The NTP server support access control with a call-gap function and can send kiss-o'-death packets if needed. If this function is activated clients asking for time too often, interval less than 1 second, will be denied and a kiss-o'-death packet will be sent.

### MyID/Key

 $The {\tt NTPS} erver authentication data. Use for {\tt MD5} authentication.$ 

### Client mode

FIRST. Always use the first server in the list if available. If not available, take next one.

This suits installations where it is more important to know exactly from where the clients get time than to have the most accurate time. The other NTP servers in the list will then be more of backup servers.

STRATUM. Use the NTP server with best stratum. The software sends a request to all servers in the list and uses the time from the one with best stratum. If same stratum it will use the one that is first in the server list. This suits installations where it is important that the time is coming from a time server high up in the pyramid. MEDIAN. Send a request to all servers in the list and use the median value (the NTP server that is in the middle). This will filter out all misleading time messages.

### 5 minute limit \*

With this feature, the acceptance of incorrect time messages can be limited. The reason for this limitation is to avoid "time jumps" in the event of functional disturbances. If the time message coming from the NTP server differs more than 5 minutes compared to the clocks internal time, this time message will be rejected.

The default setting is no limit.

Checkbox = Off; No restriction, accept all messages.

Check box = On; Only accept messages with a maximum time difference of 5 minutes.

\* Please note that the Time Central has a general sync. limit feature that affects all modules. See Special functions, section Sync. Limits. If this feature is activated it overrides the 5 minute limit setting.

### Only accept Stratum 1

This function makes it possible to synchronize to Stratum 1 time servers only. Check box = Off; synchronize to time server independent of stratum level.

Check box = On; synchronize only if time server is operating on Stratum 1 level.

| P.O. Box 133      | Tel. +46 506 48000 |
|-------------------|--------------------|
| SE-54523 TÖREBODA | Fax.+4650648051    |

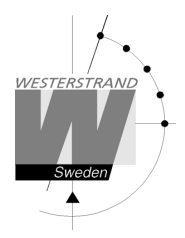

### Authentication

If authentication is activated: Use MD5 authentication. Server ID/Key: Authentication data for the external NTP servers configured in the NTP server list.

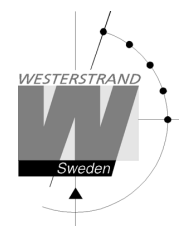

Remote

Remote control of the Master Clock

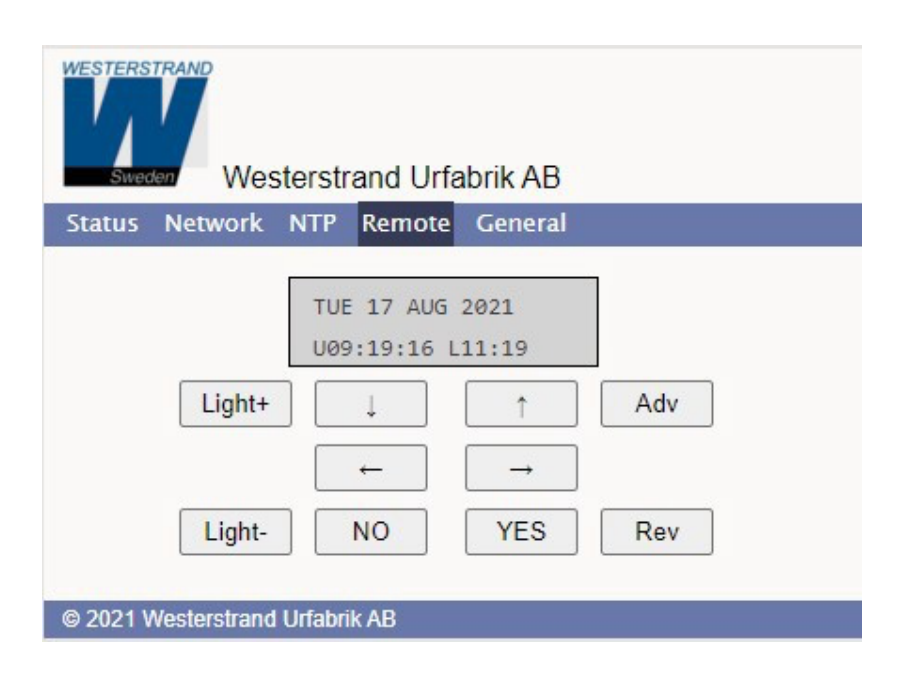

#### General

Used to configure general parameters.

| Status Network      | NTP Remote General                   |                           |
|---------------------|--------------------------------------|---------------------------|
| Name<br>Contact     | Marine Master Clock                  | ]                         |
| Location            |                                      |                           |
| Password            |                                      |                           |
| admin               | ••                                   | Repeat ••                 |
| guest               | ••                                   | Repeat ···                |
| Miscellaneous       |                                      |                           |
| Firmware            | MEC-B115 (Aug 16 2021). BOOTK64-X151 |                           |
| Firmware Download   |                                      |                           |
| Restart Program     |                                      |                           |
|                     |                                      | Save                      |
| Backup/Restore      |                                      |                           |
| Filename            | Marine Master Clock.txt              | Backup                    |
|                     | Välj fil Ingen fil har valts         | Restore Program restarts! |
|                     |                                      |                           |
| @ 2024 Westerstrand | Lifebrik AD                          |                           |

Name

Symbolic name, maximum 64 characters. This name is shown in the status menu. Example: Central Master Clock ICC

#### Password

Login password.

Admin = Adminstrator password. The administrator has the rights to read and to write/change configuration. Default password = password. To switch off the password functionality enter password = nopassword

Guest = Guest password. A guest can read only. The button [Save] is deactivated for guest users. Default password = password.

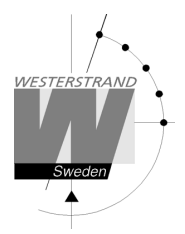

Lost password If the password has been lost network card has to be cold started (FULL RESET). Contact Westerstrand for details.

## Firmware Download

Function to enable firmware download. See also section Firmware Download.

Restart Restart the network card.

Backup/Restore Backup Save the clock configuration to a file. The clock suggests the Name field as filename (here WDP\_Y2 19\_1HE. txt) Click [Backup]. Passwords are not saved.

| Designed to a second |                                      |                           |
|----------------------|--------------------------------------|---------------------------|
| Backup/Rest          | ore                                  |                           |
| Filename             | WDP_Y2 19_ 1HE.txt                   | Backup                    |
|                      | Bläddra Ingen fil är vald.           | Restore Program restarts! |
| © 2020 Westers       | trand Urfabrik AB                    |                           |
|                      |                                      |                           |
| Restore              |                                      |                           |
| Select file ([Välj f | il]).HerefileWDP_Y219_1HE.txtwassele | ected.                    |
| Click [Restore].     |                                      |                           |
| Theclockrest         | arts. Refresh the page.              |                           |
| The MAC- and         | IP-address never are restored        |                           |
|                      |                                      |                           |
|                      |                                      |                           |
| Backup/Rest          | ore                                  |                           |
| Filename             | WDP_Y2 19_ 1HE.txt                   | Backup                    |
|                      | Bläddra WDP_Y2 19_ 1HE.bxt           | Restore Program restarts! |

© 2020 Westerstrand Urfabrik AB

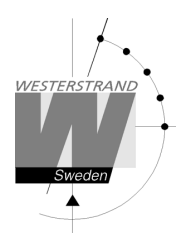

## Firmware Download / Wunser

#### General

The Master Clock has support for firmware upgrade via the network. The utility program Wunser is used for firmware upgrade. Wunser can be downloaded from Westerstrand.se If checkbox Firmware Download is clicked, then the application jumps to a boot-loader. If no firmware upgrade take place within 60 seconds, then the old application is restarted again with the current firmware. When the program is in boot-loader mode, then the clock will answer on PING only.

For details of the download procedure, see Wunser manual, 4296.

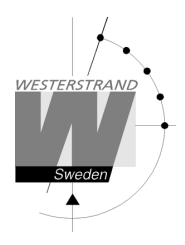

## Alarm

The master clock is equipped with several supervision facilities to detect functional disturbances. Via the web browser status tab it is possible to see the Master Clock status including alarm (error) messages. The following alarm messages are available:

| Type of alarm | Alarm code | Priority level. | Indication                                                     | Reason for alarm                                                                                                    | Action                                                                                                    |
|---------------|------------|-----------------|----------------------------------------------------------------|----------------------------------------------------------------------------------------------------|----------------------------------------------------------------------------------------------------|
| RESET         | 12         | -               | SNMP trap sent                                                 | Seeaction                                                                                                    | The firmware in the network controller was restarted                                                                                                    |
| WATCHDOG      | 16         | -               | SNMP trap sent                                                 | Seeaction                                                                                                    | This is not an alarm. It is a alive signal<br>transmitted each 24 hour to tell connected<br>SNMP management systems that the Sub<br>Master Clock is alive. |
| NO RADIO      | 30         | 2               | Red alarm LED lit.<br>Alarmrelay activated.<br>SNMP trap sent. | The Sub Master<br>Clock has not<br>been<br>synchronized for a<br>longer period.                                                                                                    | Check the network settings and connection<br>to the NTP server (Central Master Clock).<br>If OK, clear the alarm.                                          |
| COMM          | 41         | 3               | SNMP trap sent.                                                | This is a general<br>alarm for different<br>types of network<br>related errors<br>such as:<br>- NTP server<br>address is incorrect<br>or cannot be found.<br>- No response<br>to NTP request.<br>- Internal<br>Communications<br>errors on the<br>network module. | -Verify the network connections.<br>-Check network settings.<br>-Check the NTP server                                                                      |
| STRATUM       | 44         | 3               | SNMP trap sent                                                 | PresentNTP<br>server has wrong<br>stratum level.                                                                                                    | Check the NTP server.                                                                                                    |
| RESOLVE       | 46         | 3               | SNMP trap sent                                                 | Failtoresolvean<br>URL name                                                                                                    | -Verify the network connections.<br>-Check network settings.<br>-Check the NTP server                                                                      |
| UFLOW         | 52         | 1               | Red alarm LED lit.<br>Alarm relay activated<br>SNMP trap sent  | Impulse voltage<br>belowalarmlimit.                                                                                                    | Check the load on the impulse output. If OK, clear the alarm.                                                                                              |
| SHORT         | 53         | 1               | Red alarm LED lit.                                             | Shortcircuiton                                                                                                    | Remove the short circuit.                                                                                                    |

impulse output

#### WESTERSTRAND URFABRIK AB

CIRCUIT

Alarmrelay activated.

SNMP trap sent

If OK, clear the alarm.

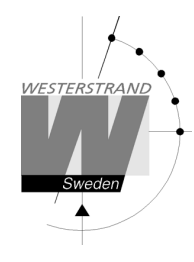

| CURRENT LOW  | 61 | 1 | Red alarm LED lit.<br>Alarmrelay activated<br>SNMP trap sent  | Impulse current<br>belowalarmlimit.                                             | Check the load on the impulse output. If OK,<br>check that the alarm limit is correctly<br>configured.<br>If OK, clear the alarm. |
|--------------|----|---|---------------------------------------------------------------|---------------------------------------------------------------------------------|----------------------------------------------------------------------------------------------------|
| CURRENT HIGH | 71 | 1 | Red alarm LED lit.<br>Alarm relay activated<br>SNMP trap sent | Impulse current<br>above alarm limit.                                           | Check the load on the impulse output. If OK,<br>check that the alarm limit is correctly<br>configured.<br>If OK, clear the alarm. |
| POWER DOWN   | 77 | 1 | Alarm relay activated                                         | By some reason<br>the power to the<br>master clock has<br>been<br>switched off. | Check the mains.                                                                                                    |

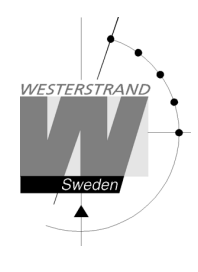

Manual

# Analogue **NTPClock**

## With Power-Over-Ethernet connection

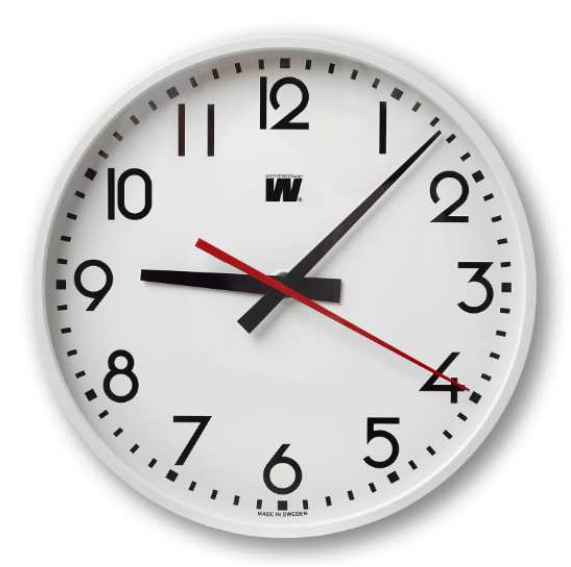

#### Contents

#### WESTERSTRAND URFABRIK AB P.O. Box 133 SE-54523 TÖREBODA

Tel.+4650648000 Fax.+4650648051

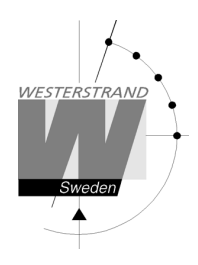

## General

Westerstrand Analogue NTP Clock with Power over Ethernet (PoE) connection provides the possibility to create a time distribution system with high accuracy and high reliability.

The NTP Clock is equipped with two motors, 3 hands analogue movement. Initial setting function and error correction is automatic. The movement starts automatically after reception of correct time. The hour hand is sweeping, minute and second hands are stepping.

## **LAN connection**

The NTP clock is equipped with a RJ45 (10/100BASE-T) connector for direct connection to the LAN via a Power-Over-Ethernet switch.

Each clock has a unique IP address. The IP address, gateway, subnetmask etc can be set manually (static IP) using a web browser (or telnet) or it can be set automatically using DHCP (dynamic IP).

The clock normal delivery mode is DHCP (dynamic IP with fallback address 192.168.3.10). Otherwise the IP address is labelled on the clock.

## **Power-Over-Ethernet**

Power-over-Ethernet (PoE) is a network standard based on IEEE 802.3af that provides a means of delivering power to devices connected to the LAN. This technology eliminates AC electrical wiring, wall transformers, allows centralized UPS backup, and is fully compatible with both powered and non-powered Ethernet devices. In addition to providing time synchronization and control over Ethernet, PoE enabled Ethernet cable provides power to the clock. System installers need run only a single Ethernet cable that carries both power and data to each clock. This allows greater flexibility placing clocks and, in most cases, significantly decreases installation costs.

Westerstrand clocks are fully compliant with the IEEE 802.3af standard for providing power over Ethernet.

## NTP

To distribute correct time to different users in a Local Area Network (LAN) the Network Time Protocol (NTP) can be used. NTP is a part of the protocol family TCP/IP. The unit that sends out the time is called NTP Server and the clock that receives the time is called NTP Client.

There are some different ways (work modes) that can be used for distribution of time according to the NTP standard.

The NTP clock supports three different work modes:

1. Unicast client mode (point to point). A unicast client (the NTP clock) sends a request to a designated NTP server at its unicast address and expects a reply from which it can determine the time, the roundtrip delay and local clock offset relative to the server. The IP address of the NTP server is to be entered manually.

2. Same as work mode 1, but the IP address of the NTP server is received automatically from the DHCP server (option 042). The clock delivery mode is this option.

3. Broadcast/Multicast mode (point to multipoint). A multicast NTP server periodically sends a unsolicited message to a designated local broadcast address or multicast group address (224.0.1.1) and ordinarily expects no requests from clients. A multicast client (the NTP clock) listens on this address and ordinarily sends no requests.

WESTERSTRAND Analogue NTP Clock

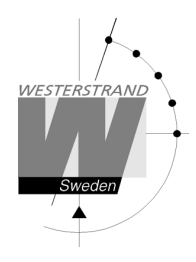

## **Functional description**

After connection of the network cable, the hands are driven to 12:00. When the hands have reached this position, the motors will be stopped and the time code detector is switched on. The hands will not move until the time code has been accepted. After the receiving process has finished the hands are driven to show the correct time and the movement starts normal run. The total start up time is approx. 10 minutes. A correction is done if necessary (when a difference between received time and displayed time occurs). If the NTP signal disappears, the clock continues to work by means of the built-in quartz crystal.

## Installation

- 1. When the network cable is coming out from the wall, ensure that cable output is positioned in the shaded area. See fig. 1.
- 2. The cable inlets can also be used.
- 3. Measure and assemble an appropriate mounting screw (not included).
- 4. Connect the network cable to the clock.
- 5. Mount the clock on the wall.
- 6. Configure the clock using a normal web browser.

Please note that if the default settings are used no configuration is needed. If the IP address is unknown, please use the Wunser software to search for the clock. http://www.westerstrand.com/archives/download.htm

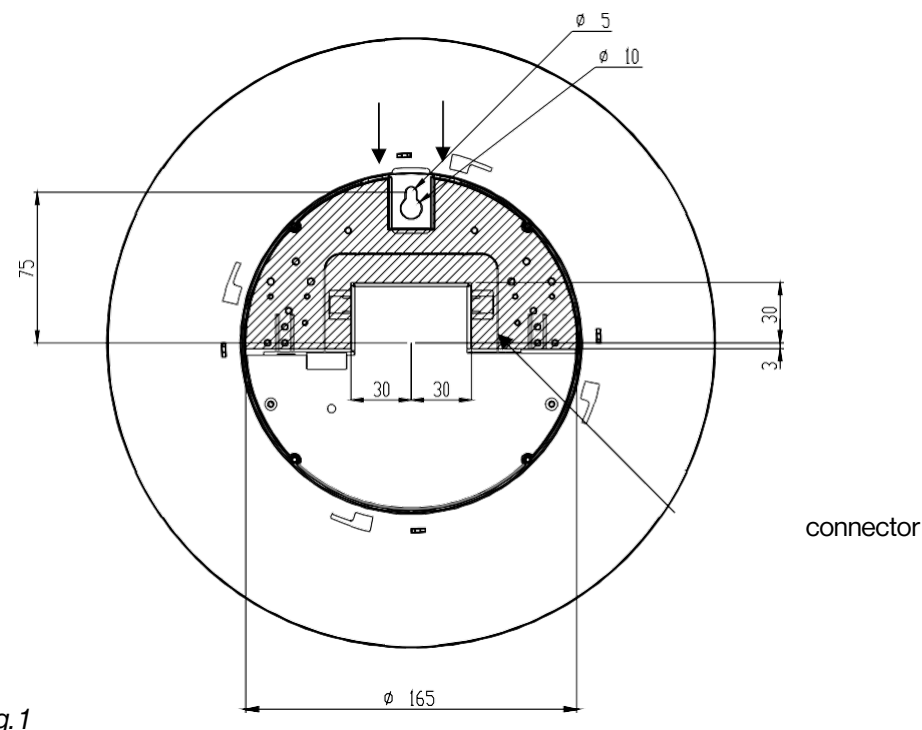

Fig. 1

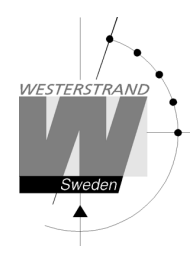

## **Configuration using a WEB browser**

#### Login

It is possible to login as administrator or guest. The administrator has the rights to read and to write/change configuration. A guest can read only.

|                                         | ? 🗙                                                                                                    |
|-----------------------------------------|----------------------------------------------------------------------------------------------------|
| <u>U</u> ser name:<br><u>P</u> assword: | ☑   ✓ ✓ |
|                                         | OK Cancel                                                                                                    |

#### **User name**

admin or guest.

### Password

Enter a password. Default password is password. After login a function menu is displayed:

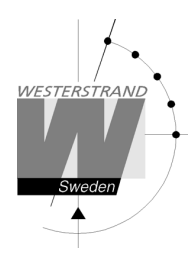

## Status

| WESTERSTR<br>Sweden | Westerstrand Urfabrik AB                                |
|---------------------|---------------------------------------------------------|
| Status N            | etwork NTP Clock General                                |
| Name                | NTP Clock                                               |
| UTC                 | 2018-05-02 12:55:27, week 18 Wed                        |
| LT                  | 2018-05-02 14:55:27, week 18 Wed                        |
| Timezone            | UTC+01:00, summer (CET)                                 |
| IP                  | 192.168.2.28 (DHCP)                                     |
| Netmask             | 255.255.240.0                                           |
| Gateway             | 192.168.1.1                                             |
| DNS                 | 192.168.1.13                                            |
| MAC                 | 00-07-09-10-0B-B6                                       |
| Alarms              | No alarms                                               |
| NTP                 | Synchronized: ntp.se (194.58.200.20), s=1, n=2, TO=54 m |
| Uptime              | 0 days, 1004 seconds                                    |
| Firmware            | ANIC-B100 (May 30 2017). BOOTK64-X102                   |
| @ 2017 Mo           | starstrand Lifabrik AD                                  |

| Name     | Symbolic name. The name is set in function General                                  |
|----------|-------------------------------------------------------------------------------------|
| UTC/LT   | Current time                                                                        |
| Timezone | Offset to UTC during normal time (=winter time).                                    |
| IP       | The Clocks IP address                                                               |
| Netmask  | Shows the netmask setting                                                           |
| Gateway  | Shows the IP address of the gateway                                                 |
| DNS      | Shows the IP address of the DNS server                                              |
| MAC      | A MAC address has format 00-07-09-xx-xx-xx                                          |
| Alarms   | Shows if the Clocks has any alarms. The following alarm texts can be displayed.     |
|          | No Alarms = Clock OK.                                                               |
|          | Not synchronized = The Clock is not synchronized.                                   |
|          | 5-minute limit = The received time message is more than 5 minutes wrong compared to |
|          | internal time. The message is not accepted.                                         |
|          | Authentication = The MD5 authentication has failed.                                 |

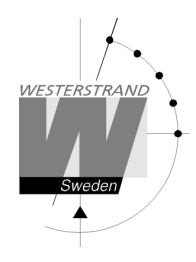

| NTP      | Synchronized = The clock has been synchronized from a NTP server with name/IP |
|----------|-------------------------------------------------------------------------------|
|          | ntp.se s = Stratum, time quality. A low value is better                       |
|          | n = Number of time settings from this NTP server                              |
|          | TO= Timeout in minutes before NTP alarm. The clock goes to 12:00.             |
| Uptime   | The Clocks uptime since last power failure                                    |
| Firmware | Current firmware version                                                      |

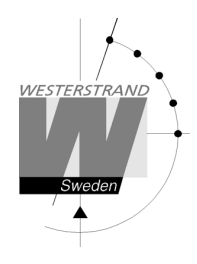

### Network

Enter general network parameters.

| Status Network NT      | P Clock General |    |
|------------------------|-----------------|----|
| DHCP                   |                 |    |
| Use DHCP               | ۲               |    |
| Fallback               | 192.168.3.10    |    |
| Static IP              |                 |    |
| Use static IP          |                 |    |
| Address                |                 | _  |
| Subnetmask             |                 |    |
| Gateway                |                 |    |
| DNS 1                  |                 |    |
| DNS 2                  |                 |    |
| Utilities              |                 |    |
| Syslog                 |                 |    |
| Identity access        | Normal 🔻        |    |
| Telnet                 |                 |    |
| HTTP                   | ۲               |    |
| HTTPS                  | $\bigcirc$      |    |
| SNMP                   |                 |    |
| Enabled                |                 |    |
| Read community         | public          |    |
| Read/write community   | private         |    |
| Trap address 1         |                 |    |
| Trap address 2         |                 |    |
| Trap address 3         |                 |    |
| Trap type              | v1 🔘 v2 🔘       |    |
|                        | Sav             | ve |
| © 2017 Westerstrand Uf | obrik AD        |    |

#### WESTERSTRAND URFABRIK AB

Tel. +46 506 48000 Fax. +46 506 48051

### DHCP

Off – Static IP address according to static IP below. On – DHCP IP address with fallback according to IP fallback below.

#### Fallback

If DHCP is activated this will be the DHCP fallback address.

#### Static IP

To be checked if static IP address is used.

#### Address

Enter the static IP-address.

#### Subnetmask

Gateway

Gateway IP address.

#### DNS

IP address of DNS server. Two different addresses can be entered, DNS1 and DNS 2.

#### **Utilities Syslog**

Syslog server IP address. Send syslog messages if checked.

#### **Identity access**

Identify access is used in combination with application software Wunser. Wunser is a PC program that is used for finding and doing light configuration on Westerstrand Ethernet products. Firmware updates are also handled by Wunser.

Wunser uses UDP port 9999 when communicating with other Westerstrand products and UDP port 69 when downloading new firmware. These ports can be open, closed or prepared for encrypted communication.

Identify access = Normal; port 9999 and port 69 is open.Identify access = Password; port 9999 and port 69 are using AES encryption. The password used is the same<br/>as the administrator login password.Identify access = Disabled; port 9999 and port 69 is closed.

#### Telnet

Use of Telnet protocol allowed if checked.

#### HTTP

Use of HTTP protocol (web-browser) allowed if checked.

#### HTTPS

#### WESTERSTRAND URFABRIK AB

| P.O. Box 133      | Tel.+4650648000 |
|-------------------|-----------------|
| SE-54523 TÖREBODA | Fax.+4650648051 |

Internet: http://www.westerstrand.se E-mail: info@westerstrand.se Use of secure communication protocol HTTPS (web-browser) if checked.

#### SNMP

This function is used to activate the SNMP, enter the address of one or more SNMP servers and to define the SNMP community.

The IP address can be specified as an IP address or as a full domain name. Up to three SNMP server addresses can be entered.

#### Trap type

This function is used to choose SNMP trap version. Trap type v1 = Trap according to SNMPv1 Trap type v2 = Trap according to SNMPv2

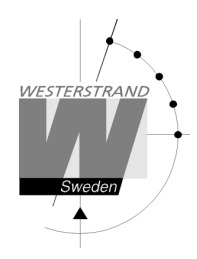

## NTP

NTP settings

### **General description**

Westerstrand NTP Clients has several features to achieve a reliable and accurate time. The configuration of the different facilities is flexible and the features can be selected or deselected depending on each customer's individual needs.

As a NTP Client the unit has three different ways to determine the most accurate and reliable candidates to synchronize the system clock. Which model that is used depends on the specific installation and the customer requirements. The NTP client has also a server list where up to 5 different time servers can be entered. The three different ways are:

1. FIRST Always use the first server in the list if available. If not available take next one.

This suits installations where it is more important to know exactly from where the clients get time than to have the most accurate time. The other NTP servers in the list will then be more of backup servers.

2. STRATUM Use the NTP server with best stratum. The software sends a request to all servers in the list and uses the time from the one with best stratum. If same stratum it will use the one that is first in the server list. This suits installations where it is important that the time is coming from a time server high up in the pyramid.

3. MEDIAN Send a request to all servers in the list and use the median value (the NTP server that is in the middle). This will filter out all misleading time messages.

In addition to these rules there are some more features such as synchronization limits and a special clock adjusting algorithm where the speed of internal oscillator is increased or decreased depending on the difference between the internal clock and the NTP message. All of this to avoid false and inaccurate time and to give a, when needed, smooth time adjustment without time jumps.

A clock discipline algorithm is also included. This algorithm measures the oscillators drift over a longer period and makes compensations for the drift.

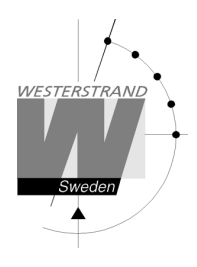

#### NTP settings

| Status Network NTP       | Clock General                                              |
|--------------------------|------------------------------------------------------------|
|                          |                                                            |
| DHCP option 42           |                                                            |
| Broadcast                |                                                            |
| Multicast                |                                                            |
| NTP 1                    | ntp.se                                                     |
| NTP 2                    |                                                            |
| NTP 3                    |                                                            |
| NTP 4                    |                                                            |
| NTP 5                    |                                                            |
| Set Local Time           |                                                            |
| Local Time               | 20180502153633                                             |
| Interval                 | 10 minutes                                                 |
| Reset hands at timeout   |                                                            |
| Alarm timeout            | 60 minutes                                                 |
| Timezone                 | *(UTC+01:00) Berlin, Brussels, Paris, Stockholm, Vienna* 🔻 |
| Daylight Saving Time     |                                                            |
|                          | Save                                                       |
| NTP Advanced             |                                                            |
|                          |                                                            |
| © 2017 Westerstrand Urfa | brik AB                                                    |

#### **DHCP** option 042

Ask for time using the server IP addresses received from the DHCP server (DHCP option 0042). Maximum 2 NTP servers are set automatically by option 0042.

#### Broadcast

Broadcast: Accept broadcast/multicast time messages. Broadcast address: 255.255.255.255

#### **Multicast**

Accept multicast time messages. Multicast address: 224.0.1.1

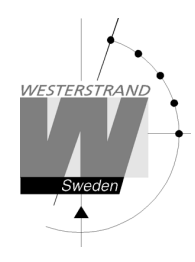

#### **NTP server**

Select NTP servers, e.g. 192.168.1.237 or as an URL *ntp.se*. Also see **NTP mode**=DHCP above Up to five different NTP servers can be entered. If the first one fails it will automatically go to the next one and so on.

#### **Set local Time**

Used for manual time setting.

#### Interval

Interval in seconds between NTP requests.

#### **Reset hands at time out**

This function is used to define how the clock should behave during a NTP synchronization alarm. See Alarm timeout below. If the checkbox is checked the clock hands will go to 12 in case of synchronization alarm. If the box is not checked, the clock continues to show time and uses its own built-in quartz oscillator as time reference.

#### Alarm timeout.

Time in minutes before the NTP synchronization alarm is activated.

#### Timezone

Select country/time zone. A NTP server sends UTC time. The clock will correct this to local time. If Daylight Saving Time (see below) is checked it will also and adjust for DST (Daylight Saving Time) automatically.

#### **Daylight Saving Time**

If checked then this timezone uses DST (Daylight Saving Time).

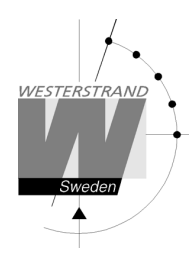

### NTP advanced

Advanced NTP settings

| Status Network NT        | P Clock  | General |           |
|--------------------------|----------|---------|-----------|
|                          |          |         |           |
| Client Mode              | First    | •       |           |
| 5 minute limit           |          |         |           |
| Only accept Stratum 1    |          |         |           |
| Authentication           |          |         |           |
| Server 1 ID              | 1001     | Key     | Key_one   |
| Server 2 ID              | 1002     | Key     | Key_two   |
| Server 3 ID              | 1003     | Key     | Key_three |
| Server 4 ID              | 1004     | Key     | Key_four  |
| Server 5 ID              | 1005     | Key     | Key_five  |
|                          |          |         | Save      |
| © 2017 Westerstrand Urfa | abrik AB |         |           |

#### **Client mode**

FIRST. Always use the first server in the list if available. If not available take next one.

This suits installations where it is more important to know exactly from where the clients get time than to have the most accurate time. The other NTP servers in the list will then be more of backup servers.

**STRATUM**. Use the NTP server with best stratum. The software sends a request to all servers in the list and uses the time from the one with best stratum. If same stratum it will use the one that is first in the server list. This suits installations where it is important that the time is coming from a time server high up in the pyramid. **MEDIAN**. Send a request to all servers in the list and use the median value (the NTP server that is in the middle). This will filter out all misleading time messages.

#### 5 minute limit

This function makes it possible to set a synchronization window. Check box = Off; Accept all time messages regardless of time difference. Check box = On; Accept only time messages that are less than 5 minutes wrong compared to internal time.

#### **Only accept Stratum 1**

This function makes it possible to synchronize to Stratum 1 time servers only. Check box = Off; synchronize to time server independent of stratum level. Check box = On; synchronize only if time server is operating on Stratum 1 level.

#### WESTERSTRAND URFABRIK AB

P.O. Box 133 Tel. +46 506 48000 SE-545 23 TÖREBODA Fax. +46 506 48051

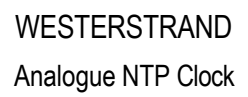

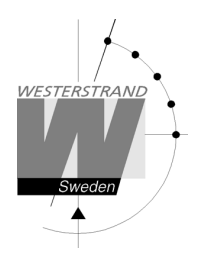

### Authentication

If authentication is activated: Use MD5 authentication.

Server ID/Key: Authentication data for the external NTP servers configured in the NTP server list.

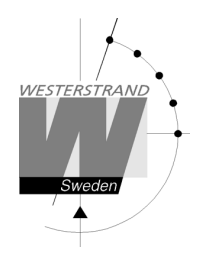

### Clock

Used to configure general clock parameters.

| Status Network NTP <mark>Clock</mark> General |
|-----------------------------------------------|
| Name NTP Clock                                |
| Double sided                                  |
| Second hand                                   |
| Save                                          |
| Reset hands                                   |
| Remove alarms                                 |
| Save                                          |
| © 2017 Westerstrand Urfabrik AB               |

#### **Double sided**

Double sidedImage: Single sided ClockDouble sidedImage: Single sided ClockImage: Double sided ClockImage: Single sided Clock

#### Second hand

Second hand = No second hand = The clock has a second hand

#### **Reset hands**

This function will force the hands (pointers) to re-synchronize.

#### **Remove alarms**

This function will remove any alarms.

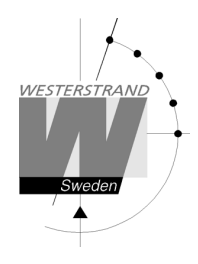

#### General

Used to configure general parameters.

| Status Network      | NTP Clock General                                    |
|---------------------|------------------------------------------------------|
|                     |                                                      |
| Name                | NTP Clock                                            |
| Contact             |                                                      |
| Location            |                                                      |
| Password            |                                                      |
| admin               | •• Repeat ••                                         |
| guest               | •• Repeat ••                                         |
| Miscellaneous       |                                                      |
| Firmware            | ANIC-B100 (May 30 2017). BOOTK64-X102                |
| Firmware Download   |                                                      |
| Restart Program     |                                                      |
|                     | Save                                                 |
|                     |                                                      |
| Backup/Restore      |                                                      |
| Filename            | NTP Clock.txt Backup                                 |
|                     | Bläddra Ingen fil är vald. Restore Program restarts! |
|                     |                                                      |
| © 2017 Westerstrand | Urfabrik AB                                          |

#### Name

Symbolic name, max. 64 signs. This name is shown in the status menu.

#### Password

Login password.

Admin = Adminstrator password. The administrator has the rights to read and to write/change configuration. Default password = *password*.

To switch off the password functionality enter password = *nopassword* 

Guest = Guest password. A guest can read only. The button [Save] is deactivated for guest users. Default password = *password*.

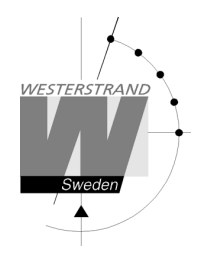

#### **Firmware Download**

Function to enable firmware download. See also section Firmware Download.

#### Restart

Restart the Clock.

#### **Backup/Restore**

#### Backup

Save the clock configuration to a file. The clock suggests the Name field as filename (here NTP Clock. txt) Click [Backup]. Passwords are not saved.

| Backup/Restore      |                            |                           |
|---------------------|----------------------------|---------------------------|
| Filename            | NTP Clock.txt              | Backup                    |
|                     | Bläddra Ingen fil är vald. | Restore Program restarts! |
| © 2017 Westerstrand | Urfabrik AB                |                           |
| Restore             |                            |                           |

Select file ([Välj fil]). Here *file NTP Clock.txt* was selected. Click [Restore]. The clock restarts. Refresh the page. The MAC- and IP-address never are restored.

| Backup/Restore     |                       |                           |
|--------------------|-----------------------|---------------------------|
| Filename           | NTP Clock.txt         | Backup                    |
|                    | Bläddra NTP Clock.txt | Restore Program restarts! |
| © 2017 Westerstran | d Urfabrik AB         |                           |

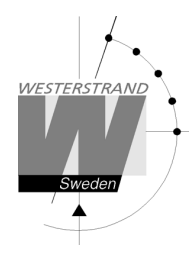

## Firmware Download / Wunser

#### General

The Clock has support for firmware upgrade via the network. The utility program Wunser is used for firmware upgrade. Wunser can be downloaded using the following link: <a href="http://www.westerstrand.com/archives/download.htm">http://www.westerstrand.com/archives/download.htm</a>

If checkbox Firmware Download is clicked, then the application jumps to a boot-loader. If no firmware upgrade take place within 60 seconds, then the old application is restarted again with the current firmware. *When the clock is in boot-loader mode, then the green LED on the RJ45-connector is flashing.* When the program is in boot-loader mode, then the clock will answer on PING only.

For details of the download procedure, see Wunser manual, 4296.

Also other programs, e.g. windows built in client tftp, can be used: c:\ARM\Anic>tftp 192.168.2.61 put ANIC-B100.MOT Successful transfer: 1234092 byte 15 sec., 82272 byte/s

## **Reset Button**

At a normal start (Reset Button is not pressed) then the green LED is flashing about 2 seconds. Then the green LED is turned off. When the clock is synchronized the green LED is turned on.

 Power up
 The application stays in boot-loader mode for ever and waits for firmware upgrade.

 Application 3-9 seconds
 Soft reset. The application restarts immediately.

 Application >=10 seconds
 Cold reset. The application restarts immediately in DHCP mode.

 If no DHCP server exist, the clock will take default address 192.168.3.10 after 60 seconds.

 All parameters except the MAC address will take default values.

Action when the Reset Button is pressed:

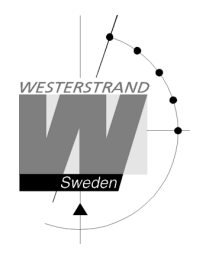

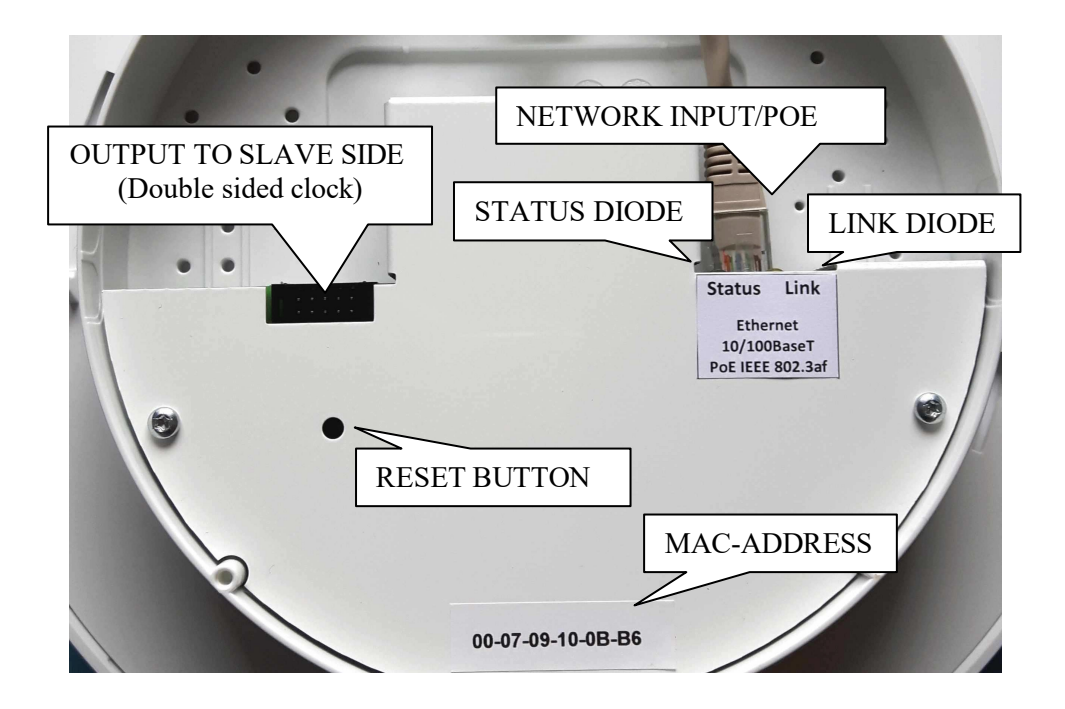

| Terminal                         | Description                                                                             |                                                                     | Remark                                 |  |  |
|----------------------------------|-----------------------------------------------------------------------------------------|---------------------------------------------------------------------|----------------------------------------|--|--|
| Input for                        | 10/100BASE-T. PoE 802.3af. Connector: RJ45                                              |                                                                     | PoE consumption 2W max.                |  |  |
| Network/PoE                      |                                                                                         |                                                                     |                                        |  |  |
| Indicator LED                    |                                                                                         |                                                                     |                                        |  |  |
| LED                              | Note                                                                                    |                                                                     | LED                                    |  |  |
| LINK                             | Network<br>Link/Act                                                                     | Green LED Link/Act OK                                               | LINK                                   |  |  |
| STATUS                           | NTP sync.<br>status                                                                     | Yellow LED on = Clock is on<br>synchronized from NTP-server         | STATUS                                 |  |  |
|                                  |                                                                                         |                                                                     |                                        |  |  |
| LED                              | During normal sta                                                                       | artup (the reset button is not press                                | sed), the green status LED flashes for |  |  |
| commissioning                    | approx. 2 seconds and then it turns off. Once the clock has been synchronized, the stat |                                                                     |                                        |  |  |
|                                  | diode lights up with a steady light.                                                    |                                                                     |                                        |  |  |
| Reset button                     |                                                                                         |                                                                     |                                        |  |  |
| The following w                  | The following will happen if the Reset button is pressed:                               |                                                                     |                                        |  |  |
| The button is pressed while the  |                                                                                         | The program enters boot-loade                                       | er mode and stays there and awaits a   |  |  |
| power is turned on               |                                                                                         | software update. The program stays in this mode until the update is |                                        |  |  |
|                                  |                                                                                         | complete or the power supply is interrupted.                        |                                        |  |  |
| The button is held for 3-9       |                                                                                         | Soft reset. The program re-star                                     | ts.                                    |  |  |
| seconds during normal operation. |                                                                                         |                                                                     |                                        |  |  |
| The button is held for more than |                                                                                         | Cold start. All settings return to                                  | factory mode. The program restarts     |  |  |
| 10 seconds during normal         |                                                                                         | immediately and enters DHCP mode. If there is no DHCP server, after |                                        |  |  |
| operation.                       |                                                                                         | 60 seconds, the clock will get th                                   | ne IP address 192.168.3.10.            |  |  |

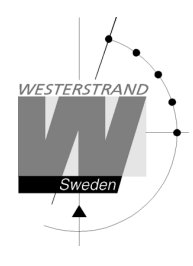

## **Technical specification**

| General                |                                                                                                    |  |  |
|------------------------|----------------------------------------------------------------------------------------------------|--|--|
| Synchronization        | NTP                                                                                                    |  |  |
| Accuracy               | 0,1sec/24hat22 C (stand-alone mode)                                                                                                    |  |  |
| Hand movement          | Hour hand sweeping. Minute hand stepping, 6 steps/minute. Second hand sweeping.                                                                           |  |  |
|                        |                                                                                                    |  |  |
| Time synchronization   |                                                                                                    |  |  |
| Total start-up time    | Maximum 10 min.                                                                                                    |  |  |
|                        |                                                                                                    |  |  |
| Network                |                                                                                                    |  |  |
| Protocols supported:   | SNTPv4, RFC 4330, SNMPv2c, MIB II (RFC 1213), RFC2863, HTTP, HTTPS, Telnet, FTP, Syslog                                                                   |  |  |
| NTP protocol modes:    | Unicast client mode (point to point), support for DHCP option 042,                                                                                        |  |  |
|                        | Broadcast/Multicast mode (point to multipoint). Multicast group address 224.0.1.1                                                                         |  |  |
| Transport protocol:    | TCP/IP                                                                                                    |  |  |
| IP address assignment: | Static IP address or Dynamic (DHCP)                                                                                                    |  |  |
| Compatibility:         | Ethernet version 2/IEEE 802.3af                                                                                                    |  |  |
| Ethernet:              |                                                                                                    |  |  |
| Device Management:     | Web-Based (requires web browser) or via Telnet. Support for the following web browsers: Firefox, Google Chrome, Microsoft Edge, and Internet Explorer 11. |  |  |
| Additional info .:     | Support for DNS                                                                                                    |  |  |
|                        |                                                                                                    |  |  |
| Power supply           |                                                                                                    |  |  |
| Power over Ethernet    | IEEE 802.3af                                                                                                    |  |  |
| Power consumption      | 2 watts                                                                                                    |  |  |
|                        |                                                                                                    |  |  |
| Environmental          |                                                                                                    |  |  |
| Temperaturerange       | 0 °C till +40 °C                                                                                                    |  |  |
| Protection class       | IP 20                                                                                                    |  |  |
| Standards compliance   | EN 61000-6-3:2001         Emission           EN 61000-6-2:2005         Immunity                                                                           |  |  |

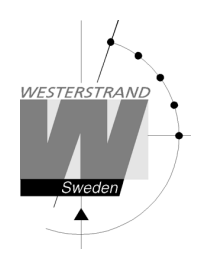

## Abbreviations

- DST Daylight Savings Time
- LT Local time
- NTP Network Time Protocol
- TC Time code. The time message format transmitted to the movement
- UTC Coordinated Universal Time
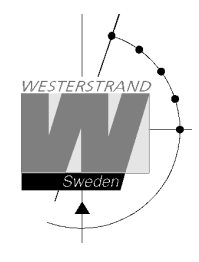

# **Technical specification Marine Master clock**

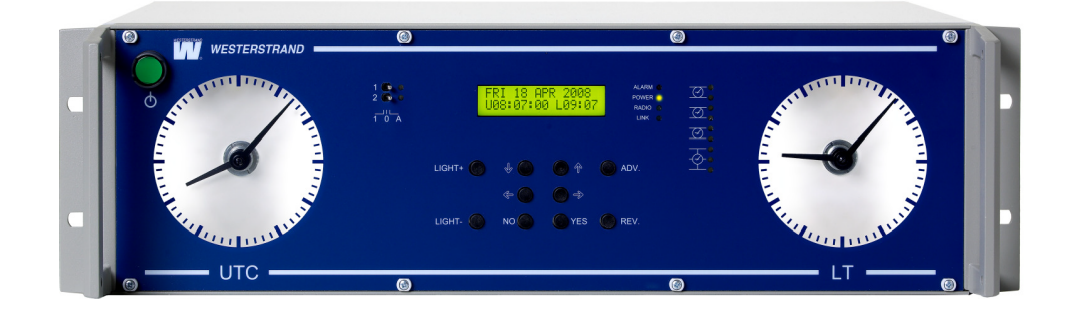

## General

The master clock has 6 buttons and one (2 line x 16 character) LCD. To facilitate time zone change there are 2 separate buttons for this purpose. The master clock also has a dimmer to adjust background illumination.

## **Technical data**

| Crystal frequency:   |
|----------------------|
| Accuracy:            |
| Microprocessor:      |
| Time memory:         |
| Ambient temperature: |
| Relative humidity:   |
| Case:                |
| IP rating:           |
| Weight:              |
| CE-approval, EMC     |

4,915200 MHz.
0,1 sek./24 hours (+20C).
HD6412394.
30 days (Back-up with Super Capacitor)
0 C to +50 C.
Max. 85% non-condensing.
19" case according to drawing 085811-00.
IP20
5.0 kg.
Emission according to EN61000-6-3, Immunity according to EN61000-6-2.

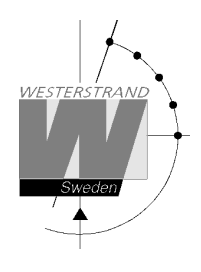

## Outputs for slave movements \*:

| Control clocks:<br>Output 1:                                            | Analogue display, with background illumination.                                                                                     |
|-------------------------------------------------------------------------|----------------------------------------------------------------------------------------------------|
| Impulse system:<br>Type of time:<br>Impulse length:                     | 1/1 minute, 1/2 minute, second, 1/2 second, time code (TC)<br>LT, UTC<br>Minute 0.1-9.9 sec.<br>Second 0.1-1 sec.                   |
| <i>Output 2:</i><br>Impulse system:<br>Type of time:<br>Impulse length: | 1/1 minute, 1/2 minute, second, 1/2 second, time code (TC)<br>LT, UTC<br>Minute 0.1-9.9 sec.<br>Second 0.1-1 sec.                   |
| Output 3:                                                               |                                                                                                    |
| Impulse system:<br>Type of time:<br>Impulse length:                     | 1/1 minute, 1/2 minute, second, 1/2 second, time code (TC)<br>LT, UTC<br>Minute 0.1-9.9 sec.<br>Second 0.1-1 sec.                   |
| Output 4:                                                               |                                                                                                    |
| Impulse system:                                                         | 2-wire, 1/1 minute, 1/2 minute, second, 1/2 second, time code (TC).<br>3-wire for forward forward/back. 1/1-minute alt. 1/2-minute. |
| Type of time:<br>Impulse length:                                        | LT, UTC<br>Minute 0.1-9.9 sec.<br>Second 0.1-1 sec.                                                                                 |
| Max.load / output:                                                      | 2A                                                                                                    |
| I otal load all<br>outputs together:                                    | 2.5A                                                                                                    |

The outputs have short circuit protection that is restored automatically.

\*Analogue intelligent slave clocks connected to time code output receive the time code and steps to correct time by rapid impulses. The rapid impulses have a speed of approx. 10 steps / second. To step forward 11 hours takes approx. 1 minute and 10 seconds.

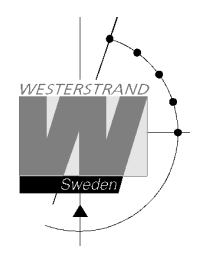

## **Relay outputs**

Number of outputs: Max load/relay output: Program memory: Signal points:

2 Changeover potential-free contacts. 230 V 6A. 100 year (EEPROM). 800

### Special pulse output

Relay output no. 2 can be dedicated to send out a special pulse. When this function is enabled the relay is activated every day for 5 seconds at 02.00 UTC.

### **Telegraph Logger Clock signal**

If one of the impulse outputs is configured to work as telegraph logger clock signal (1/2M-12B), then relay output no. 2 is used to send out a Counter C.W. signal and cannot be used for other purposes.

## **Alarm output**

Number of outputs: Type of alarms Output no. 1 (general alarm): Output no. 2 (power alarm): 2 Changeover potential-free contacts.

Overload / short circuit, synchronization alarm Power failure alarm

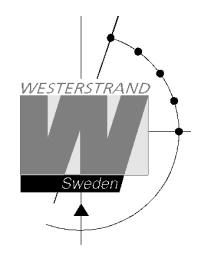

## **Serial ports**

The Master Clock is equipped with two serial ports, one RS232 and one RS422/485. Both ports can be used either as input or output for serial time messages.

If programmed as output the port can be used to send out time to external equipment such as computers etc. If programmed as input the port can be used to synchronise the master clock with an external time source pro-vided with RS232 or RS485 output. The purpose of this is to achieve higher accuracy.

Protocol, data format and baud rate is selectable for respective serial port.

| Serial output                                                                                                    |                                                                                                    |
|----------------------------------------------------------------------------------------------------|----------------------------------------------------------------------------------------------------|
| Baud rate (selectable):                                                                                          | 300, 600, 1200, 2400, 4800, 9600, 19200 baud.                                                                     |
| Data format (selectable)<br>No. of data bits:<br>Type of parity:<br>No. of stop bits:<br>Selectable data format: | 7N1, 7N2, 7O1, 7O2, 7E1, 7E2, 8N1, 8N2, 8O1, 8O2, 8E1, 8E2<br>7 or 8.<br>None, odd or even.<br>1or 2.             |
| Available protocols                                                                                              | - ZDA Time string, NMEA 0183<br>- Westerstrand protocol no. 2, 3, 5, 7 etc.<br>(Automatic time message protocols) |
| Type of time (selectable):                                                                                       | UTC, LT                                                                                                    |
| Serial input                                                                                                    |                                                                                                    |
| Baud rate:<br>Data format:<br>Type of protocol:                                                                  | 4800 baud.<br>8N1<br>ZDA Time string, NMEA 0183                                                                   |

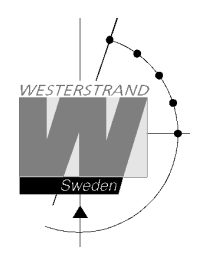

## **Power supply**

The master clock has two inputs for power supply, one for AC, and one for 24V DC. As standard the DC-input is a direct connected input without galvanic isolation and no compensation for low input voltage. With option DC/DC the DC-input will be galvanic isolated and low / high input voltage is compensated automatically.

Supply voltage: Option DC/DC: (Galvanic isolated) Input voltage: Output voltage: Isolation voltage: 90-264V 50/60 Hz and 24VDC.

19 - 36VDC 23 – 30VDC (adjustable) 1500V

Power consumption AC: DC:

65W 50W

## Options

DC/DC -converter Ethernet LAN connection GPS-receiver Table model Software for time to computer, WINT

## Ethernet LAN (option)

Protocol: Compatibility: Ethernet: NTP according to RFC1305 and RFC1361, TCP/IP Ethernet version 2/IEEE 802.3 Connection 100BASE-T (RJ45)

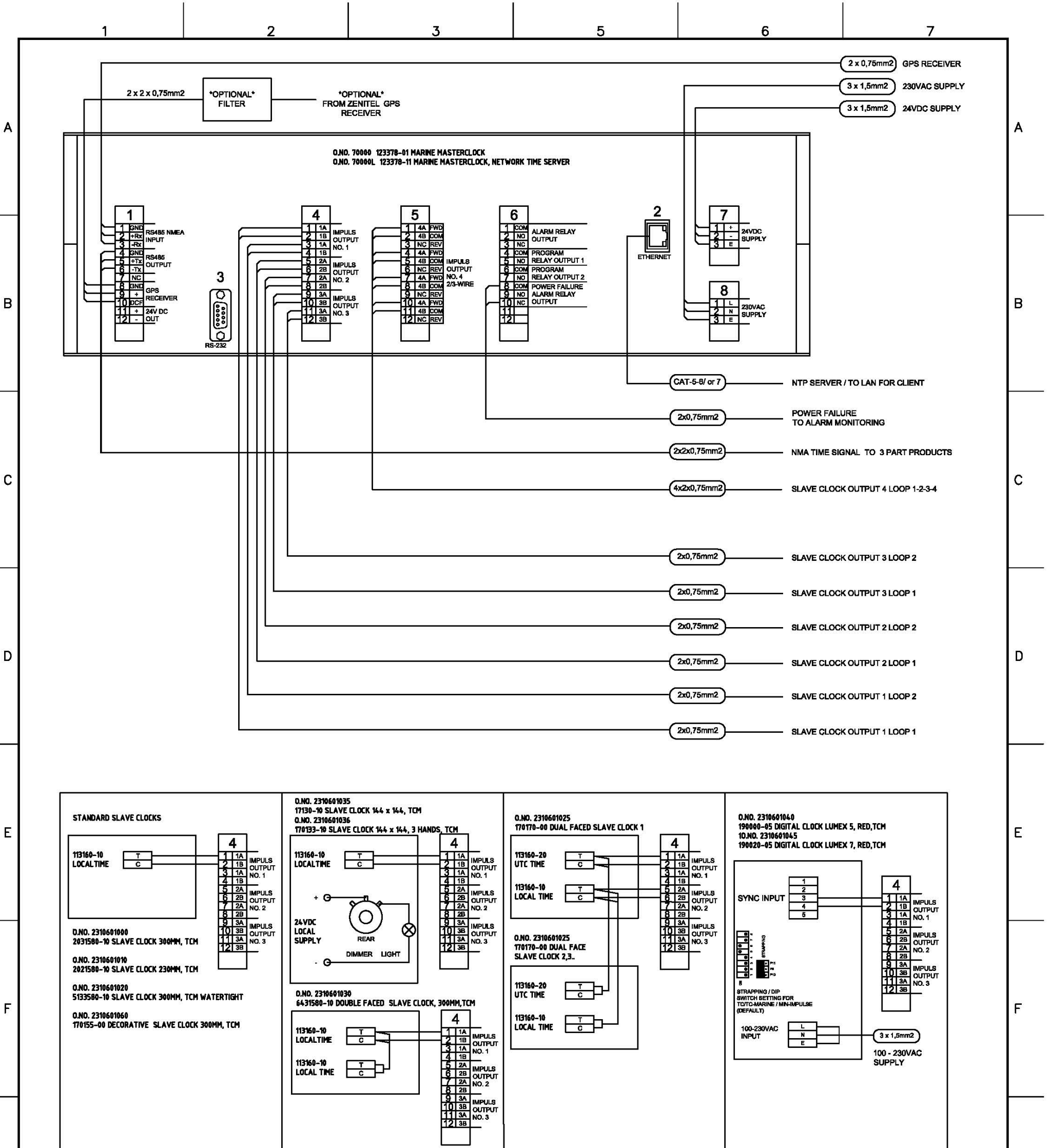

ALL CLOCKS IN ONE OUTPUT (LOOP1 & 2) CAN BE CONNECTED IN PARALLEL NON POLARITY DEPENDENT 2 x 0,75mm2 2 x 1,5mm2 2 x 2,25mm2 2 x 3mm2 DOUBLE FACED CLOCK WITH BOTH LOCAL AND UTC TIME MUST BE PROGRAMMED AND CONNECTED SEPARATE (DOUBLE FACED CLOCK 170170-00)

NOTE! TIMECODE SYSTEM:

CABLE REQUIREMENTS:

CABLE CALCULATION: SEE DOCUMENT "CALCULATION OF CABLE AREA IN TIME SYSTEMS"

< 50M < 100M < 150M < 200M

|    |     |          |                                          |  |   |         |      |                                                                          |            | Prep.by | Date     | Project no. |                      |
|----|-----|----------|------------------------------------------|--|---|---------|------|--------------------------------------------------------------------------|------------|---------|----------|-------------|----------------------|
| 04 | 4   | 24.08.16 | Terminal block 6 changed                 |  |   |         | 2    |                                                                          |            | SEN     | 27.05.10 | -           |                      |
| 03 | 3   | 12.05.16 | 2310601036 slave clock 3 hands added     |  |   |         |      | MASTER CLOCK SYSTEM                                                      |            | App. by | Date     | Rev. by     | Rev.date<br>24.08.16 |
| 02 | 2   | 25.11.15 | Connection for Lumex-5 and Lumex-7 added |  |   |         |      | TCM System 7000                                                          |            |         |          |             |                      |
| 0. | 1   | 25.07.13 | Text changed in note!                    |  |   |         |      | i de develativo de la su 🥤 el managone de la develación de la subserveja | A100K10836 |         |          | 04          |                      |
| Re | ∋v. | Date     | Revision text                            |  |   | pproved | Date | General drawing                                                          | Sheet 1/1  | Scale - | Size A3  | Unit -      |                      |
| 1  |     | 2        |                                          |  | 3 |         | 4 5  |                                                                          |            | 6       |          |             |                      |
|    |     |          |                                          |  |   |         |      |                                                                          |            |         |          |             |                      |

G

G

## **Calculation of Cable Area in Time Systems**

### General

To make a time system with impulse operated analog and digital slave clocks that performs satisfactorily, the cable from the Master Clock to the Slave Clocks needs to be dimensioned correctly.

A 10% voltage drop is allowed in the cable.

The length and area of the cable and the current (load) on the cable affect the voltage drop.

### Formula

A=IxIxk A=Area [mm<sub>2</sub>] I=cable length [m] I = current [A] k=0.015 [constant]

### **Power Consumption**

### **Impulse Slave Clocks**

Analog clocks minute  $\leq$  400 mm: 7.5 mA Analog clocks minute  $\leq$  900 mm: 15 mA Analog clocks minute + sweep seconds hand  $\leq$  400 mm: 25 mA Analog clocks minute 3-wire F/R  $\leq$  400 mm: 10 mA Digital Clocks: 5 mA

### Time-Code (TC) Slave Clocks

Analog clocks minute  $\leq$  400 mm: 14 mA (version with movement 113160-00) Analog clocks minute  $\leq$  400 mm: 7 mA (version with movement 21634-00) Analog clocks minute  $\leq$  900 mm: 20 mA Analog clocks minute + sweep seconds hand  $\leq$  400 mm, indoor: 12 mA Analog clocks minute + sweep seconds hand  $\leq$  400 mm, outdoor: 20 mA Analog clocks minute + sweep seconds hand  $\leq$  900 mm: 27 mA

### Time-Code Marine (TCM) Slave Clocks

Analog clocks minute  $\leq$  400 mm: 20 mA Analog clocks minute  $\leq$  900 mm: 20 mA Analog clocks minute + sweep seconds hand  $\leq$  400 mm, outdoor: 27 mA Analog clocks minute + sweep seconds hand  $\leq$  900 mm: 27 mA

### Example

A time system consists of 40 analog clocks with a diameter of 300 mm. The power consumption will then be  $40 \times 7.5 = 300 \text{ mA} = 0.3\text{ A}$ Cable length is 100 meters.  $A = 100 \times 0.3 \times 0.015 = 0.45 \text{ mm}^2$ Choose a cable with an area of at least 0.45 mm<sup>2</sup>.

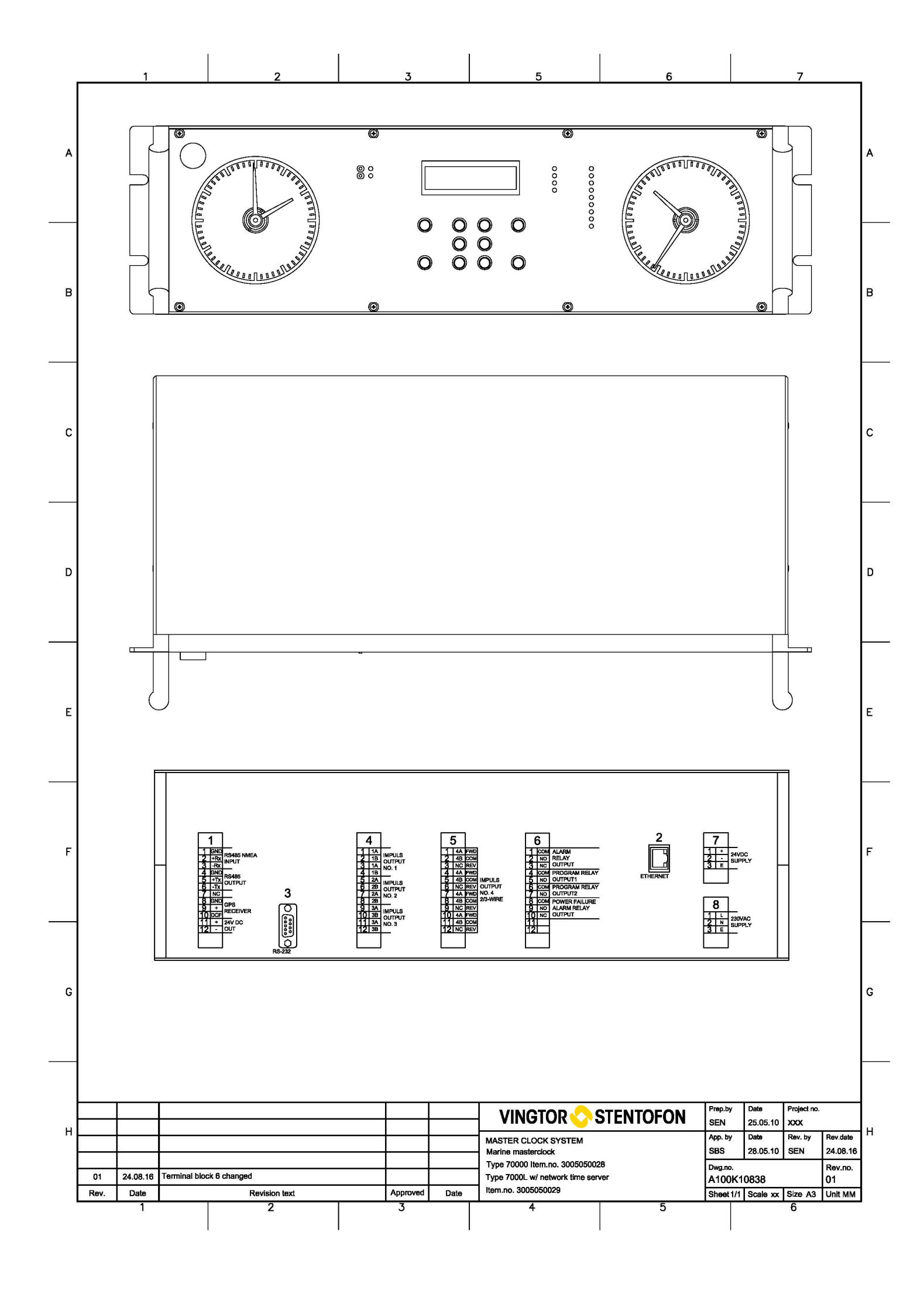

### www.zenitel.com

Zenitel Norway AS

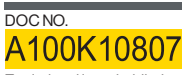

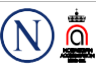

A100K10807 Zenitel and its subsidiaries assume no responsibility for any errors that may appear in this publication, or for damages arising from the information therein. Vingtor-Stentofon products are developed and marketed by Zenitel. The company's Quality Assurance System is certified to meet the requirements in NS-ENISO 9001. Zenitel reserves the right to modify designs and alter specifications without notice. ZENITEL PROPRIETARY. This document and its supplementing elements, contain Zenitel or third party information which is proprietary and confidential. Any disclosure, copying, distribution or use is prohibited, if not otherwise explicitly agreed in writing with Zenitel. Any authorized reproduction, in part or in whole, must include this legend. Zenitel – All rights reserved.